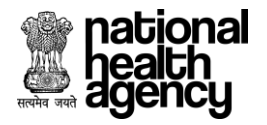

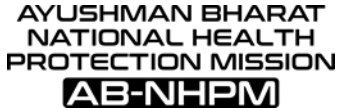

# USER MANUAL FOR HOSPITAL EMPANELMENT MODULE AB-NHPM, NHA

Version 1

Release Date: 06-July-2018

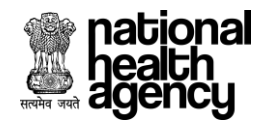

### **Contents:**

#### EMPANELMENT APPLICATION FOR AYUSHMAN BHARAT NATIONAL HEALTH PROTECTION MISSION

1. Overview of Hospital Empanelment .....

2. Updating Hospital Empanelment Application.....

| 2.1 Hospital Basic Information |
|--------------------------------|
| 2.2 Financial Details          |
| 2.3 Licenses and Certification |
| 2.4 Specialties Offered        |
| 2.5 Civil Infrastructure       |
| 2.6 Medical Infrastructure     |
| 2 7 General Services           |
| 2.8 Man Power Details          |
| 2.9 Attachments                |
|                                |
| 3. Check Eligibility criteria  |

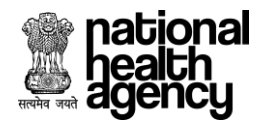

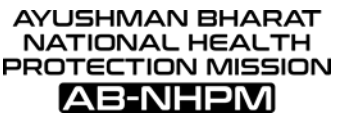

# EMPANELMENT APPLICATION FOR AYUSHMAN BHARAT NATIONAL HEALTH PROTECTION MISSION

# I. Overview of Hospital Empanelment

Hospital Empanelment is one of the core modules of Ayushman Bharat - National Health Protection Mission (AB-NHPM) IT solution. Any health care provider or hospital which is interested for empanelment under AB-NHPM can express their interest by filling the online empanelment application form for AB-NHPM. The Hospital Empanelment module comprises of the application form which is a detailed repository of hospital information with details such as Infrastructure, Equipment and Expertise captured and verified through a defined process. This module will help authorities to understand the capacity of a hospital in terms of specialties catered and capacity. The module captures comprehensive details about the hospital such as hospital information (including ownership), infrastructure details, equipment expertise, specialties catered, staff details and so on, which helps to ascertain the eligibility of the hospital and the same shall be verified during field inspection.

The purpose of this document is to outline the steps for Hospital User for Hospital Empanelment module of under AB-NHPM. This document provides detailed information on how the hospital can apply and track their application for empanelment under AB-NHPM.

Note: a. Hospitals fulfilling the empanelment criteria shall apply online (check criteria at <u>https://hospitals.abnhpm.gov.in/</u>). No other form of application will be accepted.

- b. The hospital authorities read the instructions and guidelines carefully.
- c. The hospital has to click on "Empanel your Hospital" for New Hospital Registration.
- d. The online Empanelment module consists of various functionalities as mentioned below.

This Module is divided into 3 sections

- 1. Hospital Empanelment Application form
- 2. Check Eligibility criteria
- 3. Work-flow for Hospital Empanelment

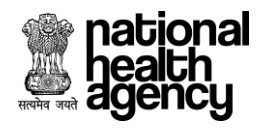

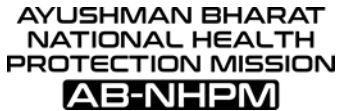

### 2. HOSPITAL EMPANELMENT APPLICATION FORM

This section comprises of the online application form for empanelment of hospitals and online submission of requisite hospital information.

#### Hospital empanelment application form is divided into 9 sections which are:

- ▲ Hospital Basic Information
- ▲ Financial Details
- ▲ Licenses and Certification
- ▲ Specialties Offered
- ▲ Civil Infrastructure
- ▲ Medical Infrastructure
- ▲ General Services
- ▲ Man Power Details
- ▲ Attachments

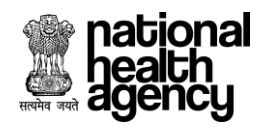

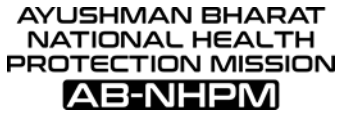

Step1: Go To https://hospitals.abnhpm.gov.in address bar of the browser.

View of **AYUSHMAN BHARAT** National Health Protection Mission Home page as shown in Screen shot I.

| under and | national<br>health<br>agency | AYUSHMAN BHARAT<br>National Health Protection Mission |                                                                               | 👩 Hospital login 🛛 🎧 Dept User Login<br>Home Empanelment Criteria User Manual Contact Us |
|-----------|------------------------------|-------------------------------------------------------|-------------------------------------------------------------------------------|------------------------------------------------------------------------------------------|
|           |                              | Note: Hospital's Empanelled under RSBY need not regis | r again. Please 'Login' using Hospital Reference Number as RSBY Hospital Code | e and Password as Hospital's PIN Code.                                                   |
|           | Create an Account            |                                                       |                                                                               | Already have an Account ? Login                                                          |
| 2         | Hospital State*              | Hospital Name*                                        | Hospital Parent Type*                                                         | Hospital Reference Number *                                                              |
|           | Contact Person Mobile*       | Contact Person Email*                                 | Hospital Type*                                                                | Password *                                                                               |
|           | yhgjkw                       | ( Please enter visible characters in<br>CREATE ACCOUN | e fext box )                                                                  | 1ptj32                                                                                   |

Screen shot 1

1.1 If we click on Home link it will redirect to Home page screen.

1.2 If we click on Empanelment Criteria link it will redirect to Empanelment Criteria screen. 1.3 To Download Empanelment User Manual, please click on User Manual link.

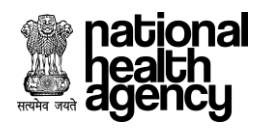

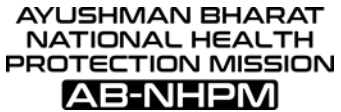

Step 2: In case a hospital is an already active hospital under RSBY, it need not "Create An Account" as in Step 3.

2.1 Hospitals Empaneled under RSBY may 'Login' using Hospital Reference Number as RSBY Hospital Code as printed on their MHC and Password as Hospital's PIN Code

2.2 Certain information related to their Hospital information under RSBY is already captured in the AB-NHPM system and such a hospital would need to provide only missing information and com.

2.3 For filling in the missing information, the RSBY hospital would need to follow the steps mentioned in this User Manual.

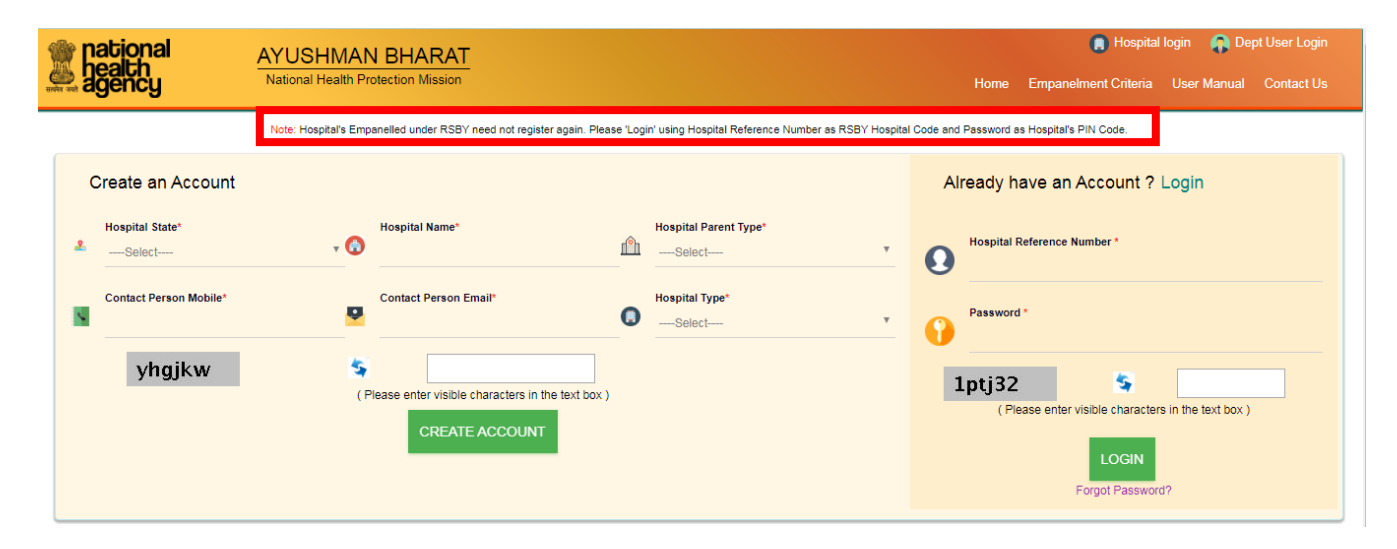

Screen shot 2

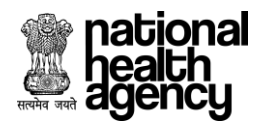

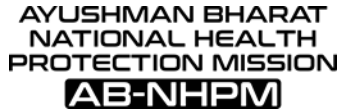

Step 3: Now fill all the mandatory details for creation of an account and Click on **"CREATE ACCOUNT"** button (as shown in screenshot 3)

|        | ational<br>ealth<br>gency                                                            | AYUSHMAN<br>National Health Pro   |                                                                                                    | 👩 Hospital login 🛛 🗛 Dept User Login<br>Home Help About Us Contact Us |                                                                          |   |                                                                                                    |
|--------|--------------------------------------------------------------------------------------|-----------------------------------|----------------------------------------------------------------------------------------------------|-----------------------------------------------------------------------|--------------------------------------------------------------------------|---|----------------------------------------------------------------------------------------------------|
| *<br>* | Create an Account Hospital State*Select Contact Person Mobile* Hospital PAN*  1Ijcqx | • 🕄<br>•<br>•<br>•<br>•<br>•<br>• | Hospital Name* Contact Person Email* Do you have a ROHINI ID?*Select lease enter visible characters in the text b CREATE ACCOUNT |                                                                       | Hospital Parent Type*<br>Select<br>Hospital Type*<br>Private(For Profit) | • | Already have an Account ? Login  Password *  Presse enter visible characters in the text box )  Login  Forgot Password? |

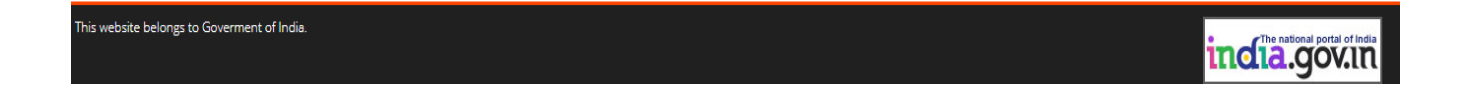

Screen shot 3

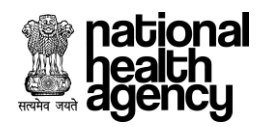

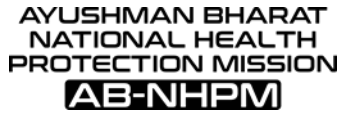

Step 4: After clicking on "Create Account" button an alert will be displayed, click on "OK" button to proceed further (as shown in screenshot 4).

| national<br>health<br>agency                                                                                                    | AYUSHMAN<br>National Health Prote | Are you sure you want to create h                                                                                                    | nospiti  | al account with given information?                          | ок | Hospital login 🎧 Dept User Login     Home Help About Us Contact Us                                                                      |
|----------------------------------------------------------------------------------------------------|-----------------------------------|----------------------------------------------------------------------------------------------------|----------|-------------------------------------------------------------|----|----------------------------------------------------------------------------------------------------|
| Create an Account<br>Hospital State*<br>BHAR<br>Contact Person Mobile*<br>7765856359<br>Do you have a NIN ID?*<br>Yes<br><b>IvOrxu</b> | • 🔊                               | Hospital Name*<br>Ramdev Hospital<br>Contact Person Email*<br>preshant.prenev@tcs.com<br>Hospital NIN Id*<br>2121212121<br>ivOrw<br>ese enter visible characters in the text box)<br>CREATE ACCOUNT | <b>^</b> | Hospital Parent Type*<br>Single<br>Hospital Type*<br>Public |    | Arready have an Account ? Login  Password *  Pessword *  Pessword *  Presse enter visible characters in the text box)  Forgot Password? |
| This website belongs to Goverment o                                                                                                    | of India.                         |                                                                                                    |          |                                                             |    | inclasovin                                                                                                    |

Screen shot 4

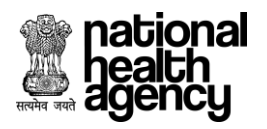

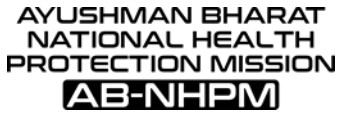

Step 5: After Clicking on "OK" now one more alert will be displayed with Generated Hospital Id and Password. Again we need to click on "Ok" button to proceed further (as shown in screenshot 5).

NOTE: You should note down Hospital Id and Password to proceed further.

| national<br>health<br>agency                             | AYUSHMAN BI<br>National Health Protect                  | ull Hospinfold HOSP10G00320 and Password:1 | 1448 × Home Help About Us Contact Us                                                        |
|----------------------------------------------------------|---------------------------------------------------------|--------------------------------------------|---------------------------------------------------------------------------------------------|
| Create an Account Hospital State* Contact Person Mobile* | + O Hospital Name*                                      | Hospital Parent Type*                      | Already have an Account ? Login  *  *  *  *  *  *  *  *  *  *  *  *  *                      |
| 1eou68                                                   | (Please enter visible characters in t<br>CREATE ACCOUNT | e text box)                                | Resevend *  IK37bv  Rese enter visible characters in the text box.)  LOGIN Forgot Password? |
| This website belongs to Goverment o                      | f India.                                                |                                            | incla.gov.m                                                                                 |

Screen Shot 5

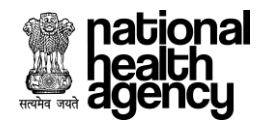

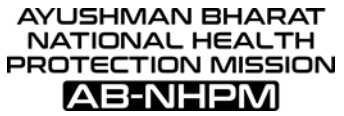

Step 6: Now provide Hospital Id (received earlier) as Hospital Reference Number, Password (received earlier) as Password, Captcha and click on "login" Button. All field are mandatory here (as shown in screenshot 6).

| national<br>health<br>agency                                          | AYUSHMAN BHARAT<br>National Health Protection Mission                                                                       |                                                             |             | 👩 Hospital login 🛛 🖓 Dept User Login<br>Home Help About Us Contact Us                                                                                                    |
|-----------------------------------------------------------------------|----------------------------------------------------------------------------------------------------|-------------------------------------------------------------|-------------|----------------------------------------------------------------------------------------------------|
| Create an Account Hospital State*Select Contact Person Mobile* Iggycw | Hospital Name* Contact Person Email* Contact Person Email* (Please enter visible characters in the text box) CREATE ACCOUNT | Hospital Parent Type*<br>Select<br>Hospital Type*<br>Select | -<br>-<br>- | Already have an Account ? Login  Hospital Reference Number * HOSP10G00320  Password *  Rkt83s  Rease enter visible characters in the text box)  Kick Here  Council Council |

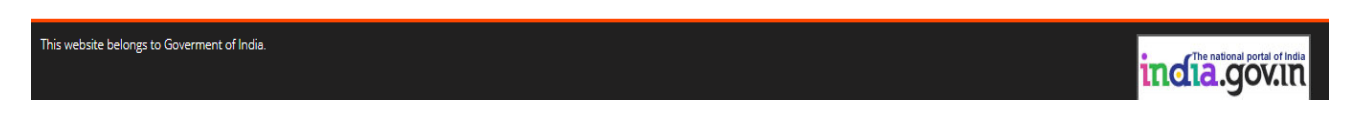

Screen shot 6

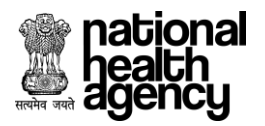

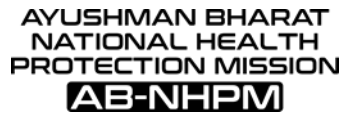

Step 7: Hospital **Basic Information Tab**- Now fill all the mandatory details in this section (as shown in screenshot 7).

|                | actional Ayushmai<br>gency Hospital Em        | n Bharat - Natior<br>Ipanelment Applica | nal H    | lealth Protection Mission<br>Form                    |   | ★ ► ★ HOSP10G00243 ▼<br>7/3/2018, 9:31:59 AM         |
|----------------|-----------------------------------------------|-----------------------------------------|----------|------------------------------------------------------|---|------------------------------------------------------|
|                |                                               |                                         |          | Hospital Basic Information                           |   | SAVE NEXT                                            |
| Hospi<br>Sardh | ital Name :<br>ar Singh Hospital              | Hospital Parent Type<br>Single          |          | Hospital Type :<br>Public                            |   | Status :<br>Application Drafted                      |
| Hospi<br>11111 | ital NIN Id :<br>1111111                      |                                         |          |                                                      |   |                                                      |
|                | Hospital Address                              |                                         |          |                                                      |   |                                                      |
| ÷              | Hospital Address*                             |                                         | 2        | State*<br>BIHAR                                      | 2 | District* v                                          |
|                | Block/ULB<br>Block                            | *                                       | <u>.</u> | Block v                                              | - | VillageSelect *                                      |
|                | City/Town                                     |                                         | ÷        | Hospital Pincode*                                    | é | Geographic Code Latitude                             |
|                | Geographic Code Longitude                     |                                         |          |                                                      |   |                                                      |
| •              | Hospital Profile                              |                                         |          |                                                      |   |                                                      |
| m              | Hospital Specialty Type *<br>Select           | ٣                                       | 10       | Establishment Year *                                 |   |                                                      |
| <u>n</u>       | Hospital Sub Type *<br>Select                 | <b>.</b>                                |          |                                                      |   |                                                      |
| •              | Contact Information                           |                                         |          |                                                      |   |                                                      |
| ٩              | Organisation Head Name *                      |                                         |          | ID Proof Type *                                      | • | Organisation Head ID Proof Number *                  |
| 1              | Organisation Head Contact Number *            |                                         | T        | Organisation Head FAX Number *                       | • | Organisation Head Email ID *                         |
| ٩              | Contact Person Name *                         |                                         | 4        | Contact Person Phone Number *<br>7765856359          | Q | Contact Person Email ID *<br>prashant.pranav@tcs.com |
| 0              | Other Empanelment and Accreditation Details   |                                         |          |                                                      |   |                                                      |
| den            | Name of Accreditation Board *<br>Select       | Ŧ                                       | -        | Valid upto *                                         | • | Accreditation Level *                                |
| •              | If Others, Name of Accreditation Board *      |                                         | •        | Accreditation Identification Number *                | • | Delisted From Gov Health Schemes *Select             |
| •              | Reasons for De-Empanelment from Gov Schemes * |                                         | •        | Empanelled with other Gov Schemes<br>NONE SELECTED - |   |                                                      |
|                |                                               |                                         |          |                                                      |   |                                                      |

# Screen shot 7

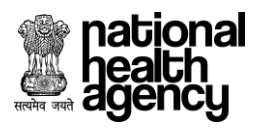

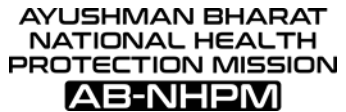

Step 7.1: After filling all the mandatory details in Hospital Basic Information (as shown in screenshot 8).

|                | national<br>pealth<br>Igency                     | <b>yushman Bharat - Natio</b><br>ospital Empanelment Applic | onal H<br>ation | Health Protection Mission<br>Form                     |                                 |                                                     | 7/2/20 | OSP10G00321 -<br>18, 3:41:32 PM |
|----------------|--------------------------------------------------|-------------------------------------------------------------|-----------------|-------------------------------------------------------|---------------------------------|-----------------------------------------------------|--------|---------------------------------|
|                |                                                  |                                                             |                 | Hospital Basic Information                            |                                 |                                                     | SAVE   | NEXT                            |
| Hospi<br>Ram I | ital Name :<br>Hospital                          | Hospital Parent Tyj<br>Single                               | pe :            | Hospital Type :<br>Public                             | Status :<br>Application Drafted |                                                     |        |                                 |
| Hospi<br>2121  | ital NIN Id :<br>2121212                         |                                                             |                 |                                                       |                                 |                                                     |        |                                 |
|                | lospital Address                                 |                                                             |                 |                                                       |                                 |                                                     |        |                                 |
| ÷              | Hospital Address*<br>Ram nagar                   |                                                             |                 | State* ¥                                              |                                 | District*<br>PATNA                                  |        | ~                               |
|                | Block/ULB<br>Select                              | Ŧ                                                           |                 | Block vSelect v                                       | -                               | Village<br>Select                                   |        | *                               |
|                | City/Town                                        |                                                             | ÷               | Hospital Pincode*<br>212121                           | é                               | Geographic Code Latitude                            |        |                                 |
| ۷              | Geographic Code Longitude                        |                                                             |                 |                                                       |                                 |                                                     |        |                                 |
| •              | lospital Profile                                 |                                                             |                 |                                                       |                                 |                                                     |        |                                 |
| n n n          | Hospital Specialty Type *<br>Single              | v                                                           | •               | Establishment Year *<br>1996                          |                                 |                                                     |        |                                 |
| rên            | Hospital Sub Type *<br>Civil Hospital            | ×                                                           |                 |                                                       |                                 |                                                     |        |                                 |
|                | Contact Information                              |                                                             |                 |                                                       |                                 |                                                     |        |                                 |
| ٩              | Organisation Head Name *<br>Ram Kumar            |                                                             | •               | ID Proof Type *<br>Aadhaar Card *                     |                                 | Organisation Head ID Proof Number *<br>123456789456 |        |                                 |
| ~              | Organisation Head Contact Number *<br>7765856359 |                                                             | T               | Organisation Head FAX Number *<br>21212121212         | •                               | Organisation Head Email ID *<br>ram@tcs.com         |        |                                 |
| ٩              | <b>Contact Person Name *</b><br>Ram kumar        |                                                             | ~               | Contact Person Phone Number *<br>7765856359           | •                               | Contact Person Email ID *<br>ram@gmail.com          |        |                                 |
|                | Other Empanelment and Accreditation D            | etails                                                      |                 |                                                       |                                 |                                                     |        |                                 |
| <u>n</u>       | Name of Accreditation Board *<br>NABH            | *                                                           | 1               | Valid upto *<br>20/06/2019                            | •                               | Accreditation Level *<br>A                          |        |                                 |
| •              | If Others, Name of Accreditation Board *         |                                                             | •               | Accreditation Identification Number *<br>121345666666 | •                               | Delisted From Gov Health Schemes *<br>No            |        | *                               |
| •              | Reasons for De-Empanelment from Gov So           | hemes *                                                     | •               | Empanelled with other Gov Schemes<br>NONE SELECTED    |                                 |                                                     |        |                                 |
|                |                                                  |                                                             | <               |                                                       |                                 |                                                     |        |                                 |

Screen shot 8

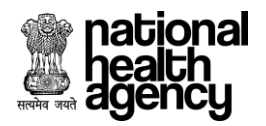

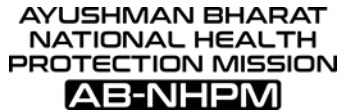

Step 7.2: Now after filling all mandatory details click on "SAVE" button to save all filled details (as shown in screenshot 9).

| national genery         Ayushman Bharat - National Health Protection Mission         Image: Constraint of the second second secon |                                                  |                               |    |                                                       |   |                                                     |      |      |  |  |
|----------------------------------------------------------------------------------------------------|--------------------------------------------------|-------------------------------|----|-------------------------------------------------------|---|-----------------------------------------------------|------|------|--|--|
|                                                                                                    |                                                  |                               |    | Hospital Basic Information                            |   |                                                     | SAVE | NEXT |  |  |
| Hosp<br>Ram                                                                                                    | i <b>tal Name :</b><br>Hospital                  | Hospital Parent Typ<br>Single | e: | Hospital Type :<br>Public                             |   | Status :<br>Application Drafted                     |      |      |  |  |
| Hosp<br>2121                                                                                                    | ital NIN Id :<br>2121212                         |                               |    |                                                       |   |                                                     |      |      |  |  |
|                                                                                                    | Hospital Address                                 |                               |    |                                                       |   |                                                     |      |      |  |  |
| ÷                                                                                                    | Hospital Address*<br>Ram nagar                   |                               | 2  | State*<br>BIHAR                                       | 2 | District*<br>PATNA                                  |      | Ŧ    |  |  |
| 2                                                                                                    | Block/ULB<br>Select                              | <b>.</b>                      |    | BlockSelect                                           | - | Village<br>Select                                   |      | -    |  |  |
|                                                                                                    | City/Town                                        |                               | ÷  | Hospital Pincode*<br>212121                           | 6 | Geographic Code Latitude                            |      |      |  |  |
| ۵                                                                                                    | Geographic Code Longitude                        |                               |    |                                                       |   |                                                     |      |      |  |  |
| 0                                                                                                    | Hospital Profile                                 |                               |    |                                                       |   |                                                     |      |      |  |  |
| r                                                                                                    | Hospital Specialty Type *<br>Single              | v                             | •  | Establishment Year *<br>1996                          |   |                                                     |      |      |  |  |
| ŵ                                                                                                    | Hospital Sub Type *<br>Civil Hospital            | *                             |    |                                                       |   |                                                     |      |      |  |  |
|                                                                                                    | Contact Information                              |                               |    |                                                       |   |                                                     |      |      |  |  |
|                                                                                                    | Organisation Head Name *<br>Ram Kumar            |                               | •  | ID Proof Type *<br>Aadhaar Card                       | • | Organisation Head ID Proof Number *<br>123456789456 |      |      |  |  |
|                                                                                                    | Organisation Head Contact Number *<br>7765856359 | •                             | m  | Organisation Head FAX Number *<br>21212121212         | • | Organisation Head Email ID *<br>ram@tcs.com         |      |      |  |  |
|                                                                                                    | <b>Contact Person Name *</b><br>Ram kumar        |                               | 4  | Contact Person Phone Number *<br>7765856359           | Q | Contact Person Email ID *<br>ram@gmail.com          |      |      |  |  |
| 0                                                                                                    | Other Empanelment and Accreditati                | ion Details                   |    |                                                       |   |                                                     |      |      |  |  |
| rên                                                                                                    | Name of Accreditation Board *<br>NABH            | v                             | -  | Valid upto *<br>20/06/2019                            |   | Accreditation Level *<br>A                          |      |      |  |  |
| •                                                                                                    | If Others, Name of Accreditation Boar            | rd *                          |    | Accreditation Identification Number *<br>121345666666 | • | Delisted From Gov Health Schemes *<br>No            |      | v    |  |  |
| •                                                                                                    | Reasons for De-Empanelment from G                | iov Schemes *                 | •  | Empanelled with other Gov Schemes<br>NONE SELECTED 👻  |   |                                                     |      |      |  |  |
|                                                                                                    |                                                  | Click on Save Button 📫        | ×  |                                                       |   |                                                     |      |      |  |  |

Screen shot 9

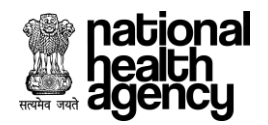

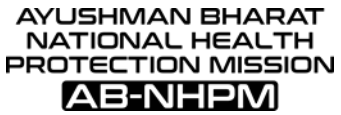

Step 7.3: After clicking on "save" button alert will be displayed as "Hospital basic information saved successfully". Now we need to click on "OK" button for further flow (as shown in screenshot 10).

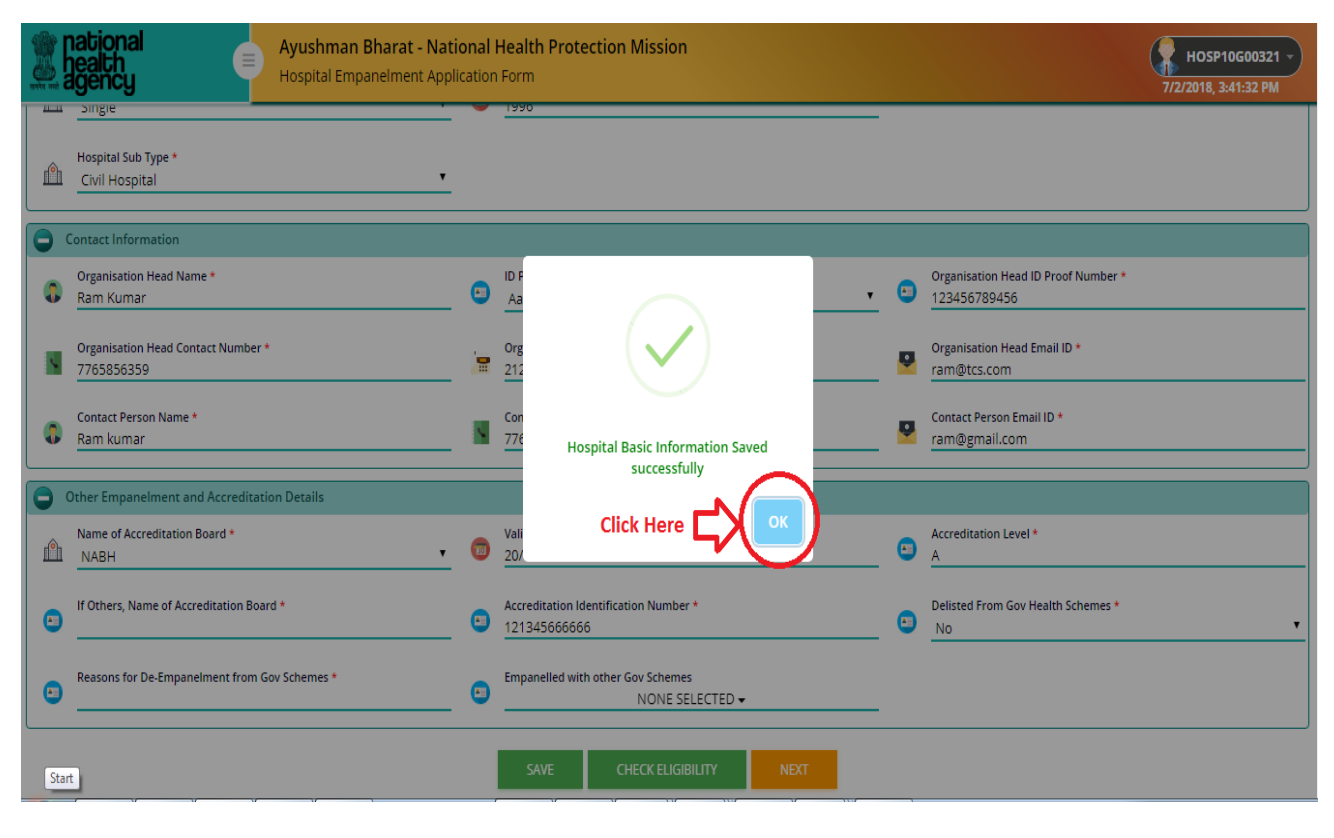

Screen shot 10

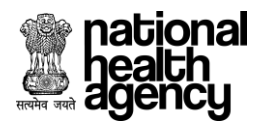

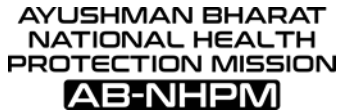

Step 7.4: After saving the details given, click on 'Check Eligibility', (as shown in screenshot 11).

|   | Ayushman Bharat - Nati<br>Bealth<br>Igency       | <b>onal</b> l<br>cation | Health Protection Mission<br>Form                                                 |   | HOSP10G00321 -<br>7/2/2018, 3:41:32 PM              |
|---|--------------------------------------------------|-------------------------|-----------------------------------------------------------------------------------|---|-----------------------------------------------------|
| Ŵ | Single · · · · · · · · · · · · · · · · · · ·     |                         | 1990                                                                              |   |                                                     |
| 0 | Iontact Information                              |                         |                                                                                   |   |                                                     |
| ٩ | Organisation Head Name *<br>Ram Kumar            | •                       | ID Proof Type *<br>Aadhaar Card                                                   | • | Organisation Head ID Proof Number *<br>123456789456 |
| ~ | Organisation Head Contact Number *<br>7765856359 |                         | Organisation Head FAX Number *<br>21212121212                                     | Ô | Organisation Head Email ID *<br>ram@tcs.com         |
| ٩ | Contact Person Name *<br>Ram kumar               | ~                       | Contact Person Phone Number *<br>7765856359                                       | Ô | Contact Person Email ID *<br>ram@gmail.com          |
|   | Other Empanelment and Accreditation Details      |                         |                                                                                   |   |                                                     |
| Ŵ | Name of Accreditation Board *<br>NABH •          | EU                      | Valid upto *<br>20/06/2019                                                        |   | Accreditation Level *<br>A                          |
| • | If Others, Name of Accreditation Board *         | •                       | Accreditation Identification Number *<br>1213456666666 Click On Check Eligibility | • | Delisted From Gov Health Schemes *<br>No            |
| ۲ | Reasons for De-Empanelment from Gov Schemes *    |                         | Empanelled with other Gov Sciences<br>NONE SCIECTED -                             | J |                                                     |
|   |                                                  |                         | SAVE CHECK ELIGIBILITY NEXT                                                       |   |                                                     |

Screen shot 11

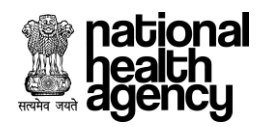

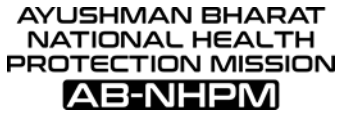

Step 7.5: After clicking on "Check eligibility" button, alert will be displayed as "Eligibility Criteria Met" and we need to click on "OK" button for further flow (as shown in screenshot 12).

| national<br>health<br>agency   | <b>Ау</b><br>Но | ushman Bharat - National Health Protect<br>spital Empanelment Application Form | ion Mi     | ssion             |                                        |                          |                         | A D C 1/6/2018, 10:21:12 AM                 |
|--------------------------------|-----------------|--------------------------------------------------------------------------------|------------|-------------------|----------------------------------------|--------------------------|-------------------------|---------------------------------------------|
| 🔋 Hospital Basic Info          |                 | Multi                                                                          |            | 1996              |                                        |                          | -                       |                                             |
| 🐽 Financial Details            | Ê               | Hospital Sub Type *<br>PHC                                                     | _          |                   |                                        |                          |                         |                                             |
| Licenses and Certifications    | 0               | Contact Information                                                            |            |                   | _                                      |                          |                         |                                             |
| Specialities Offered           |                 | Organisation Head Name *<br>Ramdev                                             |            |                   |                                        |                          | •                       | Organisation Head ID Proof Number *         |
| 🔋 Civil Infrastructure         |                 | Organisation Head Contact Number *<br>99999999999                              |            | $\checkmark$      | :r *                                   | *                        |                         | Organisation Head Email ID *<br>999@tcs.com |
| Medical Infrastructure         |                 | Contact Person Name *                                                          |            |                   | *                                      |                          |                         | Contact Person Email ID *                   |
| 😫 General Services             |                 | Ramdev All ma                                                                  | fields hav | ve been filled    |                                        |                          | prashant.pranav@tcs.com |                                             |
| 🥶 Man Power Details 🗸          | 0               | Other Empanelment and Accreditation De                                         |            |                   | ок                                     |                          |                         |                                             |
| Ø Attachments                  | Ŵ               | Name of Accreditation Board *                                                  |            | 30/01/2           | 019                                    |                          | _                       | Accreditation Level *<br>a                  |
| E Check Eligibility and Submit |                 | If Others, Name of Accreditation Board *                                       | •          | Accredit<br>54654 | ation Identification Numl              | ber *                    | _                       | Delisted From Gov Health Schemes * No T     |
|                                | •               | Reasons for De-Empanelment from Gov Schemes *                                  | •          | Empanel           | led with other Gov Scher<br>NONE SELEC | mes<br>ITED <del>v</del> | _                       |                                             |
|                                |                 |                                                                                | Г          | SAVE              | CHECK ELIGIBILIT                       | IY NEXT                  |                         |                                             |

Screen shot 12

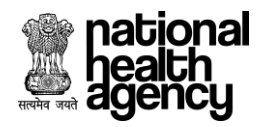

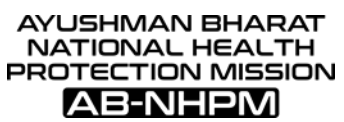

Step 7.6: Now we need to click on "NEXT" button to proceed further (as shown in screenshot 13).

| Ayushman Bharat - National Health Protection Mission<br>Hospital Empanelment Application Form |                                                     |                               |    |                                                       |   |                                                     |      |      |  |
|-----------------------------------------------------------------------------------------------|-----------------------------------------------------|-------------------------------|----|-------------------------------------------------------|---|-----------------------------------------------------|------|------|--|
|                                                                                               |                                                     |                               |    | Hospital Basic Information                            |   |                                                     | SAVE | NEXT |  |
| Hosp<br>Ram<br>Hosp<br>2121                                                                   | ital Name :<br>Hospital<br>ital NIN Id :<br>2121212 | Hospital Parent Typ<br>Single | e: | Hospital Type :<br>Public                             |   | Status :<br>Application Drafted                     |      |      |  |
|                                                                                               |                                                     |                               |    |                                                       |   |                                                     |      |      |  |
| •                                                                                             | Hospital Address                                    |                               |    |                                                       |   |                                                     |      |      |  |
| ÷                                                                                             | Hospital Address*<br>Ram nagar                      |                               | 2  | State*<br>BIHAR *                                     | 2 | PATNA                                               |      | ~    |  |
|                                                                                               | Block/ULB<br>Select                                 | ٣                             |    | Block v                                               | - | Village<br>Select                                   |      | ÷    |  |
|                                                                                               | City/Town                                           |                               | ÷  | Hospital Pincode*<br>212121                           | 6 | Geographic Code Latitude                            |      |      |  |
|                                                                                               | Geographic Code Longitude                           |                               |    |                                                       |   |                                                     |      |      |  |
|                                                                                               | Hospital Profile                                    |                               |    |                                                       |   |                                                     |      |      |  |
| ŵ                                                                                             | Hospital Specialty Type *<br>Single                 | v                             | -  | Establishment Year *<br>1996                          |   |                                                     |      |      |  |
| ŵ                                                                                             | Hospital Sub Type +<br>Civil Hospital               | Ŧ                             |    |                                                       |   |                                                     |      |      |  |
| 0                                                                                             | Contact Information                                 |                               |    |                                                       |   |                                                     |      |      |  |
|                                                                                               | Organisation Head Name *<br>Ram Kumar               |                               | •  | ID Proof Type *<br>Aadhaar Card                       | • | Organisation Head ID Proof Number *<br>123456789456 |      |      |  |
| ~                                                                                             | Organisation Head Contact Number *<br>7765856359    |                               | T  | Organisation Head FAX Number *<br>21212121212         | • | Organisation Head Email ID *<br>ram@tcs.com         |      |      |  |
|                                                                                               | Contact Person Name *<br>Ram kumar                  |                               | 4  | Contact Person Phone Number *<br>7765856359           | ø | Contact Person Email ID *<br>ram@gmail.com          |      |      |  |
|                                                                                               | Other Empanelment and Accreditati                   | on Details                    |    |                                                       |   |                                                     |      |      |  |
| <u>n</u>                                                                                      | Name of Accreditation Board *<br>NABH               | ×.                            | -  | Valid upto *<br>20/06/2019                            | • | Accreditation Level *<br>A                          |      |      |  |
|                                                                                               | If Others, Name of Accreditation Boar               | rd *                          |    | Accreditation Identification Number *<br>121345666666 | • | Delisted From Gov Health Schemes *                  |      | *    |  |
| •                                                                                             | Reasons for De-Empanelment from G                   | ov Schemes *                  | •  | Empanelled with other Gov Schemes<br>NONE SELECTED +  |   |                                                     |      |      |  |
|                                                                                               |                                                     |                               |    |                                                       |   |                                                     |      |      |  |

Screen shot 13

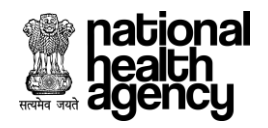

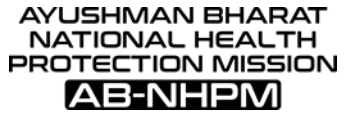

Step 8: **Financial Details Tab**- After filling Hospital basic information next we need to fill financial details of hospital (as shown in screenshot 14).

Note: TDS exemption drop down will not be available if Hospital type is "Public"

| 💈 АВ-МНРМ                   | Ayı<br>Hos | Ishman Bharat - National Health Protection Mission<br>pital Empanelment Application Form |             |       |                                       | HOSP9G00166 -<br>6/26/2018, 3:23:37 PM |
|-----------------------------|------------|------------------------------------------------------------------------------------------|-------------|-------|---------------------------------------|----------------------------------------|
| 🔋 Hospital Basic Info       |            |                                                                                          | Financial [ | Detai | ls                                    |                                        |
| 🏠 Financial Details         | Ĩ          | Name of the authorized signatory to the hospital bank account*                           |             |       | Name of the Bank Account of Hospital* |                                        |
| Licenses and Certifications |            | Hospital Account Number*                                                                 |             |       | IFSC Code*                            | Q                                      |
| Specialities Offered        |            | Bank Name*                                                                               |             |       | Branch Name*                          |                                        |
| 📄 Civil Infrastructure      | •          | TDS exemption*                                                                           |             |       | Cancelled Cheque *                    |                                        |
| Medical Infrastructure      |            | Select                                                                                   | Ŧ           | Ø     | Choose File No file chosen            |                                        |
| 😬 General Services          |            |                                                                                          | SAVE        | NE    | σ                                     |                                        |
| 🥮 Man Power Details 🛛       |            |                                                                                          |             |       | -                                     |                                        |
| 🖉 Attachments               |            |                                                                                          |             |       |                                       |                                        |
| 🥃 Check Eligibility         |            |                                                                                          |             |       |                                       |                                        |
|                             |            |                                                                                          |             |       |                                       |                                        |
|                             |            |                                                                                          |             |       |                                       |                                        |
|                             |            |                                                                                          |             |       |                                       |                                        |

Screen shot 14

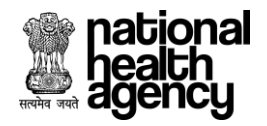

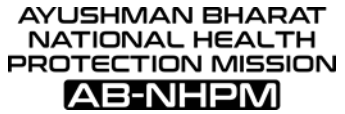

Step 8.1: Fill all mandatory details under financial details tab of hospital bank and click on "SAVE" button (as shown in screenshot 15).

| 🗵 АВ-МНРМ                   | Hos | ushman Bharat - National Health Protection Mission<br>pital Empanelment Application Form |               |                                                     | HOSP9G00166 - |
|-----------------------------|-----|------------------------------------------------------------------------------------------|---------------|-----------------------------------------------------|---------------|
| 🔋 Hospital Basic Info       |     | F                                                                                        | inancial Deta | ils                                                 |               |
| 🎰 Financial Details         | Ĩ   | Name of the authorized signatory to the hospital bank account*<br>Ram kumar              |               | Name of the Bank Account of Hospital*<br>SBI        |               |
| Licenses and Certifications |     | Hospital Account Number*<br>412596325824187                                              |               | IFSC Code*<br>SBIN0012941                           | Q             |
| 6 Specialities Offered      |     | Bank Name*                                                                               |               | Branch Name*                                        |               |
| 🔲 Civil Infrastructure      |     | STATE BANK OF INDIA                                                                      |               | GACHIBOWLI                                          |               |
| Medical Infrastructure      |     | TDS exemption*<br>Yes                                                                    | •             | Cancelled Cheque * Choose File cancelled cheque.jpg |               |
| 😩 General Services          |     |                                                                                          |               |                                                     | ]             |
| 🥮 Man Power Details 🗸       |     |                                                                                          | AVE           |                                                     |               |
| 🖉 Attachments               |     |                                                                                          |               |                                                     |               |
| 📃 Check Eligibility         |     |                                                                                          |               |                                                     |               |
|                             |     |                                                                                          |               |                                                     |               |
|                             |     |                                                                                          |               |                                                     |               |
|                             |     |                                                                                          |               |                                                     |               |

Screen shot 15

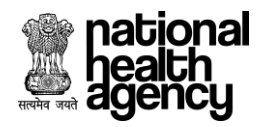

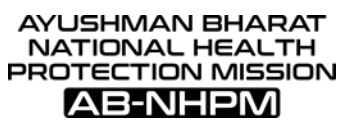

Step 8.2: After saving financial details of hospital, click on "NEXT" button (as shown in screenshot 16)

| 💈 АВ-МНРМ 🔲                   | Ayu<br>Hos | shman Bharat - National Health Protection Mission<br>pital Empanelment Application Form |                |                                                     | HOSP9G00166 -<br>6/26/2018, 3:23:37 PM |
|-------------------------------|------------|-----------------------------------------------------------------------------------------|----------------|-----------------------------------------------------|----------------------------------------|
| 📳 Hospital Basic Info         |            |                                                                                         | Financial Deta | ils                                                 |                                        |
| 🏠 Financial Details           | Ĩ          | Name of the authorized signatory to the hospital bank account*<br>Ram kumar             |                | Name of the Bank Account of Hospital*<br>SBI        |                                        |
| ▲ Licenses and Certifications |            | Hospital Account Number*<br>412596325824187                                             | •              | IFSC Code*<br>SBIN0012941                           | Q                                      |
| Specialities Offered          |            | Bank Name*                                                                              | _              | Branch Name*                                        |                                        |
| 📳 Civil Infrastructure        |            | STATE BANK OF INDIA                                                                     |                | GACHIBOWLI                                          |                                        |
| Medical Infrastructure        |            | TDS exemption*<br>Yes                                                                   | , Ø            | Cancelled Cheque * Choose File cancelled cheque.jpg |                                        |
| (g) General Services          |            |                                                                                         | CAVE N         |                                                     |                                        |
| 🥙 Man Power Details 🗸         |            |                                                                                         | SAVE           |                                                     |                                        |
| Ø Attachments                 |            |                                                                                         |                |                                                     |                                        |
| 🥃 Check Eligibility           |            |                                                                                         |                |                                                     |                                        |
|                               |            |                                                                                         |                |                                                     |                                        |
|                               |            |                                                                                         |                |                                                     |                                        |

Screen shot 16

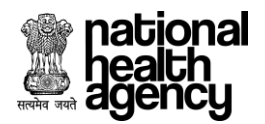

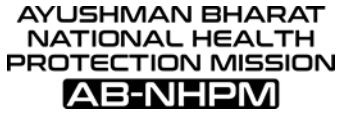

Step 9: Licenses and Certification Tab- After filling financial details of hospital, we need to fill information about Licenses and certification of Hospital. Under this we need to fill all the mandatory details with attachment (as shown in screenshot 17).

| Ayushman Bharat - National Health Protection Mission<br>Hospital Empanelment Application Form |                                      |                                     |                |     | 10SP10G00243 - |
|-----------------------------------------------------------------------------------------------|--------------------------------------|-------------------------------------|----------------|-----|----------------|
|                                                                                               |                                      | SAVE                                | NEXT           |     |                |
| Approval Name                                                                                 | Note : Supported file types are JPG, | JPEG, BMP, PNG, PDF less than 200KB | Expiry Date    | Act | ion            |
| Building & Infrastructure                                                                     |                                      |                                     |                |     |                |
| Building Plan Approval                                                                        | Certificate No.                      | Date of Issue                       | Date of Expiry | Ø   | E              |
| Fire Department Clearance Certificate                                                         | Certificate No.                      | Date of Issue                       | Date of Expiry |     | Ē              |
| Pollution Control Board Certificate                                                           | Certificate No.                      | Date of Issue                       | Date of Expiry |     | E              |
| Lift Licence                                                                                  | Certificate No.                      | Date of Issue                       | Date of Expiry | Ø   | ē              |
| Registrations & Certification                                                                 |                                      |                                     |                |     |                |
| Occupancy Certificate                                                                         | Certificate No.                      | Date of Issue                       | Date of Expiry | Ø   | Ē              |
| Opium Licence                                                                                 | Certificate No.                      | Date of Issue                       | Date of Expiry | Ø   | ē              |
| Hospital Registration Certificate                                                             | Certificate No.                      | Date of Issue                       | Date of Expiry | Ø   | B              |
| State Medical Council/Association Registration                                                | Certificate No.                      | Date of Issue                       | Date of Expiry | Ø   | ē              |
| Morphine Licence                                                                              | Certificate No.                      | Date of Issue                       | Date of Expiry | Ø   | E              |
| PCPNDT Act Registration                                                                       | Certificate No.                      | Date of Issue                       | Date of Expiry | Ø   | Ē              |
| Surgical Spirit Licence                                                                       | Certificate No.                      | Date of Issue                       | Date of Expiry | Ø   | Ē              |
| Bio-Medical Waste Management                                                                  | Certificate No.                      | Date of Issue                       | Date of Expiry | Ø   | Ē              |
| AERB                                                                                          | Certificate No.                      | Date of Issue                       | Date of Expiry | Ø   | Ē              |
| TLD Badge                                                                                     | Certificate No.                      | Date of Issue                       | Date of Expiry | Ø   | Ē              |
| Services                                                                                      |                                      |                                     |                |     |                |
| Pharmacy Licence/Tie up*                                                                      | Certificate No.                      | Date of Issue                       | Date of Expiry | Ø   | e              |
| BloodBank Licence/Tie-up Letter*                                                              | Certificate No.                      | Date of Issue                       | Date of Expiry | Ø   | ē              |
| Ambulance Registration Certificate/Tie-up Letter*                                             | Certificate No.                      | Date of Issue                       | Date of Expiry | Ø   | E              |

SAVE CHECKELIGIBILITY NEXT

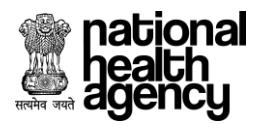

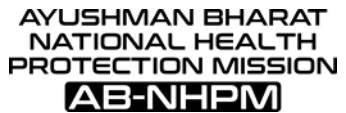

Step 9.1: After filling all mandatory details click on "SAVE" button for saving filled details (as shown in screenshot 18)

| Ayushman Bharat - Na Hospital Empanelment Ap      |                                        | HOSP10G002                        | 243 -          |        |  |
|---------------------------------------------------|----------------------------------------|-----------------------------------|----------------|--------|--|
|                                                   |                                        | SAVE NEXT                         | Ŧ              |        |  |
|                                                   | Note : Supported file types are JPG, J | PEG, BMP, PNG,PDF less than 200KB |                |        |  |
| Approval Name                                     | Certificate No                         | Issue Date                        | Expiry Date    | Action |  |
| Building & Infrastructure                         |                                        |                                   |                |        |  |
| Building Plan Approval                            | Certificate No.                        | Date of Issue                     | Date of Expiry |        |  |
| Fire Department Clearance Certificate             | Certificate No.                        | Date of Issue                     | Date of Expiry |        |  |
| Pollution Control Board Certificate               | Certificate No.                        | Date of Issue                     | Date of Expiry |        |  |
| Lift Licence                                      | Certificate No.                        | Date of Issue                     | Date of Expiry |        |  |
| Registrations & Certification                     |                                        |                                   |                |        |  |
| Occupancy Certificate                             | Certificate No.                        | Date of Issue                     | Date of Expiry | 0      |  |
| Opium Licence                                     | Certificate No.                        | Date of Issue                     | Date of Expiry | 0      |  |
| Hospital Registration Certificate                 | Certificate No.                        | Date of Issue                     | Date of Expiry |        |  |
| State Medical Council/Association Registration    | Certificate No.                        | Date of Issue                     | Date of Expiry |        |  |
| Morphine Licence                                  | Certificate No.                        | Date of Issue                     | Date of Expiry |        |  |
| PCPNDT Act Registration                           | Certificate No.                        | Date of Issue                     | Date of Expiry |        |  |
| Surgical Spirit Licence                           | Certificate No.                        | Date of Issue                     | Date of Expiry |        |  |
| Bio-Medical Waste Management                      | Certificate No.                        | Date of Issue                     | Date of Expiry |        |  |
| AERB                                              | Certificate No.                        | Date of Issue                     | Date of Expiry |        |  |
| TLD Badge                                         | Certificate No.                        | Date of Issue                     | Date of Expiry |        |  |
| Services                                          |                                        |                                   |                |        |  |
| Pharmacy Licence/Tie up*                          | 1235                                   | 28/01/2015                        | 21/07/2018     |        |  |
| BloodBank Licence/Tie-up Letter*                  | 2564                                   | 28/01/2015                        | 21/07/2018     | Ø E    |  |
| Ambulance Registration Certificate/Tie-up Letter* | 3564                                   | 28/01/2015                        | 21/07/2018     | 0      |  |

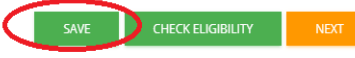

Screen shot 18

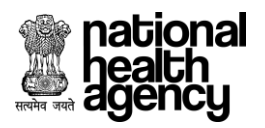

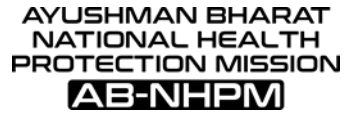

Step 9.2: After clicking on "SAVE" button alert will be displayed as" Licenses and certification details saved successfully". We need to click on "OK" button to proceed further (as shown in screenshot 19).

| Ayushman Bharat - Nation<br>Hospital Empanelment Applica | nal Health Protection Mis<br>ation Form | sion                      | 1              | HOSP10G00243 -<br>7/3/2018, 9:31:59 AM |
|----------------------------------------------------------|-----------------------------------------|---------------------------|----------------|----------------------------------------|
| State Medical Council/Association Registration           | Certificate No.                         | Date of Issue             | Date of Expiry |                                        |
| Morphine Licence                                         | Certificate No.                         | Date of Issue             | Date of Expiry |                                        |
| PCPNDT Act Registration                                  | Certificate No.                         | Date of Issue             | Date of Expiry |                                        |
| Surgical Spirit Licence                                  |                                         |                           | Date of Expiry |                                        |
| Bio-Medical Waste Management                             | <b>—</b> (.                             |                           | Date of Expiry |                                        |
| AERB                                                     |                                         |                           | Date of Expiry |                                        |
| TLD Badge                                                | Licenses and Cert                       | tifications Details Saved | Date of Expiry |                                        |
| Services                                                 |                                         |                           |                |                                        |
| Pharmacy Licence/Tie up*                                 | 1235                                    | 28/01/2015                | 21/07/2018     |                                        |
| BloodBank Licence/Tie-up Letter*                         | 2564                                    | 28/01/2015                | 21/07/2018     |                                        |
| Ambulance Registration Certificate/Tie-up Letter*        | 3564                                    | 28/01/2015                | 21/07/2018     |                                        |
|                                                          |                                         |                           |                |                                        |
|                                                          | SAVE CHEC                               | K ELIGIBILITY NEXT        |                |                                        |

Screen shot 19

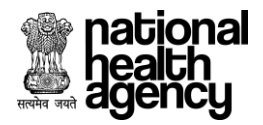

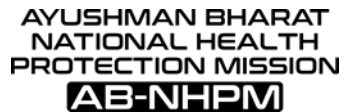

# Step 9.3: After saving the details given, click on **"CHECK ELIGIBILITY**" button (as shown in screenshot 20).

| Ayushman Bharat - N<br>Hospital Empanelment A     | 1                                      | HOSP10G00243 -<br>7/3/2018, 9:31:59 AM |                |            |
|---------------------------------------------------|----------------------------------------|----------------------------------------|----------------|------------|
|                                                   |                                        | SAVE NEXT                              |                |            |
|                                                   | Note : Supported file types are JPG, J | PEG, BMP, PNG,PDF less than 200KB      |                |            |
|                                                   | Certificate No                         | Issue Date                             | Expiry Date    | Action     |
| Building & Intrastructure                         |                                        |                                        |                |            |
| Building Plan Approval                            | Certificate No.                        | Date of Issue                          | Date of Expiry |            |
| Fire Department Clearance Certificate             | Certificate No.                        | Date of Issue                          | Date of Expiry |            |
| Pollution Control Board Certificate               | Certificate No.                        | Date of Issue                          | Date of Expiry |            |
| Lift Licence                                      | Certificate No.                        | Date of Issue                          | Date of Expiry | 0          |
| Registrations & Certification                     |                                        |                                        |                |            |
| Occupancy Certificate                             |                                        |                                        |                | <b>A A</b> |
|                                                   | Certificate No.                        | Date of Issue                          | Date of Expiry |            |
| Opium Licence                                     | Certificate No.                        | Date of Issue                          | Date of Expiry |            |
| Hospital Registration Certificate                 | Certificate No.                        | Date of Issue                          | Date of Expiry |            |
| State Medical Council/Association Registration    | Certificate No.                        | Date of Issue                          | Date of Expiry |            |
| Morphine Licence                                  | Certificate No.                        | Date of Issue                          | Date of Expiry | Ø E        |
| PCPNDT Act Registration                           | Certificate No.                        | Date of Issue                          | Date of Expiry | Ø E        |
| Surgical Spirit Licence                           | Certificate No.                        | Date of Issue                          | Date of Expiry | Ø E        |
| Bio-Medical Waste Management                      | Certificate No.                        | Date of Issue                          | Date of Expiry | Ø E        |
| AERB                                              | Certificate No.                        | Date of Issue                          | Date of Expiry | Ø E        |
| TLD Badge                                         | Certificate No.                        | Date of Issue                          | Date of Expiry | Ø E        |
| • Services                                        |                                        |                                        |                |            |
| Pharmacy Licence/Tie up*                          | Certificate No.                        | Date of Issue                          | Date of Expiry | 0          |
| BloodBank Licence/Tie-up Letter*                  | Certificate No.                        | Date of Issue                          | Date of Expiry |            |
| Ambulance Registration Certificate/Tie-up Letter* | Certificate No.                        | Date of Issue                          | Date of Expiry |            |

स्वस्थ्य आपका, साथ हमारा

SAVE CHECK ELIGIBILITY NEXT

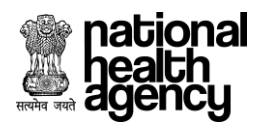

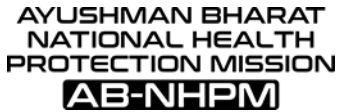

Step 9.4: After clicking on "Check eligibility", an alert will be displayed as "Eligibility Criteria Met" and we need to accept this alert by clicking on 'OK' to proceed further (as shown in screenshot 21).

| national<br>health<br>agency | Ayushman Bharat - National Healt<br>Hospital Empanelment Application Form | h Protection Mission                  |               | 2 🖞 🐐          | HOSP10G00430 -<br>7/6/2018, 10:21:12 AM |
|------------------------------|---------------------------------------------------------------------------|---------------------------------------|---------------|----------------|-----------------------------------------|
| 📳 Hospital Basic Info        | State Medical Council/Association Registration                            | on Certificate No.                    | Date of Issue | Date of Expiry |                                         |
| 💮 Financial Details          | Morphine Licence                                                          | Certificate No.                       | Date of Issue | Date of Expiry | 0                                       |
| Licenses and Certifications  | PCPNDT Act Registration                                                   | Certificate No.                       | Date of Issue | Date of Expiry |                                         |
| Specialities Offered         | Surgical Spirit Licence                                                   |                                       | Date of Issue | Date of Expiry |                                         |
| Civil Infrastructure         | Bio-Medical Waste Management                                              |                                       | Date of Issue | Date of Expiry |                                         |
| Medical Infrastructure       | AERB                                                                      | $\checkmark$                          | Date of Issue | Date of Expiry |                                         |
| (e) General Services         | TLD Badge                                                                 | All mandatory fields have been filled | Date of Issue | Date of Expiry |                                         |
| 🚇 Man Power Details 🗸        | G Services                                                                | ок                                    |               |                |                                         |
| Attachments                  | Pharmacy Licence/Tie up*                                                  | 2456                                  | 20/06/2018    | 18/11/2021     |                                         |
| Check Eligibility and Submit | BloodBank Licence/Tie-up Letter*                                          | 5462                                  | 20/06/2018    | 18/11/2021     | 0                                       |
|                              | Ambulance Registration Certificate/Tie-up Le                              | etter* 8456                           | 20/06/2018    | 18/11/2021     | Ø E                                     |
|                              |                                                                           | SAVE CHECK ELIGIBI                    | LITY NEXT     |                |                                         |

Screen shot 21

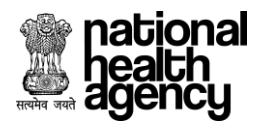

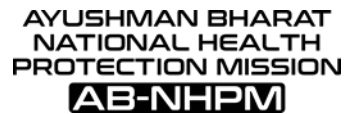

Step 9.5: After accepting alert we need to click on "NEXT" button for further flow of Empanelment (as shown in screenshot 22).

| Ayushman Bharat - Natio<br>Hospital Empanelment Applic |                                      | 🕋 🖹 📞                              | HOSP10G00243 - |     |      |
|--------------------------------------------------------|--------------------------------------|------------------------------------|----------------|-----|------|
|                                                        | SAVE                                 | NEXT                               |                |     |      |
|                                                        | Note : Supported file types are JPG, | JPEG, BMP, PNG,PDF less than 200KB |                |     |      |
| Approval Name                                          | Certificate No                       | Issue Date                         | Expiry Date    | Act | tion |
| Building & Infrastructure                              |                                      |                                    |                |     |      |
| Building Plan Approval                                 | Certificate No.                      | Date of Issue                      | Date of Expiry | Ø   | Ē    |
| Fire Department Clearance Certificate                  | Certificate No.                      | Date of Issue                      | Date of Expiry | Ø   | Ē    |
| Pollution Control Board Certificate                    | Certificate No.                      | Date of Issue                      | Date of Expiry | Ø   | Ē    |
| Lift Licence                                           | Certificate No.                      | Date of Issue                      | Date of Expiry | Ø   | Ē    |
| Registrations & Certification                          |                                      |                                    |                |     |      |
| Occupancy Certificate                                  | Certificate No.                      | Date of Issue                      | Date of Expiry | Ø   | E    |
| Opium Licence                                          | Certificate No.                      | Date of Issue                      | Date of Expiry |     | Ē    |
| Hospital Registration Certificate                      | Certificate No.                      | Date of Issue                      | Date of Expiry | Ø   | Ē    |
| State Medical Council/Association Registration         | Certificate No.                      | Date of Issue                      | Date of Expiry | Ø   | Ē    |
| Morphine Licence                                       | Certificate No.                      | Date of Issue                      | Date of Expiry | Ø   | Ē    |
| PCPNDT Act Registration                                | Certificate No.                      | Date of Issue                      | Date of Expiry | Ø   | Ē    |
| Surgical Spirit Licence                                | Certificate No.                      | Date of Issue                      | Date of Expiry | Ø   | Ē    |
| Bio-Medical Waste Management                           | Certificate No.                      | Date of Issue                      | Date of Expiry | Ø   | Ē    |
| AERB                                                   | Certificate No.                      | Date of Issue                      | Date of Expiry | Ø   | Ē    |
| TLD Badge                                              | Certificate No.                      | Date of Issue                      | Date of Expiry | Ø   | E    |
| Services                                               |                                      |                                    |                |     |      |
| Pharmacy Licence/Tie up*                               | Certificate No.                      | Date of Issue                      | Date of Expiry | Ø   | E    |
| BloodBank Licence/Tie-up Letter*                       | Certificate No.                      | Date of Issue                      | Date of Expiry | Ø   | E    |
| Ambulance Registration Certificate/Tie-up Letter*      | Certificate No.                      | Date of Issue                      | Date of Expiry |     | B    |

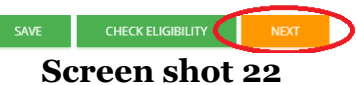

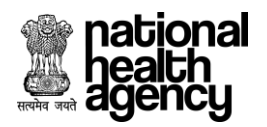

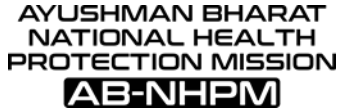

Step 10: **Specialties offered Tab** -Next section of hospital empanelment form is Specialties Offered. It may be single or multi-specialty (as shown in screenshot 23).

| 3    | AB-NHPM         | Ayushman Bharat - National Health Prote     Hospital Empanelment Application Form | ction Mission |                                         | 6/26/2018, 4:14:46 PM            |
|------|-----------------|-----------------------------------------------------------------------------------|---------------|-----------------------------------------|----------------------------------|
|      |                 |                                                                                   | Speciali      | ities Offered                           | SAVE                             |
| S.No | Speciality Code | Speciality Name                                                                   | Check         | Admissions Done Previous Financial Year | Admissions Done Before Last Year |
| 1    | S1              | General Surgery                                                                   |               |                                         |                                  |
| 2    | S2              | ENT                                                                               |               |                                         |                                  |
| 3    | \$3             | Opthalmology                                                                      |               |                                         |                                  |
| 4    | S4              | Obstetrics & Gynaecology                                                          |               |                                         |                                  |
| 5    | S5              | Orthopaedics                                                                      |               |                                         |                                  |
| 6    | \$7             | Cardio Thorasic Surgery                                                           |               |                                         |                                  |
| 7    | S8              | Paediatric Surgery                                                                |               |                                         |                                  |
| 8    | S9              | Genitourinary Surgery                                                             |               |                                         |                                  |
| 9    | S10             | Neuro Surgery                                                                     |               |                                         |                                  |
| 10   | S11             | Surgical Oncology                                                                 |               |                                         |                                  |
| 11   | S12             | Medical Oncology                                                                  |               |                                         |                                  |
| 12   | S13             | Radiation Oncology                                                                |               |                                         |                                  |
| 13   | S14             | Burns,Plastic & Reconstructive Surgery                                            |               |                                         |                                  |
| 14   | S15             | Polytrauma                                                                        |               |                                         |                                  |
| 15   | S18             | Dental Surgery                                                                    |               |                                         |                                  |
| 16   | S16             | Paediatric Cancer                                                                 |               |                                         |                                  |
| 17   | M1              | Cricital Care                                                                     |               |                                         |                                  |
| 18   | M2              | General Medicine                                                                  |               |                                         |                                  |
| 19   | M4              | Paediatrics                                                                       |               |                                         |                                  |
| 20   | M4.3            | Neonatology                                                                       |               |                                         |                                  |
| 21   | M5              | Cardiology                                                                        |               |                                         |                                  |
| 22   | M6              | Nephrology                                                                        | $\square$     |                                         |                                  |
| 23   | М7              | Neurology                                                                         |               |                                         |                                  |
| 24   | M8              | Chest Diseases And Respiratory Medicine(Pulmonology)                              |               |                                         |                                  |
| 25   | M13             | Psychiatry                                                                        |               |                                         |                                  |
|      |                 |                                                                                   |               |                                         |                                  |

SAVE NEXT

Screen shot 23

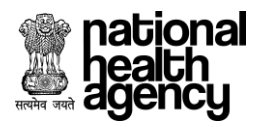

| AYUSHMAN BHARAT    |
|--------------------|
| NATIONAL HEALTH    |
| PROTECTION MISSION |
| AB-NHPM            |

Step 10.1: Tick Specialty Name under checkbox columns and provide admission done during previous financial year and admission done before last year and click on "SAVE" button (as shown in screenshot 24).

|      | ational<br>ealth<br>gency | Ayushman Bharat - National Health Protectio<br>Hospital Empanelment Application Form | n Mission                                                                                                    |                                       | HOSP10G00321<br>7/2/2018, 3:41:32 PM |
|------|---------------------------|--------------------------------------------------------------------------------------|----------------------------------------------------------------------------------------------------|---------------------------------------|--------------------------------------|
|      |                           |                                                                                      | Specialities O                                                                                                    | ffered                                | SAVE NEXT                            |
| S.No | Speciality Code           | Speciality Name                                                                      | Check Ad                                                                                                    | missions Done Previous Financial Year | Admissions Done Before Last Year     |
| 1    | S1                        | General Surgery                                                                      |                                                                                                    | 12                                    | 12                                   |
| 2    | 52                        | ENT                                                                                  |                                                                                                    | 10                                    | 10                                   |
| 3    | 53                        | Opthalmology                                                                         | $\checkmark$                                                                                                    | 9                                     | 10                                   |
| 4    | 54                        | Obstetrics & Gynaecology                                                             |                                                                                                    | 10                                    | 9                                    |
| 5    | S5                        | Orthopaedics                                                                         | $\checkmark$                                                                                                    | 10                                    | 8                                    |
| 6    | 57                        | Cardio Thorasic Surgery                                                              | $\checkmark$                                                                                                    | 7                                     | 4                                    |
| 7    | 58                        | Paediatric Surgery                                                                   | $\checkmark$                                                                                                    | 8                                     | 8                                    |
| 8    | 59                        | Genitourinary Surgery                                                                | $\checkmark$                                                                                                    | 7                                     | 9                                    |
| 9    | S10                       | Neuro Surgery                                                                        | $\checkmark$                                                                                                    | 7                                     | 10                                   |
| 10   | S11                       | Surgical Oncology                                                                    |                                                                                                    | 54                                    | 10                                   |
| 11   | 512                       | Medical Oncology                                                                     | $\checkmark$                                                                                                    | 7                                     | 8                                    |
| 12   | S13                       | Radiation Oncology                                                                   |                                                                                                    | 7                                     | 8                                    |
| 13   | 514                       | Burns,Plastic & Reconstructive Surgery                                               |                                                                                                    | 7                                     | 8                                    |
| 14   | S15                       | Polytrauma                                                                           |                                                                                                    | 7                                     | 8                                    |
| 15   | 518                       | Dental Surgery                                                                       | $\checkmark$                                                                                                    | 7                                     | 8                                    |
| 16   | 516                       | Paediatric Cancer                                                                    |                                                                                                    | 7                                     | 8                                    |
| 17   | M1                        | Cricital Care                                                                        | <ul> <li>Image: A start of the start of the start of</li></ul> | 7                                     | 8                                    |
| 18   | M2                        | General Medicine                                                                     |                                                                                                    | 7                                     | 8                                    |
| 19   | M4                        | Paediatrics                                                                          | <b>~</b>                                                                                                    | 7                                     | 8                                    |
| 20   | M4.3                      | Neonatology                                                                          |                                                                                                    | 7                                     | 8                                    |
| 21   | M5                        | Cardiology                                                                           | <b>~</b>                                                                                                    | 7                                     | 8                                    |
| 22   | M6                        | Nephrology                                                                           |                                                                                                    | 7                                     | 8                                    |
| 23   | M7                        | Neurology                                                                            | <ul> <li>Image: A start of the start of the start of</li></ul> | 7                                     | 8                                    |
| 24   | M8                        | Chest Diseases And Respiratory Medicine(Pulmonology)                                 | <ul> <li>Image: A start of the start of the start of</li></ul> | 7                                     | 8                                    |
| 25   | M13                       | Psychiatry                                                                           | ✓                                                                                                    | 7                                     | 8                                    |
|      |                           |                                                                                      |                                                                                                    |                                       |                                      |

## Screen shot 24

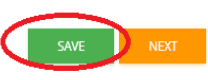

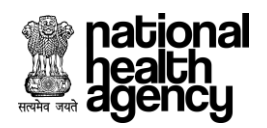

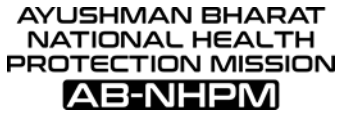

Step 10.2: After clicking on "SAVE" button alert will be displayed as "Hospital Specialty details saved successfully" and click on "OK" button to proceed further (as shown in screenshot 25).

| national<br>health<br>agency | Ayushman Bharat - National Heal<br>Hospital Empanelment Application Form | th Protection Mission             |   | HOSP10G00321 -<br>7/2/2018, 3:41:32 PM |
|------------------------------|--------------------------------------------------------------------------|-----------------------------------|---|----------------------------------------|
|                              | meaner oneology                                                          |                                   | 1 | Ŏ                                      |
| 12 S13                       | Radiation Oncology                                                       |                                   | 7 | 8                                      |
| 13 S14                       | Burns,Plastic & Reconstructive Surgery                                   |                                   | 7 | 8                                      |
| 14 S15                       | Polytrauma                                                               |                                   | 7 | 8                                      |
| 15 S18                       | Dental Surgery                                                           | _                                 | 7 | 8                                      |
| 16 S16                       | Paediatric Cancer                                                        |                                   | 7 | 8                                      |
| 17 M1                        | Cricital Care                                                            |                                   | 7 | 8                                      |
| 18 M2                        | General Medicine                                                         |                                   | 7 | 8                                      |
| 19 M4                        | Paediatrics                                                              | Hospital Speciality details saved | 7 | 8                                      |
| 20 M4.3                      | Neonatology                                                              | successfully                      | 7 | 8                                      |
| 21 M5                        | Cardiology                                                               | Click Here                        | 7 | 8                                      |
| 22 M6                        | Nephrology                                                               |                                   | 7 | 8                                      |
| 23 M7                        | Neurology                                                                |                                   | 7 | 8                                      |
| 24 M8                        | Chest Diseases And Respiratory Medicine(Pulmonology)                     |                                   | 7 | 8                                      |
| 25 M13                       | Psychiatry                                                               |                                   | 7 | 8                                      |
|                              |                                                                          | SAVE NEXT                         |   |                                        |

Screen shot 25

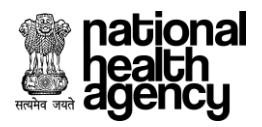

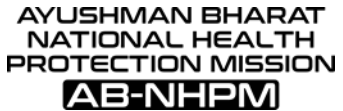

Step 10.3: After accepting alert, click on "NEXT" button to proceed (as shown in screenshot 26).

| Hospital Empaneln                               | nent Application Form                  |                                   |                | 7/2/2018, 3:41:32 |
|-------------------------------------------------|----------------------------------------|-----------------------------------|----------------|-------------------|
|                                                 | Licences and C                         | ertifications                     |                | SAVE NEXT         |
|                                                 | Note : Supported file types are JPG, J | PEG, BMP, PNG,PDF less than 200KB |                |                   |
| Approval Name                                   | Certificate No                         | Issue Date                        | Expiry Date    | Action            |
| Building & Infrastructure                       |                                        |                                   |                |                   |
| ilding Plan Approval*                           | 1230                                   | 04/02/2015                        | 03/07/2018     | 0 🗈               |
| e Department Clearance Certificate*             | 2541                                   | 04/02/2015                        | 03/07/2018     |                   |
| ution Control Board Certificate*                | 2548                                   | 04/02/2015                        | 03/07/2018     |                   |
| Licence                                         | Certificate No.                        | Date of Issue                     | Date of Expiry |                   |
|                                                 | certificate Hor                        | Date of 133ac                     | Date of expiry |                   |
| Registrations & Certification                   |                                        |                                   |                |                   |
| cupancy Certificate                             | Certificate No.                        | Date of Issue                     | Date of Expiry | 0                 |
| um Licence                                      | Certificate No.                        | Date of Issue                     | Date of Expiry | 0                 |
| spital Registration Certificate*                | 2549                                   | 04/02/2015                        | 03/07/2018     | 0                 |
| te Medical Council/Association Registration     | Certificate No.                        | Date of Issue                     | Date of Expiry | 0                 |
| rphine Licence                                  | Certificate No.                        | Date of Issue                     | Date of Expiry | 0                 |
| NDT Act Registration*                           | 2547                                   | 04/02/2015                        | 03/07/2018     | 0 6               |
| gical Spirit Licence*                           | 2542                                   | 04/02/2015                        | 03/07/2018     | 0                 |
| -Medical Waste Management                       | Certificate No.                        | Date of Issue                     | Date of Expiry | 0                 |
| 18                                              | Certificate No.                        | Date of Issue                     | Date of Expiry |                   |
| ) Badge                                         | Certificate No.                        | Date of Issue                     | Date of Expiry |                   |
| Services                                        |                                        |                                   |                |                   |
| armacy Licence                                  | Certificate No.                        | Date of Issue                     | Date of Expiry |                   |
| odBank Licence/Tie-up Letter*                   | 2540                                   | 04/02/2015                        | 03/07/2018     |                   |
| bulance Registration Certificate/Tie-up Letter* | 2587                                   | 04/02/2015                        | 03/07/2018     |                   |
|                                                 |                                        |                                   |                | V E0              |

Screen shot 26

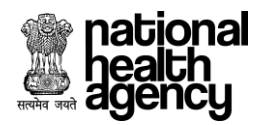

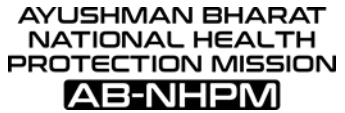

Step 11: **Civil Infrastructure Tab**-After completing specialties offered next section for Hospital empanelment form is Civil Infrastructure (as shown in screenshot 27).

| andre met  | national<br>Dealth<br>agency                     | Ayushman Bharat - Natio<br>Hospital Empanelment Applic | onal H<br>ation | lealth Protection Mission<br>Form                 |          |    | HOSP10G00243         T/3/2018, 9:31:59 AM       |
|------------|--------------------------------------------------|--------------------------------------------------------|-----------------|---------------------------------------------------|----------|----|-------------------------------------------------|
|            |                                                  |                                                        |                 | Civil Infrastructure                              |          |    | SAVE NEXT                                       |
| <b>O</b> ( | ieneral                                          |                                                        |                 |                                                   |          |    |                                                 |
| 4          | Standardised Architectural DesignSelect          | •                                                      | 6               | Fire Fighting System *<br>Select                  | •        | 0  | Bio-Medical Waste Management *<br>Select        |
| R          | Duty Staff Room<br>Select                        | •                                                      | ш               | Cattle Trap at Entrance and Exit<br>Select        | •        |    | Area/Bed (Sq. Ft) *                             |
| 5          | Back-Up Electrcity Supply *<br>Select            | •                                                      | TRUE            | Number of Floors *                                | _ [      | ľ  | Lift Provision *<br>Select                      |
|            | Ramp Provision *<br>Select                       |                                                        |                 |                                                   |          |    |                                                 |
| <b>o</b> v | Vards                                            |                                                        |                 |                                                   |          |    |                                                 |
| (9         | Total Bed Strength *                             |                                                        | 4               | Number of InPatient Beds *                        | _ (      |    | Fully Equiped Operation Theatre *               |
|            | OPD *<br>Select                                  | •                                                      |                 | HDU<br>Select                                     | <u> </u> | 4  | General Ward *<br>Select                        |
| æ          | Existence of ICU with AC<br>Select               | •                                                      | 19              | Casualty *<br>Select                              | <u> </u> |    | Labour Room *<br>Select                         |
| F          | acilities                                        |                                                        |                 |                                                   |          |    |                                                 |
| ٥          | Blood Bank *<br>Select                           | ٣                                                      |                 | cssD<br>Select                                    | • ±      | 腽  | Diet and Kitchen Facility<br>Select             |
| 5          | Linen and Laundry<br>Select                      | •                                                      | H               | Stores<br>Select                                  | <u> </u> | ÷. | Medical Records Department<br>Select            |
| -          | Ambulatory Service<br>Select                     | •                                                      | Ģ               | Patient Attendant Facility<br>Select              | •        |    |                                                 |
|            | Diagnostic Services                              |                                                        |                 |                                                   |          |    |                                                 |
| <u> </u>   | Diagnostic Centre- Radiology (Basic) *<br>Select | •                                                      | Ä               | Diagnostic Centre- Radiology (Advanced)<br>Select | • 1      |    | Diagnostic Centre- Clinical Lab and Diagnostics |
| <b>•</b>   | eneral Surgery                                   |                                                        |                 |                                                   |          |    |                                                 |
| •          | OPD with registers *                             |                                                        |                 |                                                   |          |    | Select Y                                        |
| •          | Supportive Lab services *                        |                                                        |                 |                                                   |          |    | Select ¥                                        |
| •          | OT facility *                                    |                                                        |                 |                                                   |          |    | Select 🔻                                        |
| •          | SICU with fowler beds *                          |                                                        |                 |                                                   |          |    | Select V                                        |
| •          | Post OP ward with fowler beds, *                 |                                                        |                 |                                                   |          |    | Select V                                        |
|            |                                                  |                                                        |                 | SAVE CHECK ELIGIBILITY NEXT                       |          |    |                                                 |

Screen shot 27

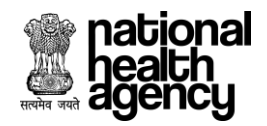

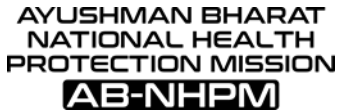

Step 11.1: fill all mandatory details under Civil Infrastructure Tab and click on "SAVE" button (as shown in Screen shot 28)

#### 11.1.1)

| Ayushman Bharat - National Health Protection Mission      |        | 7/2/2018, 5-36-54 PM |
|-----------------------------------------------------------|--------|----------------------|
| C General Surgery                                         |        |                      |
| e OPD with registers *                                    | Yez    | •                    |
| iii Supportive Lab services *                             | Wes    |                      |
| <ul> <li>OT faciny *</li> </ul>                           | Yes    | •                    |
| e SILU with fowler bads *                                 | Yes    | •                    |
| <ul> <li>Proc DP word with feasier levels, *</li> </ul>   | 20 m   | •                    |
| O INT                                                     |        |                      |
| e OPD with registers *                                    | NO     | •                    |
| = OP cipic with another investigation court. <sup>1</sup> | No     | •                    |
| e Post OP werd *                                          | Yes    | •                    |
| • Of Indity                                               | Yes    | •                    |
| = 100 *                                                   | Mes    | •                    |
| # Audiology Unit *                                        | Yes    | •                    |
| C Ophthalmology                                           |        |                      |
| = OPD with registers *                                    | Yes    |                      |
| e Dark room *                                             | Yes    |                      |
| · Operating more *                                        | 10 m   | •                    |
| e Post-Op ward *                                          | Yes    | •                    |
| e 017                                                     | Yes    | •                    |
| = Speciality clinics (Section, Blaurana, Canana & Squiar) | Mrs.   | •                    |
| <ul> <li>Supportive investigation services *</li> </ul>   | Yes    | •                    |
| Charteries & Operatingy                                   |        |                      |
| <ul> <li>Option and Family planning 1</li> </ul>          | Yes    | •                    |
| + Labour room *                                           | Yes    | •                    |
| * Separate falsate meters for clean Zaegali cases.*       | Wes    |                      |
| a labour table *                                          | Yes    | •                    |
| e Septicionard                                            | Vez    | •                    |
| American and searchs *                                    | West . |                      |
| <ul> <li>Post-natel wards *</li> </ul>                    | Yes    | •                    |
| e kolempsia room *                                        | Yes    | •                    |
| = OT facility *                                           | Wes.   | •                    |
| • Post OP werds *                                         | No     | •                    |
| # Wash area *                                             | vec    |                      |
|                                                           |        | -                    |

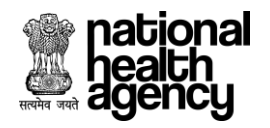

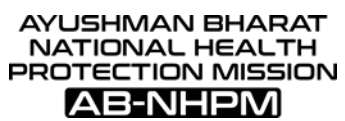

#### 11.1.2)

| Orthopaedics                                                                         |        |          |
|--------------------------------------------------------------------------------------|--------|----------|
| OPO with registers *                                                                 | Select | •        |
| <ul> <li>Plaster room with bed and mattress)</li> </ul>                              | Select |          |
| Of facility*                                                                         | Select |          |
| Post operative word *                                                                | Select | •        |
| = ICU *                                                                              | Select |          |
| Physiotherapy                                                                        | Select | •        |
| Occupational therapy facilities                                                      | Select |          |
| Cinical lab support                                                                  | Select | •        |
| <ul> <li>Rediclogy and imaging facility. *</li> </ul>                                | Select | •        |
| C Pediatrics                                                                         |        |          |
| a Description                                                                        | Selert |          |
| = 0 Heros                                                                            | Select | •        |
| = N(1)                                                                               | Select |          |
|                                                                                      | Salart |          |
| <ul> <li>Maker even 0 Configuration</li> </ul>                                       |        | •        |
|                                                                                      |        |          |
| a Support Lab reactives *                                                            | seect  | <u> </u> |
| General Medicine                                                                     |        |          |
| <ul> <li>OPD with registers and equipment as per the general requirements</li> </ul> | Select | •        |
| # Supportive Lab services *                                                          | Select | ·        |
| <ul> <li>ICU with fooder back</li> </ul>                                             | Select | ·        |
| Inpacience ward *                                                                    | Select | •        |
| e HDU                                                                                | Select | •        |
| C Dental Surgery                                                                     |        |          |
| Reception                                                                            | Select | •        |
| e Weting room                                                                        | Select | ,        |
| Operating area with x-ray and dental chains *                                        | Select | •        |
| Ceremic lab, acrylic lab                                                             | Select | ,        |
| <ul> <li>Inpatient facility</li> </ul>                                               | Select | •        |
| e Pathology lab                                                                      | Select | ,        |
| - Dis                                                                                |        |          |
| e Pharmocy                                                                           | Select | •        |

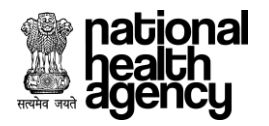

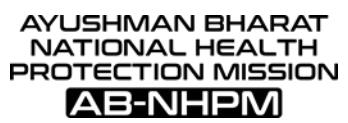

11.1.3)

| Chest diseases and respiratory medicine (Pulmonology)                                                        |        |          |
|----------------------------------------------------------------------------------------------------|--------|----------|
| EU with verdiator support*                                                                                   | Select | •        |
| OT support with verblator*                                                                                   | Select | •        |
| Support lab facilities *                                                                                     | Select | •        |
| Psychiatry                                                                                                   |        |          |
| Out Patient Seating capacity *                                                                               | Select | •        |
| Good ventilated Male ward with basic facilities *                                                            | Select | •        |
| Good ventilated Female ward with basic facilities *                                                          | Select | •        |
| Separate rooms for severely agitated and violent patients *                                                  | Select | •        |
| Recreasion facilities with a television and News papers for IP & Inpadients                                  | Select | •        |
| For Inpatients Separate relaxation room with indoor game facilities                                          | Select | •        |
| C Radiation Oncology                                                                                         |        |          |
| • CT facility *                                                                                              | Select | <b>.</b> |
| Post-operative word *                                                                                        | Select |          |
| a ICU*                                                                                                    | Select | •        |
| Clinical ab support*                                                                                         | Select | •        |
| Redickeyy and imaging facility. *                                                                            | Select | •        |
| Cardio Thoracic Surgery                                                                                      |        |          |
| Intensive Coronary care units *                                                                              | Select | •        |
| Acuse medical care units *                                                                                   | Select | •        |
| OT facility, full-fieldged dinical laboratory, well equipped operation theatres of high assptic conditions * | Select | •        |
| Eload bank facilities *                                                                                      | Select | •        |
| Nursing stadon *                                                                                             | Select | •        |
| a CT-ICU                                                                                                    | Select | •        |
| Paediatric Surgery                                                                                           |        |          |
| OT facility ^                                                                                                | Select | •        |
| • NCU *                                                                                                    | Select | •        |
| PCUA                                                                                                    | Select | •        |
| + SCU*                                                                                                    | Select | •        |
| Post-operative word *                                                                                        | Select | •        |
| = Lab fedity *                                                                                               | Select | •        |
| Mother room & Feeding area                                                                                   | Select | •        |
| Radiological/fluoroscopy services (including IIIV) *                                                         | Select | •        |

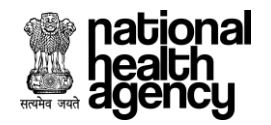

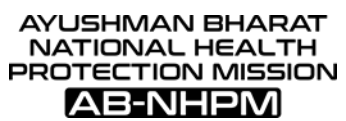

#### 11.1.4)

| Neurology                                                      |          |
|----------------------------------------------------------------|----------|
| e OT fadilty *                                                 | Select   |
| Neuro ICUs *                                                   | Select   |
| e Clinical Lab support *                                       | Select   |
| <ul> <li>Radiology and imaging support.<sup>4</sup></li> </ul> | Select   |
| ● CT & MRI facilities *                                        | Select   |
| Nursing Station *                                              | Select   |
| OPD with registers, *                                          | Select • |
| Supportive Lab services including advanced investigations *    | Select • |
| Post-Op wards / SICU *                                         | Select   |
| G Medical Oncology                                             |          |
| • DT facility *                                                | Select * |
| a (CU *                                                        | Select • |
| Oinical lab support *                                          | Select   |
| Pain & pallitaive section                                      | Select   |
| Chemotherapy bay                                               | Select   |
| Neonatalogy                                                    |          |
| • DT faciliy*                                                  | Select T |
| • NCU *                                                        | Select T |
| e PICU*                                                        | Select T |
| ● SICU *                                                       | Select   |
| Radiology and Imaging facility.                                | Select   |
| Clinical lab support *                                         | Select   |
| Post operative ward *                                          | Select   |
| Wash area *                                                    | Select   |
| Nursing station *                                              | Select • |
| Polytrauma                                                     |          |
| OPD with registers *                                           | Select ¥ |
| Plester room *                                                 | Select ¥ |
| • OT facility *                                                | Select ¥ |
| Post operative mand and ICU *                                  | Select ¥ |
| Physictherapy                                                  | Select ¥ |
| Decupational therapy Solities                                  | Select V |
|                                                                |          |

Screen shot 28

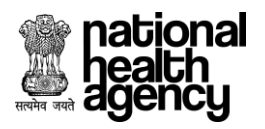

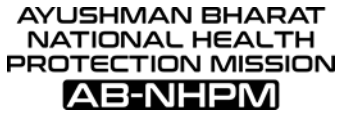

Step 11.2: After Clicking on "SAVE" button alert will be displayed as "Civil Infrastructure details saved successfully" and we need to click on "OK" button to proceed further (as shown in screenshot 29).

| ð        | ав-NHPM                                  | Ayushman Bharat - Natio<br>Hospital Empanelment Appli | onal H<br>tation | lealth Protection Mission<br>Form                  |   |                                          | 6/26/2018 | <b>OSP9G00166</b> |
|----------|------------------------------------------|-------------------------------------------------------|------------------|----------------------------------------------------|---|------------------------------------------|-----------|-------------------|
|          |                                          |                                                       |                  | Civil Infrastructure                               |   |                                          | SAVE      | NEXT              |
|          | General                                  |                                                       |                  |                                                    |   |                                          |           |                   |
| 4        | Standardised Architectural Design<br>Yes | •                                                     | í                | Fire Fighting System *<br>Yes                      | 5 | Bio-Medical Waste Management *<br>Yes    |           |                   |
|          | Duty Staff Room<br>Yes                   |                                                       | ###              | Catt<br>Yes                                        |   | Area/Bed (Sq. Ft) *<br>88                |           |                   |
| <b></b>  | Back-Up Electrcity Supply *<br>Yes       | •                                                     | ſ                | Nun<br>10                                          | Π | Lift Provision *<br>Yes                  |           |                   |
| <b>B</b> | Ramp Provision *<br>Yes                  | •                                                     |                  | Civil Infrastructure Details saved<br>successfully |   |                                          |           |                   |
|          | Nards                                    |                                                       |                  |                                                    |   |                                          |           |                   |
| •        | Total Bed Strength *<br>55               |                                                       |                  | Number of InPatient Beds * 60                      |   | Fully Equiped Operation Theatre *<br>Yes |           |                   |
|          | OPD *<br>Yes                             | Ţ                                                     | <b>(</b>         | HDU<br>Select                                      | e | General Ward *<br>Yes                    |           |                   |

Screen shot 29
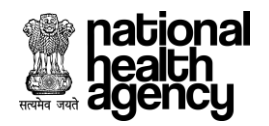

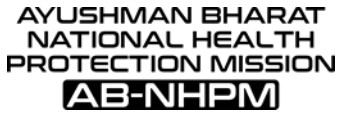

Step 11.3: After accepting alert message next step is to check eligibility criteria .Now click on "CHECK ELIGIBILITY" button (as shown in screenshot 30).

|            | lards                                                                      |           |                                                    |    |                     |                                        |  |  |  |
|------------|----------------------------------------------------------------------------|-----------|----------------------------------------------------|----|---------------------|----------------------------------------|--|--|--|
|            | Total Bed Strength *                                                       | -         | Number of InPatient Beds *                         | _  | Fully Equi          | ped Operation Theatre *                |  |  |  |
|            | 55                                                                         | <b>B</b>  | 60                                                 | e  | Yes                 | •                                      |  |  |  |
|            | OPD *<br>Yes Yes                                                           | <b>(</b>  | HDU<br>Select                                      | e  | General W<br>Yes    | Vard *                                 |  |  |  |
|            | Existence of ICU with AC<br>Yes                                            | (2)       | Casualty *<br>Yes                                  | e  | Labour Ro<br>Yes    | 20m *                                  |  |  |  |
|            |                                                                            |           |                                                    |    |                     |                                        |  |  |  |
| O F        | acilities                                                                  |           |                                                    |    |                     |                                        |  |  |  |
| ٥          | Blood Bank *<br>Yes *                                                      |           | cssp<br>Select                                     | ¥. | Diet and P          | Kitchen Facility                       |  |  |  |
| 53         | Linen and Laundry<br>Select                                                | <b>61</b> | storesSelect •                                     | (2 | Medical R<br>Select | iecords Department                     |  |  |  |
|            | Ambulatory Service and TelecomSelect                                       | Ģ         | Patient Attendant PacilitySelect                   |    |                     |                                        |  |  |  |
|            | iarnostic Services                                                         |           |                                                    |    |                     |                                        |  |  |  |
|            | Diagnostic Centre- Radiology (Basic) *                                     |           | Diagnostic Centre- Radiology (Advanced)            |    | Diagnosti           | c Centre- Clinical Lab and Diagnostics |  |  |  |
| 20         | Select                                                                     | 26        | Select                                             | 14 | Select              |                                        |  |  |  |
|            | ully Equiped Operation Theatre                                             |           |                                                    |    |                     |                                        |  |  |  |
|            | Walls should be covered with tiles/ anti-bacterial/ microbial paint        |           |                                                    |    |                     |                                        |  |  |  |
|            |                                                                            |           |                                                    |    |                     |                                        |  |  |  |
|            | Availability of Deparate Cris for septic and aseptic cases =               |           |                                                    |    | <b>~</b>            | <u>.</u>                               |  |  |  |
| -          | Availability of Pre-operative waiting room with toilet facilities *        |           |                                                    |    | res                 | -                                      |  |  |  |
| •          | Availability of well equipped post-operative ward (Recovery room) with ver | tilator   | , beds and resuscitation measures *                |    | Yes                 |                                        |  |  |  |
| -          | Separate changing rooms for medical & para-medical staff *                 |           |                                                    |    | Yes                 | <b>.</b>                               |  |  |  |
| •          | Dedicated scrub area *                                                     |           |                                                    | _  | Yes                 | •                                      |  |  |  |
| 0          | PD                                                                         |           |                                                    |    |                     |                                        |  |  |  |
|            | Waiting room for patients and relatives *                                  |           |                                                    |    | Yes                 | •                                      |  |  |  |
| -          | Registration counter *                                                     |           |                                                    |    | Yes                 | •                                      |  |  |  |
|            | Doctor/ Consultant rooms *                                                 |           |                                                    |    | Yes                 | •                                      |  |  |  |
|            | Dressing room                                                              |           |                                                    |    | No                  | •                                      |  |  |  |
|            | Injection room *                                                           |           |                                                    |    | Ves                 | •                                      |  |  |  |
|            |                                                                            |           |                                                    |    | Vor                 | •                                      |  |  |  |
| -          | Plannacy window -                                                          |           |                                                    |    |                     | -                                      |  |  |  |
| -          | Platter room -                                                             |           |                                                    |    | NO CONTRACTOR       |                                        |  |  |  |
| -          | Separate stand for staff/public vehicles                                   |           |                                                    |    | ····Select····      | -                                      |  |  |  |
| -          | Sanitary fitments *                                                        |           |                                                    | _  | No                  | •                                      |  |  |  |
| <b>O</b> G | ieneral Ward                                                               |           |                                                    |    |                     |                                        |  |  |  |
| -          | Number of General Ward Beds                                                |           |                                                    |    |                     |                                        |  |  |  |
| -          | Dado height of wards(In Meters)                                            |           |                                                    |    |                     |                                        |  |  |  |
| -          | Availability of Potable water *                                            |           |                                                    |    | $\checkmark$        |                                        |  |  |  |
| -          | Toilet *                                                                   |           |                                                    |    | Yes                 | -                                      |  |  |  |
|            | Wash basin *                                                               |           |                                                    |    | Yes                 | •                                      |  |  |  |
| -          | Baths                                                                      |           |                                                    |    | Yes                 | •                                      |  |  |  |
|            | Bed pan washing sinks *                                                    |           |                                                    |    | Yes                 | •                                      |  |  |  |
|            | land Rank                                                                  |           |                                                    | -  |                     |                                        |  |  |  |
| 0.         |                                                                            |           |                                                    |    |                     | -                                      |  |  |  |
|            | Availability of intrastructure as per the licensing authority "            |           |                                                    | -  | Tes                 |                                        |  |  |  |
| 0          | asualty                                                                    |           |                                                    |    |                     |                                        |  |  |  |
| -          | Emergency ward with adequate number of beds and toilets facilities *       |           |                                                    |    | Yes                 | •                                      |  |  |  |
| •          | Boards displayed regarding management of snake bite, common poisonin       | g, Ana    | phylactic reaction, Cardio respiratory arrest etc. |    | Select              | •                                      |  |  |  |
| -          | Retiring room for MO with attached toilet lockers                          |           |                                                    |    | Select              | •                                      |  |  |  |
| •          | Treatment room cum minor operation theatre                                 |           |                                                    |    | Select              | •                                      |  |  |  |
| •          | Storage of sufficient stock of essential and life saving drugs *           |           |                                                    |    | Yes                 | •                                      |  |  |  |
| Ο ι        | abour Room                                                                 |           |                                                    |    |                     |                                        |  |  |  |
|            | Separate labour room *                                                     |           |                                                    |    | Yes                 | •                                      |  |  |  |
| -          | Attached toilet *                                                          |           |                                                    |    | Yes                 | •                                      |  |  |  |
| -          | Well equipped premature baby unit with minimum 6 beds *                    |           |                                                    |    | Yes                 | •                                      |  |  |  |
|            | Labour Room - Number of Beds *                                             |           |                                                    |    | 12                  |                                        |  |  |  |
| -          |                                                                            | _         |                                                    |    |                     |                                        |  |  |  |
| 0          | NT                                                                         |           |                                                    |    |                     |                                        |  |  |  |
|            | OPD with registers *                                                       |           |                                                    |    | Yes                 | •                                      |  |  |  |
|            | DP clinic with attached Investigation room. *                              |           |                                                    |    | Yes                 | •                                      |  |  |  |
| = 1        | Post OP ward *                                                             |           |                                                    |    | Yes                 | •                                      |  |  |  |
|            | DT facility                                                                |           |                                                    |    | Yes                 | •                                      |  |  |  |
| - 1        | CU *                                                                       |           |                                                    |    | Yes                 | •                                      |  |  |  |
| - /        | Audiology Unit *                                                           |           |                                                    |    | Yes                 | •                                      |  |  |  |
|            | SAVE CLUCK DI JOHN DY MORE                                                 |           |                                                    |    |                     |                                        |  |  |  |

Screen shot 30

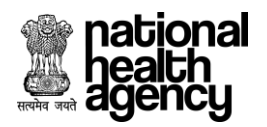

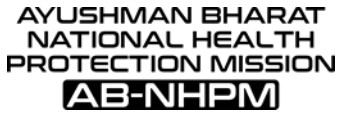

Step 11.4: After clicking on "check eligibility" button alert will be displayed as "Eligibility Criteria Met" and we need to click on "OK" button for further flow (as shown in screenshot 31).

| pational<br>health<br>agency   | Ø | Ayushman Bharat - National Healt<br>Hospital Empanelment Application Form | h Protectio | n Mission         |                |      |     | * 🗎 | L ( | HOSP10G00430<br>7/6/2018, 10:21:12 / | AM |
|--------------------------------|---|---------------------------------------------------------------------------|-------------|-------------------|----------------|------|-----|-----|-----|--------------------------------------|----|
| 📵 Hospital Basic Info          |   | • PICU *                                                                  |             |                   |                |      | No  | •   |     |                                      |    |
| · ·                            |   | • SICU *                                                                  |             |                   |                |      | Yes | •   |     |                                      |    |
| 🚓 Financial Details            |   | <ul> <li>Radiology and Imaging facility. *</li> </ul>                     |             |                   |                |      | Yes | •   |     |                                      |    |
| 🛓 Licenses and Certifications  |   | Clinical lab support *                                                    |             |                   |                |      | Yes | •   |     |                                      |    |
|                                |   | Post operative ward *                                                     |             |                   |                |      | Yes | •   |     |                                      |    |
| Specialities Offered           |   | • Wash area *                                                             |             |                   |                |      | Yes | •   |     |                                      |    |
| 📵 Civil Infrastructure         |   | • Nursing station *                                                       |             |                   |                |      | Yes | T   |     |                                      |    |
| Medical Infrastructure         |   | Polytrauma                                                                |             | $\mathbf{\nabla}$ |                |      |     |     |     |                                      |    |
|                                |   | <ul> <li>OPD with registers *</li> </ul>                                  |             |                   |                |      | Yes | •   |     |                                      |    |
| General Services               |   | Plaster room *                                                            | All mand    | atory fields hav  | ve been filled |      | No  | •   |     |                                      |    |
| 🥮 Man Power Details 🗸 🗸        |   | • OT facililty *                                                          |             |                   |                |      | Yes | •   |     |                                      |    |
| Attachments                    |   | Post operative ward and ICU *                                             |             |                   |                |      | Yes | •   |     |                                      |    |
|                                |   | Physiotherapy *                                                           |             |                   |                |      | Yes | •   |     |                                      |    |
| E Check Eligibility and Submit |   | Occupational therapy facilities                                           |             |                   |                |      | Yes | •   |     |                                      |    |
|                                |   | Clinical lab support *                                                    |             |                   |                |      | Yes | •   |     |                                      |    |
|                                |   | <ul> <li>Radiology and Imaging facility. *</li> </ul>                     |             |                   |                |      | No  | •   |     |                                      |    |
|                                |   |                                                                           |             | CARE              |                | NDA  |     |     |     |                                      |    |
|                                |   |                                                                           |             | SAVE              | CHECK ELIGIBI  | NEXT |     |     |     |                                      |    |

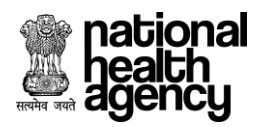

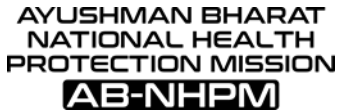

Step 11.5: After accepting alert next step is to click on "NEXT" button to proceed further (as shown in screenshot 32).

| THE REF.    | national<br>Jealth<br>agency                     | Ayushman Bharat - Natio<br>Hospital Empanelment Applic | <b>nal H</b><br>ation I | lealth Protection Mission<br>Form                 |          | A E C R HOSP10G00223 -<br>7/3/2018, 9:31:59 AM          |
|-------------|--------------------------------------------------|--------------------------------------------------------|-------------------------|---------------------------------------------------|----------|---------------------------------------------------------|
|             |                                                  |                                                        |                         | Civil Infrastructure                              |          | SAVE NEXT                                               |
| 6           | ieneral                                          |                                                        |                         |                                                   |          |                                                         |
| 4           | Standardised Architectural DesignSelect          | •                                                      | é                       | Fire Fighting System *<br>Select •                | 5        | Bio-Medical Waste Management *<br>Select                |
|             | Duty Staff Room<br>Select                        | •                                                      | ##                      | Cattle Trap at Entrance and ExitSelect            |          | Area/Bed (Sq. Ft) *                                     |
| 5           | Back-Up Electrcity Supply *<br>Select            | •                                                      | <u>e</u>                | Number of Floors *                                |          | Lift Provision *<br>Select                              |
| <b>b</b>    | Ramp Provision *<br>Select                       | •                                                      |                         |                                                   |          |                                                         |
| <b>• v</b>  | Vards                                            |                                                        |                         |                                                   |          |                                                         |
| 9           | Total Bed Strength *                             |                                                        | 9                       | Number of InPatient Beds *                        | æ        | Fully Equiped Operation Theatre *Select •               |
| 9           | OPD *<br>Select                                  | •                                                      | <b>#</b>                | HDU<br>Select                                     | <b>P</b> | General Ward *<br>Select                                |
| 6           | Existence of ICU with AC<br>Select               | •                                                      | (2)                     | Casualty *<br>Select                              | æ        | Labour Room *<br>Select                                 |
| <b>P</b>    | acilities                                        |                                                        |                         |                                                   |          |                                                         |
| ٥           | Blood Bank *<br>Select                           | •                                                      |                         | cssp<br>Select Y                                  |          | Diet and Kitchen Facility tSelect                       |
| 5           | Linen and Laundry<br>Select                      | •                                                      |                         | Stores<br>Select                                  | ÷.       | Medical Records Department<br>Select                    |
| <del></del> | Ambulatory Service<br>Select                     | • •                                                    | Ŷ                       | Patient Attendant Facility<br>Select              |          |                                                         |
|             | liagnostic Services                              |                                                        |                         |                                                   |          |                                                         |
| <u>M</u>    | Diagnostic Centre- Radiology (Basic) *<br>Select | •                                                      | Ĩ                       | Diagnostic Centre- Radiology (Advanced)<br>Select | Å        | Diagnostic Centre- Clinical Lab and DiagnosticsSelect V |
| •           | ieneral Surgery                                  |                                                        |                         |                                                   |          |                                                         |
| •           | OPD with registers *                             |                                                        |                         |                                                   |          | Select ¥                                                |
| •           | Supportive Lab services *                        |                                                        |                         |                                                   |          | Select ¥                                                |
|             | OT facility *                                    |                                                        |                         |                                                   | -        | Select 🔻                                                |
| •           | SICU with fowler beds *                          |                                                        |                         |                                                   | -        | Select 🔻                                                |
| •           | Post OP ward with fowler beds, *                 |                                                        |                         |                                                   | -        | Select V                                                |
|             |                                                  |                                                        |                         | SAVE CHECK ELIGIBILITY                            |          |                                                         |

Screen shot 32

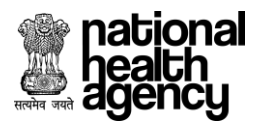

| AYUSHMAN BHARAT    |
|--------------------|
| NATIONAL HEALTH    |
| PROTECTION MISSION |
| AB-NHPM            |

# Step 12: **Medical infrastructure Tab**-Fill all mandatory details under Medical infrastructure tab (as shown in screenshot 33).

**Note:** If ONLY "General Medicine" Specialty is selected in Specialties Offered, then Operation Theatre, ICU and Casualty don't become mandatory.

| Genera                                                                                                    |                                                                                                    |                 | 6/20/2018, 4:14:46 PM                                                                                                    |
|----------------------------------------------------------------------------------------------------|----------------------------------------------------------------------------------------------------|-----------------|----------------------------------------------------------------------------------------------------|
| Genera     IT Infra      Wards                                                                                                    | l de la constante de la constante de la constante de la constante de la constante de la constante de la constan                                                                                                    | Medical Infrast | ructure SAVE NEXT                                                                                                    |
| Vards                                                                                                    |                                                                                                    |                 |                                                                                                    |
| UT Infra                                                                                                    | Refrigerator *                                                                                                    |                 | Water Cooler                                                                                                    |
| Wards                                                                                                    | Air Conditioners *                                                                                                    |                 | Generator *                                                                                                    |
| Wards                                                                                                    | structure                                                                                                    |                 |                                                                                                    |
| Wards                                                                                                    | Computer/Laptop *                                                                                                    |                 | Biometric Device *                                                                                                    |
| Wards                                                                                                    | Scanner *                                                                                                    |                 | Barcode Reader *                                                                                                    |
| Wards                                                                                                    | Internet Connectivity                                                                                                    |                 | Fax Machine *                                                                                                    |
| Wards                                                                                                    | Intercom *                                                                                                    |                 |                                                                                                    |
|                                                                                                    |                                                                                                    |                 |                                                                                                    |
|                                                                                                    | Blood Pressure Apparatus *                                                                                                    |                 | Weighing Scale (For Adults) *                                                                                                    |
|                                                                                                    | Weighing Scale, Infant                                                                                                    |                 | Oxygen Cylinders *                                                                                                    |
|                                                                                                    | Nitrous Oxide Cylinders                                                                                                    |                 | Regulator & Flowmeters                                                                                                    |
|                                                                                                    | Ambu-Bag with Mask *                                                                                                    |                 | Emergency Lamp *                                                                                                    |
|                                                                                                    | Fire Extinguishers (Various Types) Each                                                                                                    |                 | Laryngoscope                                                                                                    |
|                                                                                                    | Otoscope                                                                                                    |                 | Saline Stands *                                                                                                    |
|                                                                                                    | Stretcher on Trolley                                                                                                    |                 | Oxygen Cylinder Stands *                                                                                                    |
| Ä                                                                                                    | Beds with Mattresses & Pillows *                                                                                                    |                 | Side Rails                                                                                                    |
| $\square$                                                                                                    | Bed Pan & Urinals *                                                                                                    |                 | Attendant Stool *                                                                                                    |
|                                                                                                    | Nursing Station                                                                                                    |                 | Fracture Table(Pop) *                                                                                                    |
|                                                                                                    | Height Measuring Stand *                                                                                                    |                 | Oxygen Masks with Regulator *                                                                                                    |
|                                                                                                    | Suction Apparatus *                                                                                                    |                 | Venesection Tray *                                                                                                    |
|                                                                                                    | Sterlizer *                                                                                                    |                 | Fan/Cooler/Heater *                                                                                                    |
|                                                                                                    | beuside screens                                                                                                    |                 | Tubergriszbulu für Auequate Lighting *                                                                                                    |
| Operati                                                                                                    | on Theatre                                                                                                    |                 |                                                                                                    |
|                                                                                                    | Operating Table -                                                                                                    |                 | Autociave =                                                                                                    |
|                                                                                                    | Automist (Operation Theatre Fumigator) *                                                                                                    |                 | Ventilator, Adult                                                                                                    |
|                                                                                                    | Anaesthetic M/C (Boyles With/Without Flotec) *                                                                                                    |                 | Pulse Oximeter *                                                                                                    |
|                                                                                                    | Cardiac Monitor *                                                                                                    |                 | Defibrillator                                                                                                    |
|                                                                                                    | Phototherapy Unit                                                                                                    |                 | Neonatal Resuscitation Unit                                                                                                    |
| Emerge                                                                                                    | ncy Operating Theatre                                                                                                    |                 |                                                                                                    |
|                                                                                                    | Emergency Light/Generator Facilities                                                                                                    |                 | Boyles Apparatus Hydraulic Operation Theatre Table                                                                                                    |
|                                                                                                    | Air Conditioner                                                                                                    |                 | Portable Mobile X-Ray Machines in Operation Theatre along with Dark Room                                                                                                    |
| D OPD                                                                                                    |                                                                                                    |                 |                                                                                                    |
|                                                                                                    | Doctor Chair & Table *                                                                                                    |                 | Examination Table with Steps & Curtain *                                                                                                    |
|                                                                                                    | Washbasin with running water facility *                                                                                                    |                 | Patient Stool *                                                                                                    |
|                                                                                                    | Attendant Chair                                                                                                    |                 | X-Ray View Box                                                                                                    |
|                                                                                                    | Bio-Medical Waste Bin *                                                                                                    |                 |                                                                                                    |
| Casualt                                                                                                    | У                                                                                                    |                 |                                                                                                    |
|                                                                                                    | Glow sign board indicating 'Emergency Services Department'                                                                                                    |                 | Ward well equipped with Fowler's Beds                                                                                                    |
|                                                                                                    | Oxygen Cylinder with Accessories *                                                                                                    |                 | Suction Apparatus Electric/Foot Operated *                                                                                                    |
|                                                                                                    | Ambuilles .                                                                                                    |                 | Instruction y set                                                                                                    |
|                                                                                                    | Solints-Thomas Solint                                                                                                    |                 | Bohler's Solint                                                                                                    |
|                                                                                                    | Cooler, Fan & Drinking Water *                                                                                                    |                 | Treatment room cum minor operation theatre with all necessary instruments, equipments, trolleys,                                                                                                    |
|                                                                                                    |                                                                                                    |                 | tables and trays                                                                                                    |
|                                                                                                    | Monitors *                                                                                                    |                 | Defribrillator, Nebulizer with Accessories, Crash Cart, Resuscitation Equipment, Oxygen Cylinders<br>with Flow Meter/Tubing/Catheter/Face Mask/Nasal Prongs, Suction Apparatus *                                                                                                    |
|                                                                                                    | Wheel Chairs & Stretcher Trolleys *                                                                                                    |                 |                                                                                                    |
| Intensity                                                                                                    | ze Care Unit                                                                                                    |                 |                                                                                                    |
|                                                                                                    | Extension of ICU with AC *                                                                                                    |                 | Bedside Monitor *                                                                                                    |
|                                                                                                    | Control Monitor *                                                                                                    |                 | Defibrillators *                                                                                                    |
|                                                                                                    | Ventilators *                                                                                                    |                 | Fowlers Beds *                                                                                                    |
|                                                                                                    | Availability of Central Oxygen, Suction Machine *                                                                                                    |                 | Piped Gases, Infusion of Ionotropic Support, Equipment for Maintenance of Body Temperature,<br>Weighing Scale, Mannower for 24x7 monitoring, Emergency Grash Cart *                                                                                                    |
|                                                                                                    | Generator *                                                                                                    |                 |                                                                                                    |
|                                                                                                    |                                                                                                    |                 |                                                                                                    |
|                                                                                                    |                                                                                                    |                 | Fiber Optic Scopes *                                                                                                    |
| CSSD                                                                                                    | HP Horizontal Sterilizers (HPHS) *                                                                                                    |                 |                                                                                                    |
|                                                                                                    | HP Horizontal Sterilizers (HPHS) *<br>Rubber Catheter *                                                                                                    |                 |                                                                                                    |
|                                                                                                    | HP Horizontal Sterilizers (HPHS) * Rubber Catheter * Room                                                                                                    |                 |                                                                                                    |
| CSSD                                                                                                    | HP Horizontal Sterilizers (HPHS) *<br>Rubber Catheter *<br>Room<br>Labour Table *                                                                                                    |                 | Infent Weighing Mechine *                                                                                                    |
| CSSD                                                                                                    | HP Horizontal Sterilizers (HPHS) *<br>Robber Catheter *<br>Labour Table *<br>Baby Resuccitation X1 *                                                                                                    |                 | Infant Weighing Meshine *<br>Mucus Aspirator *                                                                                                    |
| CSSD                                                                                                    | INF Notional Revillars (UNIS) =<br>Mobiler Cathers -<br>Rouse<br>Labour Table =<br>Labour Table =<br>Baby Resuscitation Kis =<br>Suction Agazentus =                                                                                                    |                 | Infent Weighing Machine =<br>Mutur Appirater =<br>Shadowise Lemp =                                                                                                    |
| CSSD                                                                                                    | INF Noriconal Specificars (INFS) =<br>Mobiler (Salveser =<br>Kaow<br>Earbour Table =<br>Baby Resuscitation Rt =<br>Social in Apparents =<br>Neconda                                                                                                    |                 | Infant Waighing Machine *<br>Mutur Aspirator *<br>Shadoolees Lamp *                                                                                                    |
| Labour                                                                                                    | INF Notional Steriliers (UHS) =<br>Mobiler catavars =<br>Room<br>Labour Table =<br>Labour Table =<br>Labour Table =<br>Societan Apparents =<br>Records<br>Paper BaseV Hospital Information System =                                                                                                    |                 | Infani Waighing Machine *<br>Mucus Apprator *<br>Shadovless Lemp *                                                                                                    |
| CSSD<br>Labour                                                                                                    | IMF Noriceman Steriliers (UMES) =<br>Robber Caleves *<br>House<br>Labour Tables<br>Eddy Ansuremeion Kis *<br>Suction Apparatus =<br>Records<br>Paper Based/ Hospital Information System *<br>                                                                                                    |                 | Infant Weighing Machine =<br>Mices Appirator =<br>Shadooleas Lamp =                                                                                                    |
| CSSD<br>CSSD<br>Cabour<br>Cabour                                                                                                    | IMP Noticinana Taeriliara (UMIS) =<br>Molano Cashara *<br>Ream<br>Edutor Table *<br>Edutor Table *<br>Edutor Table *<br>Edutor Table *<br>Edutor Ageneration XI *<br>Page: Education Homemation System *<br>Headingts, Morray *                                                                                                    |                 | Infans Waighing Machine * Musu Aapiratar * Shadooleas Lamp * Shadooleas Lamp * Direct lanyngosopes *                                                                                                    |
| CSSD<br>Labour<br>Medical                                                                                                    | Infl Narional Sterilizer (UHS) =<br>Robbic Calevare *<br>Hours<br>Labour Tables -<br>Labour Tables -<br>Subton Appresius *<br>Neconds<br>Pager Based: Houpital Information System *<br>Headingto Morey *<br>Headingto Morey *                                                                                                    |                 | Infant Weighing Machine *<br>Mutur Aspirator *<br>Shadooleas Lamp *<br>Direct lanyngoscopes *<br>Tongus depressor *                                                                                                    |
| CSSD<br>CSSD<br>Labour                                                                                                    | IMP Noticinantal Karellians (UMKS) =<br>Mobiler catavase *<br>Ready<br>Labour Table *<br>Baby Resuscitation Kit *<br>Societin Ageneration Kit *<br>Ready Resuscitation Kit *<br>Ready Ready Hospital Information System *<br>Headingtic Monros *<br>Nead Specification (Section 2) + (Section 2) + (Section                                                                                                    |                 | Infant Waighing Machine *<br>Mucu Apprator *<br>Shadowless Lamp *<br>Direct lenyngoscopes *<br>Tongou depressor *<br>Tongou depressor *                                                                                                    |
| CSSD<br>Labour                                                                                                    | Infr Narriannal Sterilliers (UHS) =<br>Robber Casterse *<br>House<br>Labour Tables =<br>Labour Table =<br>Labour Table =<br>Societan Agamenta =<br>Societan Agamenta information System =<br>Headingto Mirror =<br>Larynged Inviror =<br>Larynged Inviror =<br>Larynged Inviror =                                                                                                    |                 | Infent Weighing Machine *<br>Mucus Aspirator *<br>Shadowies Lamp *<br>Direct longngoscopes *<br>Tongou depressor *<br>Nasophangngal minora *<br>Ere suction *                                                                                                    |
| CSSD<br>Labour<br>Medical                                                                                                    | IMP Nortonana Taenitara (UMIS) =<br>Molano Cashara *<br>Baou<br>Baou Tabiar Cashara *<br>Baby Reaustitation Kit =<br>Sadortinn Ageneration Kit =<br>Sadortinn Ageneration Kit =<br>Paper Based Hospital Information System *<br>Paper Based Hospital Information System *<br>Nead System *<br>Aural agendum =                                                                                                    |                 | Infant Weighing Machine *<br>Mucur Aspirator *<br>Shadowlees Lamp *<br>Direct lanyngoscopes *<br>Tonguo depressor *<br>Nasophanyngal Iniron *<br>Exer suction #<br>Suction Agarthus *                                                                                                    |
| CSSD<br>CSSD<br>CSSD<br>CSSD<br>CSSD<br>CSSD<br>CSSD<br>CSSD                                                                                                    | Infr Narriannal Steriliars (UHS) =<br>Mobber Casterse *<br>Ream<br>Labour Tables *<br>Labour Table =<br>Labour Table =<br>Labour Table =<br>Sterien Agamenta =<br>Headingto Morrop *<br>Headingto Morrop *<br>Laoyagead Inviros *<br>Laoyagead Inviros *<br>Laoyagead Inviros *<br>Laoyagead Inviros *<br>Laoyagead Inviros *<br>Laoyagead Inviros *<br>Nasal Stectution *<br>Stepies Specium *                                                                                                    |                 | Infant Weighing Machine *<br>Mucus Apinatar *<br>Bhadaoleas Lamp *<br>Direct lanyngoscopes *<br>Tangus depresor *<br>Nasobaryngeal mirorar *<br>Bar sutton *<br>Suttion apparatus *<br>Turing for *                                                                                                    |
| CSD<br>CSD<br>Labour                                                                                                    | INF Noricement Teeriliere (UPUS) =<br>Mobiler catware *<br>Ream<br>Edubor Table *<br>Edubor Table *<br>Edubor Table *<br>Edubor Table *<br>Page: Eduard Houseld Information System *<br>Page: Eduard Houseld Information System *<br>Nead system *<br>Nead system *<br>Aural agendum =<br>Aural agendum =<br>Sagist Specification *<br>Sagist Specification *<br>Sagist Specification *<br>Sagist Specification *<br>Sagist Specification *                                                                                                    |                 | Infent Weighing Machine *<br>Mucus Aspirator *<br>Shadowlees Lemp *<br>Direct langingoscopes *<br>Transpole depressor *<br>Transpole depressor *<br>Ear suction *<br>Suction apparetus *<br>Tuning fork *<br>Built Lang *                                                                                                    |
| CSSD CSSD CSSD CSSD CSSD CSSD CSSD CSS                                                                                                    | Infr Narriannal Sterilliars (UHS) =<br>Mobber Castware *<br>House Castware *<br>Labour Table =<br>Labour Table =<br>Labour Table =<br>Sterien Agamenta =<br>Heaving the Steries System =<br>Heading the Steries System =<br>Lacysige and Invitor =<br>Nasal speculum =<br>Lacysige and Invitor =<br>Nasal Steries Steries Ster                                                                                                    |                 | Infant Weighing Machine *<br>Mucus Aspiratar *<br>Shadowies Lamp *<br>Direct lanyngoscopes *<br>Tongus depresor *<br>Nasobahryngeal mirorar *<br>Ear sutton *<br>Suttion appartus *<br>Tuning for *<br>Burl samp *                                                                                                    |
| Control Control Contr | inf Noricensel Sterilizer (UHS) = Mobiler Cashwar *  Roun  Roun Roun                                                                                                    |                 | Infent Weighing Machine *<br>Mucus Aspirator *<br>Shadowless Lamp *<br>Direct lanyingoscopes *<br>Tongo digressor *<br>Nasophenyes Infents *<br>Suction Againston *<br>Suction Againston *<br>Suction Againston *<br>Tuning foul *<br>Built stamp *<br>ERT Automicine drabit *<br>() SiP Againston *                                                                                                    |
|                                                                                                    | Infl Noricental Sterilizer (UHS) = Mobiler Catavare *  Reade Reader Territorie (UHS) = Reader Territorie (UHS) = Reader T                                                                                                    |                 | Infant Weighing Machine *<br>Mucus Apprator *<br>Shadowies Lamp *<br>Direct lanyngoscopes *<br>Tangue depresor *<br>Nasopharyngeal mirora *<br>Ear suction *<br>Succion apparatus *<br>Turing for *<br>Built samp *<br>Built samp *<br>Built samp *<br>Built samp *<br>Built samp *                                                                                                    |
|                                                                                                    | inf Norizonal Yarvillar (UNUS) = Mobior Cathwar *  Roun  Roun Roun                                                                                                    |                 | Infant Weighing Machine *<br>Mucus Apprator *<br>Bradowiess Lamp *<br>Direct Injyngolscopes *<br>Tangue dispressor *<br>Nasophynyngel minror *<br>Eer sucion *<br>Suction apparatus *<br>Suction apparatus *<br>Suction apparatus *<br>Built samp *<br>Built samp and addrobactomy sets *<br>Sapparatus *                                                                                                    |
|                                                                                                    | Infl Narional Sterilizer (UHS) =  Mobior Catavars  Roun  Lobusir Tables  Roun  Lobusir Tables  Round  Round  Roun                                                                                                    |                 | Infant Weighing Machine *<br>Musus Appirator *<br>Statemper *<br>Direct langingoscopes *<br>Tangue depressor *<br>Nasophanyingeal minions *<br>Socion apparetus *<br>Tanung fabi *<br>Socion apparetus *<br>Tuning fabi *<br>But tamp *<br>But tamp |
|                                                                                                    | inf Noricense Sterilizer (UPUS) =<br>Mobiler Cashwar *<br>Rouen<br>Edubor Table *<br>Edubor Table *<br>Edubor Table *<br>Edubor Table *<br>Edubor Table *<br>Pager Eduard Hourstel Information System *<br>Pager Eduard Hourstel Information System *<br>Pager Eduard Hourstel Information System *<br>Pager Eduard Hourstel Information System *<br>Natal system *<br>Natal system * |                 | Infent Weighing Machine *<br>Mucus Apprator *<br>Bradoviews Lamp *                                                                                                    |
|                                                                                                    | tilf Narional Sterilizer (UHS) =  Diabler catavare *  Teacher Catavare *  Teacher Catavare Catavare *  Teacher Catavare *  Teacher Catavare Catavare *  Teacher Catavare Catavare *  Teacher Catavare Catavare *  Teacher Catavare Catavare *  Teacher Catavare Catavare *  Teacher Catavare Catavare *  Teacher Catavare Catavare *  Teacher Catavare Catavare *  Teacher Catavare Catavare *  Teacher Catavare Catavare *  Teacher Catavare Catavare *  Teacher Catavare Catavare *  Teacher Catavare Catavare *  Teacher Catavare *  Teacher Catavare *  Teach                                                                                                    |                 | Infant Weighing Machine *<br>Musus Appirator *<br>Statements Lamp *<br>Direct langingoscopes *<br>Tangue depressor *<br>Nasobarsyngeal mirrors *<br>Ear suction *<br>Suction apparetus *<br>Suction apparetus *<br>Sucti                                                                                                    |
|                                                                                                    | inf Noricense Sterilizer (UPUS) =<br>Mobiler Cashwar *<br>Bauer<br>Bauer Bauer Sterilizer (Sterilizer Sterilizer St                                                                                                    |                 | Infent Weighing Machine *<br>Mucus Aspirator *<br>Stadeowes Lamp *                                                                                                    |
|                                                                                                    | inf Norional Sterilizer (UHS) =  Mobior calves*  Roue  Lobus/Table *  Baby Resustation Ni *  Baby Resustation Ni *  Page: Deading information System *  Reading information System *  Rea                                                                                                    |                 | Infant Weighing Machine *<br>Musur Appirator *<br>Statements Lamp *<br>Direct langngoscopes *<br>Tangue depressor *<br>Nasobarsyngeal minrors *<br>Ger action *<br>Statements *<br>Statements *<br>Stateme                                          |
|                                                                                                    | Inf Noricense Sterilizer & UHSS =<br>Mobiler Cashwar *<br>Ream<br>Eabour Tables *<br>Eabour Tables *<br>Eabour Tables *<br>Eabour Tables *<br>Eabour Tables *<br>Eabour Tables *<br>Readingtis Morear *<br>Nadal Secolum *<br>Nadal Secolum *<br>Nadal Secolum *<br>Aural apeculum *<br>Aural apecu           |                 | Infent Weighing Machine *<br>Mucus Aspirates *<br>Statisticities Lamp *<br>Direct langingoscopes *<br>Tangue depressor *<br>Nasophanyngeal miroron *<br>Ear suction *<br>Suction apparatus *<br>Turning not *<br>Buils temp *<br>Buils temp *<br>Buils t                                            |

Screen shot 33

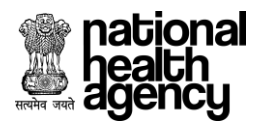

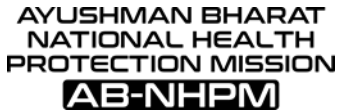

Step 12.1: Fill all mandatory details and click on "SAVE" button for further flow (as shown in screen shot 34)

| General Surgery                                      |                             |     |   |
|------------------------------------------------------|-----------------------------|-----|---|
| <ul> <li>OPD with registers *</li> </ul>             |                             | Yes | • |
| <ul> <li>Supportive Lab services *</li> </ul>        |                             | No  | • |
| • OT facility *                                      |                             | Yes | • |
| <ul> <li>SICU with fowler beds *</li> </ul>          |                             | Yes | • |
| <ul> <li>Post OP ward with fowler beds, *</li> </ul> |                             | Yes | • |
|                                                      | SAVE CHECK ELIGIBILITY NEXT |     |   |
|                                                      |                             |     |   |
|                                                      | -                           |     |   |

Screen shot 34

Step 12.2: After clicking on "SAVE" button alert will be displayed as "Medical Infrastructure details saved successfully" and we need to click on "OK" button for further flow of empanelment. (As shown in screenshot 35).

| 👗 АВ       | -NHPM                      | Ayushman Bharat - National Healt<br>Hospital Empanelment Application Form | Protection Mission                   | 6/26  | HOSP9G00166 |
|------------|----------------------------|---------------------------------------------------------------------------|--------------------------------------|-------|-------------|
|            |                            |                                                                           | Medical Infrastructure               | SAV   | NEXT        |
| Genera     | ı                          |                                                                           |                                      |       |             |
|            | Refrigerator *             |                                                                           | Water Cooler *                       |       |             |
|            | Air Conditioners *         |                                                                           | Generator *                          |       |             |
| 🕒 IT Infra | structure                  |                                                                           |                                      |       |             |
|            | Computer/Laptop *          |                                                                           | evice *                              |       |             |
|            | Scanner *                  |                                                                           | ader*                                |       |             |
|            | Webcam *                   |                                                                           |                                      |       |             |
|            | Internet Connectivity *    |                                                                           | Medical Infrastructure Details saved |       |             |
|            | Intercom *                 |                                                                           | successfully                         |       |             |
| G Wards    |                            |                                                                           |                                      |       |             |
|            | Blood Pressure Apparatus * |                                                                           | veigning scale (For Adult            | :s) * |             |
|            | Weighing Scale, Infant     |                                                                           | Oxygen Cylinders *                   |       |             |
|            | Nitrous Oxide Cylinders    |                                                                           | Regulator & Flowmeters               |       |             |

Screen shot 35

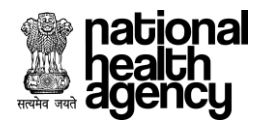

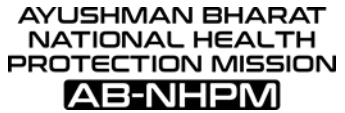

Step 12.3: After accepting alert message next step is to check eligibility criteria. Now we need to click on "CHECK ELIGIBILITY" button. (As shown in screenshot 36).

| Image: ControlImage: ControlImage:                                                                                                    | . 🧶 🔺                                                                                                    | B-NHPM Ayushman Bharat - National Health Protection Mission<br>Hospital Empanelment Application Form |                                  | H05P9600166 -                                                                                                    |
|----------------------------------------------------------------------------------------------------|----------------------------------------------------------------------------------------------------|----------------------------------------------------------------------------------------------------|----------------------------------|----------------------------------------------------------------------------------------------------|
| Point         Point Point Po                                                       |                                                                                                    | Medical In                                                                                           | frastru                          | cture SAVE NEXT                                                                                                    |
| Remain         Image Action           Remain Action         Image Action           Remain Action <td< th=""><th>Gene</th><th>ral</th><th></th><th></th></td<>                                                                                                    | Gene                                                                                                    | ral                                                                                                  |                                  |                                                                                                    |
| Image: Section of the section of the section of t                                        |                                                                                                    | Refrigerator *                                                                                       |                                  | Water Cooler                                                                                                    |
| Procession       Procession         Procession       Procession         Procession       P                                                                                                    |                                                                                                    |                                                                                                    |                                  | Generator -                                                                                                    |
| Nume" Set Nume"   Nume" Set Nume"   Nume"                                                                                                    |                                                                                                    | Computer/Laptop *                                                                                    |                                  | Biometric Device *                                                                                                   |
| NameNameN                                                                                                    |                                                                                                    | Scanner *                                                                                            |                                  | Barcode Reader *                                                                                                    |
|                                                                                                    |                                                                                                    | Webcam *                                                                                             | $\mathbf{\overline{\mathbf{Z}}}$ | Printer *                                                                                                    |
| Image: Image: Image                                  |                                                                                                    | Internet Connectivity *                                                                              |                                  | Fax Machine "                                                                                                    |
| Networkset/Participation Networkset/Participation   Networkset/Participation Networkset/Participation   Networkset/Participation Networkset/Participation </td <td>O Ward</td> <td>n</td> <td></td> <td></td>                                                                                                    | O Ward                                                                                                    | n                                                                                                    |                                  |                                                                                                    |
| Image: Section of the section of the section of t                                        |                                                                                                    | Blood Pressure Apparatus *                                                                           | <b>~</b>                         | Weighing Scale (For Adults) *                                                                                        |
| Image: Section of the section of the section of t                                        |                                                                                                    | Weighing Scale, Infant                                                                               | $\mathbf{}$                      | Oxygen Cylinders *                                                                                                   |
|                                                                                                    |                                                                                                    | Nitrous Oxide Cylinders                                                                              |                                  | Regulator & Flowmeters                                                                                               |
|                                                                                                    |                                                                                                    | Fire Extinguishers (Various Types) Each                                                              |                                  | Leryngoscope                                                                                                    |
| Image: Section of the section of the sec                                  |                                                                                                    | Otoscope                                                                                             | $\checkmark$                     | Saline Stands *                                                                                                    |
|                                                                                                    |                                                                                                    | Wheel Chairs *                                                                                       |                                  | Emergency/Recovery Trolley/Emergency Drug Tray *                                                                     |
| <pre></pre>                                                                                                    | H                                                                                                    | Beds with Mattresses & Pillows *                                                                     | 8                                | Side Rails                                                                                                    |
| <pre></pre>                                                                                                    |                                                                                                    | Bed Pan & Urinals *                                                                                  |                                  | Attendant Stool *                                                                                                    |
| <pre>     the second second se</pre>                 |                                                                                                    | Nursing Station                                                                                      | $\leq$                           | Frecture Table(Pop) *                                                                                                |
| <form><pre></pre></form>                                                                                                    |                                                                                                    | Height Measuring Stand *                                                                             |                                  | Oxygen Masks with Regulator *                                                                                        |
| <form>between the second the second</form>              |                                                                                                    | Sterlizer *                                                                                          | 2                                | Fan/Cooler/Heater *                                                                                                  |
| Purce Name 1                                                                                                    |                                                                                                    | Bedside Screens                                                                                      | ~                                | Tubelights/Bulb for Adequate Lighting *                                                                              |
| <pre>     Prove The Prove The Prove</pre>                  | Operation                                                                                                    | ation Theatre                                                                                        |                                  |                                                                                                    |
| • • • • • • • • • • • • • • • • • • •                                                                                                    |                                                                                                    | Operating Table *                                                                                    |                                  | Autoclave *                                                                                                    |
| Arrent of the state of the state of the s                          |                                                                                                    | Automist (Operation Theatre Fumigator) *                                                             |                                  | Ventilator, Adult                                                                                                    |
| <pre></pre>                                                                                                    |                                                                                                    | Anaesthetic M/C (Boyles With/Without Flotec) *                                                       | $\overline{\mathbf{r}}$          | Pulse Oximeter *                                                                                                    |
| Nacas Action (Note)   Image: Action (Note) Nacas Action (Note)   Image: Action (Note) Nacas Action (Note                                                                                                    | <b>~</b>                                                                                                    | Cardiac Monitor *                                                                                    |                                  | Defibrillator                                                                                                    |
| Autor Autor Auto                               |                                                                                                    | Phototherapy Unit                                                                                    |                                  | Neonatal Resuscitation Unit                                                                                          |
| Ar Area Area Area Area Area Area Area Ar                                                                                                    | O Emer                                                                                                    | gency Operating Theatre                                                                              |                                  | Rovies Apparatus Mudraulic Operation Theatre Table                                                                   |
| • Were                                                                                                    | H                                                                                                    | Air Conditioner                                                                                      | H                                | Portable Mobile X-Ray Machines in Operation Theatre along with Dark Room                                             |
| Series Care A famine and a famine and a family and a family and a f                          | O OPD                                                                                                    |                                                                                                    |                                  |                                                                                                    |
| <ul> <li>Mukas unit was hard harder of the second of the second of the s</li></ul>             | $\sim$                                                                                                    | Doctor Chair & Table *                                                                               | $\sim$                           | Examination Table with Steps & Curtain *                                                                             |
| <ul> <li>mathematical mathematical mathemati</li></ul>             | $\sim$                                                                                                    | Washbasin with running water facility *                                                              | $\leq$                           | Patient Stool *                                                                                                    |
| Output of mained mained market of the second parameter is a second parameter is a second parameter is                                |                                                                                                    | Bio-Medical Waste Bin *                                                                              |                                  | Array view box                                                                                                    |
| <ul> <li>Give up have involvement framework framework fr</li></ul>             | Casua                                                                                                    | alty                                                                                                 |                                  |                                                                                                    |
| <ul> <li>Orgen Optime wind weatered as a start of the control of the parent of the control of the parent of the parent of the control of the parent of the control of the parent of the control of the parent of the parent of the control of the parent of the control of the parent of the parent of the pare</li></ul>             |                                                                                                    | Glow sign board indicating 'Emergency Services Department'                                           |                                  | Ward well equipped with Fowler's Beds                                                                                |
| <ul> <li>e rest</li> <li>e rest</li> <li>e res</li></ul>             | $\sim$                                                                                                    | Oxygen Cylinder with Accessories *                                                                   | $\leq$                           | Suction Apparatus Electric/Foot Operated *                                                                           |
| <form><ul> <li>in the set of the set of the set o</li></ul></form> |                                                                                                    | Emergency Tray, Ryles' tube/stomach tube * Ambu-Bag *                                                |                                  | Tracheostomy Set *                                                                                                   |
| <ul> <li>c. for, f.a. formation was even at a state and a state and a state an</li></ul>             |                                                                                                    | Splints-Thomas Splint                                                                                |                                  | Bohler's Splint                                                                                                    |
| <form><ul> <li>Mane and a state of the state of the state of t</li></ul></form> | $\sim$                                                                                                    | Cooler, Fan & Drinking Water *                                                                       |                                  | Treatment room cum minor operation theatre with all necessary instruments, equipments, trolleys,<br>tables and travs |
| With Water States Transmission of the States Transmission of the States                           | Image: A start a start a st | Monitors *                                                                                           |                                  | Defribrillator, Nebulizer with Accessories, Crash Cart, Resuscitation Equipment, Oxygen Cylinders                    |
| <ul> <li>matter der land</li> <li>matter der land</li> <li>matter der land</li> <li>Generan Manne*</li> <li>Generan Manne*</li> <li>Generan Manne*</li> <li>Mathalburg of Chrizel Dargen Succean Machine*</li> <li>Generan Manne*</li> <li>Mathalburg of Chrizel Dargen Succean Machine*</li> <li>Generan Manne*</li> <li>Mathalburg of Chrizel Dargen Succean Machine*</li> <li>Generan Manne*</li> <li>Mathalburg of Chrizel Dargen Succean Machine*</li> <li>Generan Manne*</li> <li>Mathalburg of Chrizel Dargen Succean Machine*</li> <li>Mathalburg of Chrizel Dargen Succean Machine*</li> <li>Mathalburg of Chrizel Dargen Succean Machine*</li> <li>Mathalburg of Chrizel Dargen Succean Machine*</li> <li>Mathalburg of Chrizel Dargen Succean Machine*</li> <li>Mathalburg Chatters*</li> <li>Mathalburg Chatters*</li> <li>Mathalburg Chatters*</li> <li>Mathalburg Chatters*</li> <li>Mathalburg Chatters*</li> <li>Mathalburg Chatters*</li> <li>Mathalburg Chatters*</li> <li>Mathalburg Chatters*</li> <li>Mathalburg Chatters*</li> <li>Mathan Chatters*</li> <li>Mathalburg Chatters*</li> <li>Mathalburg Ch</li></ul>             |                                                                                                    | Wheel Chairs & Stretcher Trolleys *                                                                  |                                  | with How Meter/Lubing/Catheter/Face Mask/Nasal Prongs, Suction Apparatus *                                           |
| <ul> <li>karana of U woh AG*</li> <li>karana of U woh AG*</li> <li>karana</li></ul>              | O Inten                                                                                                    | sive Care Unit                                                                                       |                                  |                                                                                                    |
| <ul> <li>c. Carefar Manna, S. C. Martina, S. C. Martina, S. C. Mar</li></ul>             |                                                                                                    | Extension of ICU with AC *                                                                           | $\sim$                           | Bedside Monitor *                                                                                                    |
| <ul> <li>v. v. v. v. v. v. v. v. v. v. v. v. v. v</li></ul>                                                                                                    | $\mathbf{\mathbf{\nabla}}$                                                                                                    | Control Monitor *                                                                                    | $\leq$                           | Defibrillators *                                                                                                    |
| demantantantantantantantantantantantantanta                                                                                                    |                                                                                                    | Ventilators *                                                                                        |                                  | Fowlers Beds *                                                                                                    |
| with a start of the start of the start                                                       | <u> </u>                                                                                                    | runnening er seinen aufgant mesenne                                                                  |                                  | Weighing Scale, Manpower for 24x7 monitoring, Emergency Crash Cars *                                                 |
| C Sub         C Inter Cature 4         C Inter Cature 4      <                                                                                                    |                                                                                                    | Generator *                                                                                          |                                  |                                                                                                    |
| berefame     berefame                                 | - CSSD                                                                                                    | HP Horizontal Sterilizers (HPHS) *                                                                   |                                  | Fiber Ontic Scopes *                                                                                                 |
| Network Name Network Name Name Name Taken Name Name Name Name Name Name Name Name Name                                                                                                    |                                                                                                    | Rubber Catheter *                                                                                    |                                  |                                                                                                    |
| ·     ·     ·     ·     ·     ·     ·     ·     ·     ·     ·     ·     ·     ·     ·     ·     ·     ·     ·     ·     ·     ·     ·     ·     ·     ·     ·     ·     ·     ·     ·     ·     ·     ·     ·     ·     ·     ·     ·     ·     ·     ·     ·     ·     ·     ·     ·     ·     ·     ·     ·     ·     ·     ·     ·     ·     ·     ·     ·     ·     ·     ·     ·     ·     ·     ·     ·     ·     ·     ·     ·     ·     ·     ·     ·     ·     ·     ·     ·     ·     ·     ·     ·     ·     ·     ·     ·     ·     ·     ·     ·     ·     ·     ·     ·     ·     ·     ·     ·     ·     ·     ·     ·     ·     ·     ·     ·     ·     ·     ·     ·     ·     ·     ·     ·     ·     ·     ·     ·     ·     ·     ·     ·     ·     ·     ·     ·     ·     ·     ·     ·     ·     ·     ·     ·     · <td>C Labor</td> <td>ar Reom</td> <td></td> <td></td>                                                                                                    | C Labor                                                                                                    | ar Reom                                                                                              |                                  |                                                                                                    |
| •     Mutu Apriles*     ✓     Mutu Apriles*       ✓     Mutu Apriles*     ✓     Mutu Apriles*       ✓     Mutu Apriles*     ✓                                                                                                    |                                                                                                    | Labour Table *                                                                                       |                                  | Infant Weighing Machine *                                                                                            |
| Vertice theory     Vertice theory       • Name of theory     Prove theory       • Name of theory     Prove theor                                                                                                    |                                                                                                    | Baby Resuscitation Kit *                                                                             |                                  | Mucus Aspirator *                                                                                                    |
| Paper Based/Hospital Information System *      Instrument System *      Instrument System                              | Media                                                                                                    | cal Records                                                                                          | <u> </u>                         |                                                                                                    |
| the Headingte Minner     Kasal Speculum*     Kasal Speculum*                             |                                                                                                    | Paper Based/ Hospital Information System *                                                           |                                  |                                                                                                    |
| Haadlaght Morra*     Øreat layngasengas*       Haadlaght Morra*     Øreat layngasengas*       Haadlaght Apeculum*     Øreat layngasen morra*       Layngase morra*     Nasopharyngasel morra*       Austal Auston*     Øreat auston*       Maasla Auston*     Øreat auston*       Station apparatus     Øreat auston*       Oktobers*     Øreat auston*       Oktobers*     Øreat auston*       Oktobers*     Øreat auston*       Oktobers*     Øreat auston*       Oktobers*     Øreat auston*       Oktobers*     Øreat auston*       Oktobers*     Øreat auston*       Oktobers*     Øreat auston*       Oktobers*     Øreat auston*       Oktobers*     Øreat Auston*       Oktobers*     Øreat Auston*       Oktobers*     Øreat Auston*       Øreat Auston*     Øreat Auston*       Øreat Auston*     Øreat Auston*       Øreat Auston*     Øreat Auston*       Øreat Auston*     Øreat Auston*       Øreat Auston*     Øreat Auston*       Øreat Auston*     Øreat Auston*       Øreat Auston*     Øreat Auston*       Øreat Auston*     Øreat Auston*       Øreat Auston*     Øreat Auston*       Øreat Auston*     Øreat Auston*       Øreat Auston* <td< td=""><td></td><td></td><td></td><td></td></td<>                                                                                                    |                                                                                                    |                                                                                                    |                                  |                                                                                                    |
| Naka dependent     Image intrace       Anal dependent     Image intrace       Anal dependent     Image intrace       Anal dependent     Image intrace       Anal dependent     Image intrace       Anal dependent     Image intrace       Image intrace     Image intrace       Image intrace                                                                                                    |                                                                                                    | Headlight Mirror *                                                                                   |                                  | Direct laryngoscopes *                                                                                               |
| witzgeen interviewie     Resolutioning enterviewiewiewiewiewiewiewiewiewiewiewiewiewi                                                                                                    |                                                                                                    | Nasal speculum *                                                                                     |                                  | Tongue depressor *                                                                                                   |
| Near I varion**     Sattion expansion**       Marei I varion**     Sattion expansion**       Orderscope*     Contractope **       Orderscope*     Built same*       Harry Ument Sternitor*     Orderscope **       Orderscope*     Orderscope **       Harry Ument Sternitor*     Orderscope **       Orderscope **     Orderscope **       Orderscope **     Orderscope ***       Orderscope ***     Orderscope ***       Orderscope ***     Orderscope ***                                                                                                    |                                                                                                    | Aural speculum *                                                                                     |                                  | Ear suction *                                                                                                    |
| e     adjes specium"     V     Turing fork*       Coscope*     V     Turing fork*       V     Head Jamp*     V     Buils Jamp*       V     Head Jamp*     V     ENT commonstorm chair*       V     Instrument Seminations     V     ENT commonstorm chair*       V     Instrument Seminations     V     Ent commonstorm chair*       V     Instrument Seminations     V     Enter commonstorm chair*       V     Instrument Seminations     V     Enter commonstorm chair*       V     Instrument Seminations     V     Enter commonstorm chair*       V     Instrument Seminations     V     Transferstorm sets*       V     Instrument Seminations     V     Transferstorm sets*       V     Antrostorm y set*     V     Transferstorm sets*       V     Antrostorm y set*     V     Transferstorm sets*       V     Morel Languagescops set*     V     Transferstorm y set*       V     Morel Languagescops set*     V     Transferstorm y set*       V     Indexed set and more on on with drill*     V     Transferstorm y set*       V     Indexed set and more on on with drill*     V     Transferstorm y set*       V     Indexed set and more on on with drill*     V     Transferstorm y set* <td><math>\sim</math></td> <td>Nasal suction *</td> <td><math>\overline{\mathbf{r}}</math></td> <td>Suction apparatus *</td>                                                                                                    | $\sim$                                                                                                    | Nasal suction *                                                                                      | $\overline{\mathbf{r}}$          | Suction apparatus *                                                                                                  |
| Vite Control Control Contro Contro Control Control Control Control Control Control Control Co                                        | $\leq$                                                                                                    | Seigles speculum *                                                                                   | $\leq$                           | Tuning fork *                                                                                                    |
| Image: Second Second                                        |                                                                                                    | Otoscope *                                                                                           |                                  | Buils lamp *                                                                                                    |
| (ii) stathlessop.*     Tonsilisationy and adendacement yeas.*       (iii) stathlessop.*     Tonsilisationy and adendacement yeas.*       (iii) for maak land for stature land for stature land for the stature land for the stat                                                                                                    |                                                                                                    | Instrument Sterilizer *                                                                              | 2                                | (i) BP apparatus *                                                                                                   |
| Vector Sector Vector Vector                                        |                                                                                                    | (II) stethoscope. *                                                                                  | ~                                | Tonsillectomy and adeniodectomy sets *                                                                               |
| V     Find Assumption     V     Trachestory set*       V     Infordaryng scopy set*     V     Infordaryng scopy set*       V     Microlaryng scopy set*     V     Tympen plasty*       V     Infordaryng scopy set*     V     Tympen plasty*       V     Infordaryng scopy set*     V     Infordaryng set*       V     Infordaryng scopy set*     V     Infordaryng set*       V     Infordaryng scopy set*     V     Infordaryng set*       V     Infordaryng scopy set*     V     Infordaryng set*       V     Infordaryng set*     V     Infordaryng set*       V     Infordaryng set*     V     Infordaryng set*       V     Infordaryng set*     V     Infordaryng set*       V     Infordaryng set*     V     Infordaryng set*       V     Infordaryng set*     V     Infordaryng set*       V     Infordaryng set*     V     Infordaryng set*                                                                                                    | $\sim$                                                                                                    | Sets for nasal bone fracture *                                                                       | $\leq$                           | Septoplasty set *                                                                                                    |
| Microlary-goscopy set*     Microlary-goscopy set*     Maxing set and micro-motor with drill *     Maxing set and micro-motor with drill *     Our COLE LABUARDY     EXE                                                                                                    |                                                                                                    | FESS set *                                                                                           |                                  | Direct Laryngoscope set *                                                                                            |
| Matoodetcomy set *     Seasedetcomy set *       (i) Oecophagoscopy set *     (ii) Branchaccopy set *       Operating Microscops *     (ii) Branchaccopy set *       (iii) Branchaccopy set *     (iii) Branchaccopy set *       (iii) Branchaccopy set *     (iii) Branchaccopy set *       (iii) Branchaccopy set *     (iii) Branchaccopy set *       (iii) Branchaccopy set *     (iii) Branchaccopy set *       (iii) Branchaccopy set *     (iii) Branchaccopy set *       (iiii) Branchaccopy set *     (iiii) Branchaccopy set *       (iiii) Branchaccopy set *     (iiii) Branchaccopy set *       (iiii) Branchaccopy set *     (iiii) Branchaccopy set *       (iiii) Branchaccopy set *     (iiii) Branchaccopy set *       (iiii) Branchaccopy set *     (iiii) Branchaccopy set *       (iiii) Branchaccopy set *     (iiiii) Branchaccopy set *       (iiii) Branchaccopy set *     (iiiiii) Branchaccopy set *       (iiii) Branchaccopy set *     (iiiii) Branchaccopy set *       (iiii) Branchaccopy set *     (iiiii) Branchaccopy set *       (iiii) Branchaccopy set *     (iiiii) Branchaccopy set *       (iiii) Branchaccopy set *     (iiiii) Branchaccopy set *       (iiii) Branchaccopy set *     (iiiii) Branchaccopy set *       (iiii) Branchaccopy set *     (iiiii) Branchaccopy set *       (iiii) Branchaccopy set *     (iiiiii) Branchaccopy set *       (iii                                                                                                    |                                                                                                    | Microlaryngoscopy set *                                                                              |                                  | Tympanoplasty *                                                                                                    |
| (i) Oresphagescopy set*     (i) Oresphagescopy set*       (i) Oresphagescopy set*     (i) Oresphagescopy set*       (ii) Oresphagescopy set*     (iii) Oresphagescopy set*       (iii) Oresphagescopy set*     (iii) Oresphagescopy set*       (iiii) Oresphagescopy set*     (iii) Oresphagescopy set*       (iiii) Oresphagescopy set*     (iiii) Oresphagescopy set*       (iiii) Oresphagescopy set*     (iiii) Oresphagescopy set*       (iiii) Oresphagescopy set*     (iiiii) Oresphagescopy set*       (iiii) Oresphagescopy set*     (iiiii) Oresphagescopy set*       (iiii) Oresphagescopy set*     (iiiii) Oresphagescopy set*       (iiii) Oresphagescopy set*     (iiiiii) Oresphagescopy set*       (iiiii) Oresphagescopy set*     (iiiiii) Oresphagescopy set*       (iiiiiiiiiii) Oresphagescopy set*     (iiiiiii) Oresphagescopy set*       (iiiiii) Oresphagescopy set*     (iiiiiiiiiiiiiiiiiiiiiiiiiiiiiiiiiiii                                                                                                    | $\sim$                                                                                                    | Mastoldectomy set *                                                                                  | ~                                | Staoedectomy set *                                                                                                   |
| Impedance audiometer*     Funds under a data microscope *     Indecode audiometer*     Metacol det and microscope *     Metacol det and microscope *     Sove Creck E Manuary      Metacol det and microscope *                                                                                                    |                                                                                                    | (i) Oesophagoscopy set * Operating Microscope *                                                      |                                  | (ii) Bronchoscopy set. * Pure Tone audiometer *                                                                      |
| Massoid set and micro motor with drill *     Endoscopic equipment *     SAVE CHECK ELizability     HEXE                                                                                                    |                                                                                                    | Impedance audiometer *                                                                               |                                  | Temporal bone lab microscope *                                                                                       |
|                                                                                                    |                                                                                                    | Mastold set and micro motor with drill *                                                             |                                  | Endoscopic equipment *                                                                                               |
|                                                                                                    |                                                                                                    | SAVE CHECK FLIGH                                                                                     | ILITY                            |                                                                                                    |

# Screen shot 36

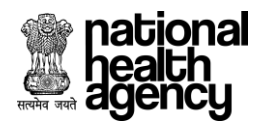

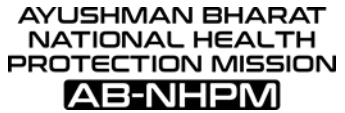

Step 12.4: After clicking on "check eligibility" button alert will be displayed as "Eligibility criteria met" and we need to click on "OK" button for further flow of hospital empanelment. (As shown in screenshot 37).

| national<br>health<br>agency | Ayushman Bharat - National Healt<br>Hospital Empanelment Application Form | h Protection Mission                  | A E C HOSP10G00430 -<br>7/6/2018, 10:21:12 AM                                         |
|------------------------------|---------------------------------------------------------------------------|---------------------------------------|---------------------------------------------------------------------------------------|
| 📕 Hospital Basic Info        | (ii) Ventilator facility *                                                |                                       | Suction Apparatus *                                                                   |
| 🚠 Financial Details          | Cysto-scope *                                                             |                                       | Rigid bronchoscope *                                                                  |
| Licenses and Certifications  | Defibrillator *                                                           |                                       | Paeliain's signolous cope<br>Pulse oxymeter *                                         |
| -                            | laminar flow bench                                                        |                                       | Resuscitation equipment                                                               |
| 60 Specialities Offered      | KMC chairs                                                                |                                       | Multipara Monitors *                                                                  |
| 📳 Civil Infrastructure       | <b>O</b> Polytrauma                                                       |                                       |                                                                                       |
| Medical Infrastructure       | Basic Intrumentation sets for fracture<br>performed *                     |                                       | Large and small fragment external fixators *                                          |
| т.<br>Г                      | Portable X-Ray machine *                                                  |                                       | C-arm image intensifier *                                                             |
| General Services             | Arthroscope *                                                             | All mandatory fields have been filled | Ortho surgery equipment *                                                             |
| 🧐 Man Power Details 🗸        | CT Scan *                                                                 | ОК                                    | MRI upto 0.3 tesla permanent magnet with laser camera, UPS,RF coils(5*7<br>mtrs=35) * |
| 🖉 Attachments                | Dental Surgery                                                            |                                       |                                                                                       |
|                              | Doctor's chair and table *                                                |                                       | Reception table and chair *                                                           |
| Eligibility and Submit       | Vistors chairs *                                                          |                                       | X-ray Unit *                                                                          |
|                              | dental chairs *                                                           |                                       | Blastfurnace, *                                                                       |
|                              | centrifugal casting machine *                                             |                                       | Dental lab equipment *                                                                |
|                              |                                                                           | SAVE CHECK ELIGIBILITY                | NEXT                                                                                  |

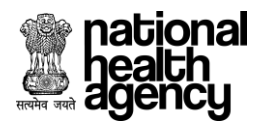

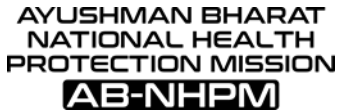

Step 12.5: After accepting alert message next step is to click on "NEXT" button for further work flow of hospital empanelment. (As shown in screenshot 38)

| _ <u>₹</u> _ ^ | B-NHPM Ayushman Bharat - National Health Protection Mission<br>Hospital Empanelment Application Form                                                                                                    |                   | 0/20/2018, 4114/46 PM                                                                                                    |
|----------------|----------------------------------------------------------------------------------------------------|-------------------|----------------------------------------------------------------------------------------------------|
|                | Medical                                                                                                    | Infrastru         | ucture SAVE NEXT                                                                                                    |
| Gene           | ral                                                                                                    |                   |                                                                                                    |
|                | Refrigerator *                                                                                                    |                   | Water Cooler                                                                                                    |
|                | Air Conditioners *                                                                                                    |                   | Generator *                                                                                                    |
|                | Computer/Laptop *                                                                                                    |                   | Biometric Device *                                                                                                    |
|                | Scanner *                                                                                                    |                   | Barcode Reader *                                                                                                    |
|                | Webcam *                                                                                                    |                   | Printer *                                                                                                    |
|                | Internet Connectivity *                                                                                                    |                   | Pax Machine -                                                                                                    |
| O Ward         | ls -                                                                                                    |                   |                                                                                                    |
|                | Blood Pressure Apparatus *                                                                                                    |                   | Weighing Scale (For Adults) *                                                                                                    |
|                | Weighing Scale, Infant<br>Nitrous Oxide Cvlinders                                                                                                    |                   | Oxygen Cylinders *<br>Regulator & Flowmeters                                                                                                    |
|                | Ambu-Bag with Mask *                                                                                                    |                   | Emergency Lamp *                                                                                                    |
|                | Fire Extinguishers (Various Types) Each                                                                                                    |                   | Laryngoscope                                                                                                    |
|                | Wheel Chairs *                                                                                                    |                   | Selline Stands *<br>Emergency/Recovery Trolley/Emergency Drug Tray *                                                                                                    |
|                | Stretcher on Trolley                                                                                                    |                   | Oxygen Cylinder Stands *                                                                                                    |
|                | Beds with Mattresses & Pillows *                                                                                                    |                   | Side Rails                                                                                                    |
|                | Bed Pan & Urinals *<br>Nursing Station                                                                                                    |                   | Attendant Stool * Fracture Table(Pop) *                                                                                                    |
|                | Height Measuring Stand *                                                                                                    |                   | Oxygen Masks with Regulator *                                                                                                    |
|                | Suction Apparatus *                                                                                                    | $\sim$            | Venesection Tray *                                                                                                    |
|                | Sterizer "<br>Bedside Screens                                                                                                    |                   | Fan/Cooler/Heater "<br>Tubelights/Bulb for Adequate Lighting "                                                                                                    |
| Oper           | ation Theatre                                                                                                    |                   |                                                                                                    |
|                | Operating Table *                                                                                                    | $\checkmark$      | Autoclave *                                                                                                    |
|                | Operating Theatre Lights, Shadowless *                                                                                                    |                   | Suction Apparatus *                                                                                                    |
|                | Anaesthetic M/C (Boyles With/Without Flotec) *                                                                                                    |                   | Pulse Oximeter *                                                                                                    |
|                | Cardiac Monitor *                                                                                                    |                   | Defibrillator                                                                                                    |
|                | Phototherapy Unit                                                                                                    |                   | Neonatal Resuscitation Unit                                                                                                    |
| C Emer         | gency Operating Theatre                                                                                                    |                   | Rovier Apparatur Hudraulic Operation Theatre Table                                                                                                    |
|                | Air Conditioner                                                                                                    |                   | Portable Mobile X-Ray Machines in Operation Theatre along with Dark Room                                                                                                    |
| OPD            |                                                                                                    |                   |                                                                                                    |
|                | Doctor Chair & Table *                                                                                                    |                   | Examination Table with Steps & Curtain *                                                                                                    |
|                | Washbasin with running water facility *<br>Attendant Chair                                                                                                    |                   | Patient Stool *<br>X-Rey View Box                                                                                                    |
|                | Bio-Medical Waste Bin *                                                                                                    |                   |                                                                                                    |
| 🔵 Casu         | alty                                                                                                    |                   |                                                                                                    |
|                | Glow sign board indicating 'Emergency Services Department'                                                                                                    |                   | Ward well equipped with Fowler's Beds                                                                                                    |
|                | Emergency Tray, Ryles' tube/stomach tube *                                                                                                    |                   | Tracheostomy Set *                                                                                                    |
|                | Ambu-Bag *                                                                                                    | $\checkmark$      | Laryngoscope *                                                                                                    |
|                | Splints-Thomas Splint                                                                                                    |                   | Bohler's Splint                                                                                                    |
|                | and and a second second s | _                 | tables and trays                                                                                                    |
|                | Monitors *                                                                                                    | $\sim$            | Defribrillator, Nebulizer with Accessories, Crash Cart, Resuscitation Equipment, Oxygen Cylinders<br>with Flow Meter/Tubing/Catheter/Face Mask/Nasal Prongs, Suction Apparatus * |
|                | Wheel Chairs & Stretcher Trolleys *                                                                                                    |                   |                                                                                                    |
| Inter          | sive Care Unit<br>Extension of ICU with AC *                                                                                                    |                   | Bedalde Monitor *                                                                                                    |
|                | Control Monitor *                                                                                                    |                   | Defibrillators *                                                                                                    |
|                | Ventilators *                                                                                                    |                   | Fowlers Beds *                                                                                                    |
|                | Availability of Central Oxygen, Suction Machine *                                                                                                    | $\sim$            | Piped Gases, Infusion of lonotropic Support, Equipment for Maintenance of Body Temperature,<br>Weighing Scale, Manpower for 24x7 monitoring, Emergency Crash Cart *              |
|                | Generator *                                                                                                    |                   |                                                                                                    |
| CSSD           | HD Harizantal Sterilizers (HDHS) *                                                                                                    |                   | Fiber Ontic Scopes *                                                                                                    |
|                | Rubber Catheter *                                                                                                    |                   |                                                                                                    |
| 🕒 Labo         | ur Room                                                                                                    |                   |                                                                                                    |
|                | Labour Table *                                                                                                    |                   | Infant Weighing Machine *                                                                                                    |
|                | Suction Apparatus *                                                                                                    |                   | Shadowless Lamp *                                                                                                    |
| Medi           | cal Records                                                                                                    |                   |                                                                                                    |
|                | Paper Based/ Hospital Information System *                                                                                                    |                   |                                                                                                    |
| ENT            |                                                                                                    |                   |                                                                                                    |
|                | Headlight Mirror *                                                                                                    |                   | Direct laryngoscopes *                                                                                                    |
|                | Laryngeal mirror *                                                                                                    |                   | Nasopharyngeal mirrors *                                                                                                    |
|                | Aural speculum *                                                                                                    | $\checkmark$      | Ear suction *                                                                                                    |
|                | Nasal suction *                                                                                                    |                   | Suction apparatus *                                                                                                    |
|                | Otoscope *                                                                                                    |                   | Bulls lamp *                                                                                                    |
|                | Head lamp *                                                                                                    |                   | ENT examinations chair *                                                                                                    |
|                | Instrument Sterilizer =<br>(ii) stethoscope, *                                                                                                    |                   | (i) BP apparatus *<br>Tonsillectomy and adeniodectomy sets *                                                                                                    |
|                | Sets for nasal bone fracture *                                                                                                    |                   | Septoplasty set *                                                                                                    |
|                | Antrostomy set *                                                                                                    | $\mathbf{\nabla}$ | Tracheostomy set *                                                                                                    |
|                | nsaa ses<br>Microlaryngoscopy set *                                                                                                    |                   | Tympanoplasty *                                                                                                    |
|                | Mastoidectomy set *                                                                                                    |                   | Stacedectomy set *                                                                                                    |
|                | (i) Oesophagoscopy set *                                                                                                    |                   | (ii) Bronchoscopy set. *                                                                                                    |
|                | Impedance audiometer *                                                                                                    |                   | Temporal bone lab microscope *                                                                                                    |
|                | Mastoid set and micro motor with drill *                                                                                                    |                   | Endoscopic equipment *                                                                                                    |
|                | SAVE CHECKEL                                                                                                    |                   |                                                                                                    |

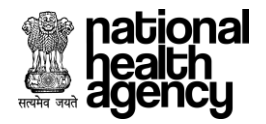

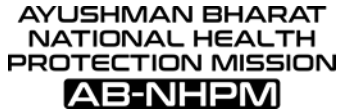

#### Screen shot 38

Step 13: **General services Tab**-After completing medical infrastructure details of hospital next step is to fill details of General services of hospital. (As shown in screenshot 39).

|      | ationa<br>ealth<br>gency | Ayushman Bharat - National Health Protection Mission<br>Hospital Empanelment Application Form | 1                              | HOSP10G00243 -<br>7/3/2018, 10:45:53 AM |
|------|--------------------------|-----------------------------------------------------------------------------------------------|--------------------------------|-----------------------------------------|
|      |                          | Ge                                                                                            | neral Services                 | SAVE NEXT                               |
| S.No | Check                    | Facility Details                                                                              | In-House/Tie-Up Distance (Km)* | Details                                 |
| 1    |                          | Reception And Billing *                                                                       |                                |                                         |
| 2    |                          | Laboratory Services *                                                                         |                                |                                         |
| 3    |                          | Stores                                                                                        |                                |                                         |
| 4    |                          | Wards *                                                                                       |                                |                                         |
| 5    |                          | Diagnostic Centres - Radiology (Basic) *                                                      |                                |                                         |
| 6    |                          | Environment, Sanitation And Water Supply                                                      |                                |                                         |
| 7    |                          | Sterilisation *                                                                               |                                |                                         |
| 8    |                          | Emergency First Aid *                                                                         |                                |                                         |
| 9    |                          | Dental Clinic                                                                                 |                                |                                         |
| 10   |                          | Linen And Laundry *                                                                           |                                |                                         |
| 11   |                          | Physiotherapy                                                                                 |                                |                                         |
| 12   |                          | Blood Bank *                                                                                  |                                |                                         |
| 13   |                          | Patient Attendant Facility *                                                                  |                                |                                         |
| 14   |                          | Diet And Kitchen Facility *                                                                   |                                |                                         |
| 15   |                          | Pharmacy *                                                                                    |                                |                                         |
| 16   |                          | Ambulance Services *                                                                          |                                |                                         |
| 17   |                          | Medical Gases And Manifold Room                                                               |                                |                                         |
| 18   |                          | Power Back-Up *                                                                               |                                |                                         |
| 19   |                          | Air-Condition System                                                                          |                                |                                         |
| 20   |                          | Basic Signages *                                                                              |                                |                                         |
| 21   |                          | Waiting Area With Public Utilities *                                                          |                                |                                         |
| 22   |                          | HMIS Solution Deployed                                                                        |                                |                                         |
|      |                          | SAVE CHECK ELI                                                                                | GIBILITY NEXT                  |                                         |

Screen shot 39

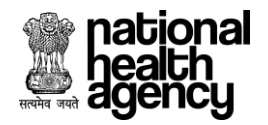

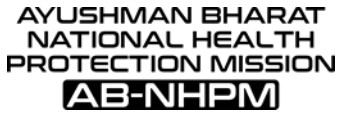

Step 13.1: After filling all the mandatory details under General services we need to click on "SAVE" button for further flow of hospital empanelment. (As shown in screenshot 40).

| ja na<br>na<br>na<br>na<br>na<br>na<br>na<br>na<br>na<br>na<br>na<br>na<br>na<br>n | ationa<br>ealth<br>gency                                                                                                    | Ayushman Bharat - National Health Protection Mis<br>Hospital Empanelment Application Form | sion                         |                | HOSP10G00243 - 7/3/2018, 10:45:53 AM |
|------------------------------------------------------------------------------------|----------------------------------------------------------------------------------------------------|-------------------------------------------------------------------------------------------|------------------------------|----------------|--------------------------------------|
|                                                                                    |                                                                                                    |                                                                                           | General Services             |                | SAVE NEXT                            |
| S.No                                                                               | Check                                                                                                    | Facility Details                                                                          | In-House/Tie-Up              | Distance (Km)* | Details                              |
| 1                                                                                  | $\checkmark$                                                                                                    | Reception And Billing *                                                                   |                              |                |                                      |
| 2                                                                                  |                                                                                                    | Laboratory Services *                                                                     | ●In House OTieup             |                | ok                                   |
| 3                                                                                  |                                                                                                    | Stores                                                                                    |                              |                |                                      |
| 4                                                                                  |                                                                                                    | Wards *                                                                                   |                              |                |                                      |
| 5                                                                                  | $\checkmark$                                                                                                    | Diagnostic Centres - Radiology (Basic) *                                                  | ●In House OTieup             |                |                                      |
| 6                                                                                  |                                                                                                    | Environment, Sanitation And Water Supply                                                  |                              |                |                                      |
| 7                                                                                  | $\checkmark$                                                                                                    | Sterilisation *                                                                           | ◎In House ®Tieup             |                | ok                                   |
| 8                                                                                  |                                                                                                    | Emergency First Aid *                                                                     |                              |                |                                      |
| 9                                                                                  |                                                                                                    | Dental Clinic                                                                             |                              |                |                                      |
| 10                                                                                 | $\checkmark$                                                                                                    | Linen And Laundry *                                                                       | ●In House OTieup             |                |                                      |
| 11                                                                                 | $\checkmark$                                                                                                    | Physiotherapy                                                                             | ●In House OTieup             |                |                                      |
| 12                                                                                 | $\checkmark$                                                                                                    | Blood Bank *                                                                              | ●In House OTieup             |                |                                      |
| 13                                                                                 | $\checkmark$                                                                                                    | Patient Attendant Facility *                                                              |                              |                |                                      |
| 14                                                                                 | $\checkmark$                                                                                                    | Diet And Kitchen Facility *                                                               | ●In House OTieup             |                |                                      |
| 15                                                                                 | <ul> <li>Image: A start of the start of the start of</li></ul> | Pharmacy *                                                                                | ●In House OTieup             |                |                                      |
| 16                                                                                 | $\checkmark$                                                                                                    | Ambulance Services *                                                                      | ●In House <sup>O</sup> Tieup |                |                                      |
| 17                                                                                 |                                                                                                    | Medical Gases And Manifold Room                                                           |                              |                |                                      |
| 18                                                                                 |                                                                                                    | Power Back-Up *                                                                           |                              |                |                                      |
| 19                                                                                 |                                                                                                    | Air-Condition System                                                                      |                              |                |                                      |
| 20                                                                                 | $\checkmark$                                                                                                    | Basic Signages *                                                                          |                              |                |                                      |
| 21                                                                                 | <ul> <li>Image: A start of the start of the start of</li></ul> | Waiting Area With Public Utilities *                                                      |                              |                |                                      |
| 22                                                                                 |                                                                                                    | HMIS Solution Deployed                                                                    |                              |                |                                      |
|                                                                                    |                                                                                                    | SAVE CHEC                                                                                 | K ELIGIBILITY NEXT           |                |                                      |

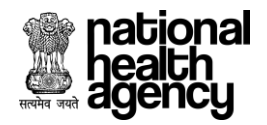

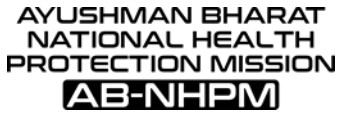

#### Screen shot 40

Step 13.2: After clicking on "SAVE" button alert will be displayed as "Hospital General Services details saved successfully" and we need to click on "OK" button for further flow of hospital empanelment form. (As shown in screenshot 41).

|      | ationa<br>ealth<br>gency                                                                                                    | Ayushman Bharat - National Health<br>Hospital Empanelment Application Form | n Protection Mission                                   | A E C HOSP10G00243 - 7/3/2018, 10:45:53 AM |
|------|----------------------------------------------------------------------------------------------------|----------------------------------------------------------------------------|--------------------------------------------------------|--------------------------------------------|
|      |                                                                                                    |                                                                            | General Services                                       | SAVE NEXT                                  |
| S.No | Check                                                                                                    | Facility Details                                                           | In-House/Tie-Up Distance                               | (Km)* Details                              |
| 1    | $\checkmark$                                                                                                    | Reception And Billing *                                                    |                                                        |                                            |
| 2    | <b>~</b>                                                                                                    | Laboratory Services *                                                      | ●In House ○Tieup                                       | ok                                         |
| 3    |                                                                                                    | Stores                                                                     |                                                        |                                            |
| 4    |                                                                                                    | Wards *                                                                    |                                                        |                                            |
| 5    | <ul> <li>Image: A start of the start of the start of</li></ul> | Diagnostic Centres - Radiology (Basic) *                                   | ●In House ○Tieup                                       |                                            |
| 6    |                                                                                                    | Environment, Sanitation And Water Supply                                   |                                                        |                                            |
| 7    | <b>~</b>                                                                                                    | Sterilisation *                                                            | ◎In House ®Tieup                                       | ok                                         |
| 8    |                                                                                                    | Emergency First Aid *                                                      |                                                        |                                            |
| 9    |                                                                                                    | Dental Clinic                                                              |                                                        |                                            |
| 10   | $\checkmark$                                                                                                    | Linen And Laundry *                                                        |                                                        |                                            |
| 11   | $\checkmark$                                                                                                    | Physiotherapy                                                              |                                                        |                                            |
| 12   | $\checkmark$                                                                                                    | Blood Bank *                                                               | Hospital General Service details saved<br>successfully |                                            |
| 13   | $\checkmark$                                                                                                    | Patient Attendant Facility *                                               |                                                        |                                            |
| 14   | $\checkmark$                                                                                                    | Diet And Kitchen Facility *                                                | ● In House ○Tieup                                      |                                            |
| 15   |                                                                                                    | Pharmacy *                                                                 | ●In House ○Tieup                                       |                                            |
| 16   |                                                                                                    | Ambulance Services *                                                       | ●In House ○Tieup                                       |                                            |
| 17   |                                                                                                    | Medical Gases And Manifold Room                                            |                                                        |                                            |

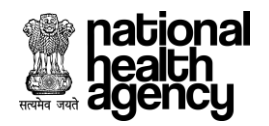

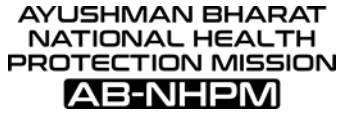

Step 13.3: After accepting alert message next step is to check eligibility criteria. We need to click on "CHECK ELIGIBILITY" button. (As shown in screenshot 42).

|      | ationa<br>ealth<br>gency                                                                                                    | Ayushman Bharat - National Health Protection Mission<br>Hospital Empanelment Application Form |                                | A E L HOSP10G00243 -<br>7/3/2018, 10:45:53 AM |
|------|----------------------------------------------------------------------------------------------------|-----------------------------------------------------------------------------------------------|--------------------------------|-----------------------------------------------|
|      |                                                                                                    | Ger                                                                                           | neral Services                 | SAVE NEXT                                     |
| S.No | Check                                                                                                    | Facility Details                                                                              | In-House/Tie-Up Distance (Km)* | * Details                                     |
| 1    | $\checkmark$                                                                                                    | Reception And Billing *                                                                       |                                |                                               |
| 2    |                                                                                                    | Laboratory Services *                                                                         | ●In House ○Tieup               | ok                                            |
| з    |                                                                                                    | Stores                                                                                        |                                |                                               |
| 4    |                                                                                                    | Wards *                                                                                       |                                |                                               |
| 5    | $\checkmark$                                                                                                    | Diagnostic Centres - Radiology (Basic) *                                                      | ●In House <sup>©</sup> Tieup   |                                               |
| 6    |                                                                                                    | Environment, Sanitation And Water Supply                                                      |                                |                                               |
| 7    | $\checkmark$                                                                                                    | Sterilisation *                                                                               | ◯In House ®Tieup               | ok                                            |
| 8    |                                                                                                    | Emergency First Aid *                                                                         |                                |                                               |
| 9    |                                                                                                    | Dental Clinic                                                                                 |                                |                                               |
| 10   |                                                                                                    | Linen And Laundry *                                                                           | ●In House ◯Tieup               |                                               |
| 11   | $\checkmark$                                                                                                    | Physiotherapy                                                                                 | ●In House ◯Tieup               |                                               |
| 12   |                                                                                                    | Blood Bank *                                                                                  | ●In House ◯Tieup               |                                               |
| 13   | <b>~</b>                                                                                                    | Patient Attendant Facility *                                                                  |                                |                                               |
| 14   | $\checkmark$                                                                                                    | Diet And Kitchen Facility *                                                                   | ●In House ◯Tieup               |                                               |
| 15   | <b>~</b>                                                                                                    | Pharmacy *                                                                                    | ●In House ◯Tieup               |                                               |
| 16   |                                                                                                    | Ambulance Services *                                                                          | ●In House ◯Tieup               |                                               |
| 17   |                                                                                                    | Medical Gases And Manifold Room                                                               |                                |                                               |
| 18   | $\checkmark$                                                                                                    | Power Back-Up *                                                                               |                                |                                               |
| 19   |                                                                                                    | Air-Condition System                                                                          |                                |                                               |
| 20   |                                                                                                    | Basic Signages *                                                                              |                                |                                               |
| 21   | <ul> <li>Image: A start of the start of the start of</li></ul> | Waiting Area With Public Utilities *                                                          |                                |                                               |
| 22   |                                                                                                    | HMIS Solution Deployed                                                                        |                                |                                               |
|      |                                                                                                    | SAVE CHECK ELIG                                                                               |                                |                                               |

Screen shot 42

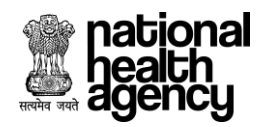

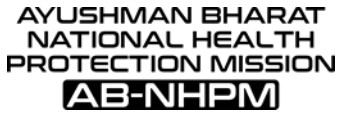

Step 13.4: After clicking on "CHECK ELIGIBILITY" button alert will be displayed as" Eligibility criteria met" and we need to click on "OK" button for further flow of hospital empanelment form. (As shown in screenshot 43).

| national<br>health<br>agency   |   | <b>Ayushma</b><br>Hospital En | I <mark>n Bharat - National Health</mark><br>npanelment Application Form | Protection Mission                    |                                      | A 🖹 📞 🚺 HOSP10G00430 -<br>7/6/2018, 10:21:12 AM |
|--------------------------------|---|-------------------------------|--------------------------------------------------------------------------|---------------------------------------|--------------------------------------|-------------------------------------------------|
| 🔋 Hospital Basic Info          |   | 9                             | Linen And Laundry *                                                      |                                       | In House OTieup                      |                                                 |
| 🎰 Financial Details            |   | 11                            | Physiotherapy                                                            |                                       |                                      |                                                 |
| Licenses and Certifications    |   | 12 🗸                          | Blood Bank *                                                             |                                       | In House OTieup                      |                                                 |
| 6 Specialities Offered         |   | 13 🗸                          | Patient Attendant Facility *                                             |                                       |                                      |                                                 |
| 🔋 Civil Infrastructure         | I | 14                            | Diet And Kitchen Facility *                                              |                                       | In House OTieup                      |                                                 |
| Medical Infrastructure         |   | 15 🗸                          | Ambulance Services *                                                     | $\checkmark$                          | 0In House ⊙Tieup<br>0In House ⊙Tieup |                                                 |
| (e) General Services           |   | 17                            | Medical Gases And Manifold Rc                                            | All mandatory fields have been filled |                                      |                                                 |
| 🥮 Man Power Details 🗸          |   | 18 🗸                          | Power Back-Up *                                                          | OK                                    | J                                    |                                                 |
| 🖉 Attachments                  |   | 19                            | Air-Condition System                                                     |                                       |                                      |                                                 |
| E Check Eligibility and Submit |   | 20                            | Basic Signages *<br>Waiting Area With Public Htilities *                 | •                                     |                                      |                                                 |
|                                | I | 21                            | HMIS Solution Deployed                                                   |                                       |                                      |                                                 |
|                                |   |                               |                                                                          | SAVE CHECK ELIG                       | BILITY                               |                                                 |

Screen shot 43

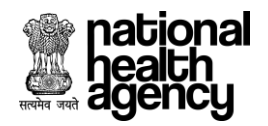

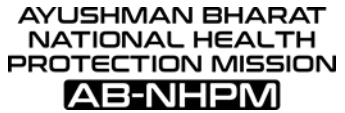

Step 13.5: After accepting alert next step is to click on "NEXT" button for further flow of hospital empanelment form. (As shown in screenshot 44).

|      | ationa<br>ealth<br>gency                                                                                                    | Ayushman Bharat - National Health Protection Mission<br>Hospital Empanelment Application Form |                                | HOSP10G00243 |
|------|----------------------------------------------------------------------------------------------------|-----------------------------------------------------------------------------------------------|--------------------------------|--------------|
|      |                                                                                                    | Ger                                                                                           | neral Services                 | SAVE NEXT    |
| S.No | Check                                                                                                    | Facility Details                                                                              | In-House/Tie-Up Distance (Km)* | Details      |
| 1    | ✓                                                                                                    | Reception And Billing *                                                                       |                                |              |
| 2    | $\checkmark$                                                                                                    | Laboratory Services *                                                                         | ●In House <sup>O</sup> Tieup   | ok           |
| 3    |                                                                                                    | Stores                                                                                        |                                |              |
| 4    | $\checkmark$                                                                                                    | Wards *                                                                                       |                                |              |
| 5    | ✓                                                                                                    | Diagnostic Centres - Radiology (Basic) *                                                      | ●In House ©Tieup               |              |
| 6    |                                                                                                    | Environment, Sanitation And Water Supply                                                      |                                |              |
| 7    | <ul> <li>Image: A start of the start of the start of</li></ul> | Sterilisation *                                                                               | OIn House ®Tieup               | ok           |
| 8    | $\checkmark$                                                                                                    | Emergency First Aid *                                                                         |                                |              |
| 9    |                                                                                                    | Dental Clinic                                                                                 |                                |              |
| 10   | $\checkmark$                                                                                                    | Linen And Laundry *                                                                           | ●In House <sup>©</sup> Tieup   |              |
| 11   | <ul> <li>Image: A start of the start of the start of</li></ul> | Physiotherapy                                                                                 | ●In House ©Tieup               |              |
| 12   | $\checkmark$                                                                                                    | Blood Bank *                                                                                  | ●In House <sup>O</sup> Tieup   |              |
| 13   | <b>~</b>                                                                                                    | Patient Attendant Facility *                                                                  |                                |              |
| 14   | $\checkmark$                                                                                                    | Diet And Kitchen Facility *                                                                   | ●In House <sup>©</sup> Tieup   |              |
| 15   | ✓                                                                                                    | Pharmacy *                                                                                    | ●In House <sup>©</sup> Tieup   |              |
| 16   | $\checkmark$                                                                                                    | Ambulance Services *                                                                          | ●In House <sup>O</sup> Tieup   |              |
| 17   |                                                                                                    | Medical Gases And Manifold Room                                                               |                                |              |
| 18   | ✓                                                                                                    | Power Back-Up *                                                                               |                                |              |
| 19   |                                                                                                    | Air-Condition System                                                                          |                                |              |
| 20   | <ul> <li>Image: A start of the start of the start of</li></ul> | Basic Signages *                                                                              |                                |              |
| 21   | <ul> <li>Image: A start of the start of the start of</li></ul> | Waiting Area With Public Utilities *                                                          |                                |              |
| 22   |                                                                                                    | HMIS Solution Deployed                                                                        |                                |              |
|      |                                                                                                    |                                                                                               |                                |              |

Screen shot 44

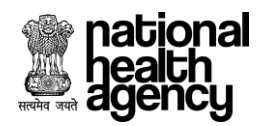

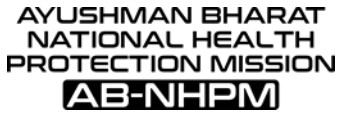

Step 14: After completing General services next step for hospital empanelment is Manpower details. In this we need to Add Required Manpower based on the Specialty selected in the 'Specialties Offered' Tab (as shown in screenshot 45).

| national<br>health<br>agency | Ayushman Bharat - National Health Protection Mission<br>Hospital Empanelment Application Form      |     | 11:09 K     | OSP10P00240 -      |
|------------------------------|----------------------------------------------------------------------------------------------------|-----|-------------|--------------------|
| 📳 Hospital Basic Info        | Add Man Power                                                                                      |     | SAVE        | NEXT               |
| 🐽 Financial Details          | Type of Medical Expertise*<br>Type of Medical Expertise*<br>Select<br>Type of Expertise*<br>Select | . 0 | Name*       |                    |
| Licenses and Certifications  | Registration Number*     University*                                                               | Ō   | Email Id*   |                    |
| Opecialities Offered         | Mobile No* Experience (Years)*                                                                     |     |             |                    |
| 📋 Civil Infrastructure       | · · · · · · · · · · · · · · · · · · ·                                                              |     |             |                    |
| 📒 Medical Infrastructure     | Registration Certificate *     Choose File No file chosen     Choose File No file chosen           |     |             |                    |
| 😢 General Services           | Note : Supported file types are JPG, JPEG, BMP, PNG, PDF, less than 200KB                          |     | Download De | claration Template |
| 🥶 Man Power Details 🗸        | SAVE ADD NEW MAN POWER NEW                                                                         | т   |             |                    |
| • 💄 Add Man Power            |                                                                                                    |     |             |                    |
| 🛯 🧐 View Man Power           |                                                                                                    |     |             |                    |
| 🚇 Man Power Checklist        |                                                                                                    |     |             |                    |
| Attachments                  |                                                                                                    |     |             |                    |

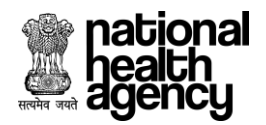

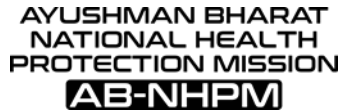

Step 14.1: Fill all mandatory details under add man power tab and Click on SAVE button. (As shown in screenshot 46).

| national<br>health<br>agency | Ayushman Bharat - National Health Protection Mission<br>Hospital Empanelment Application Form  |               | A E C HOSP10P00240 -<br>7/3/2018, 11:09:53 AM      |
|------------------------------|------------------------------------------------------------------------------------------------|---------------|----------------------------------------------------|
| 📄 Hospital Basic Info        |                                                                                                | Add Man Power | SAVE NEXT                                          |
| 🛖 Financial Details          | Type of Medical Expertise* Type of Experti<br>के Medical Specialist                            | ;e* 🗸         | Name*<br>Pranay                                    |
| Licenses and Certifications  | Registration Number* University*                                                               | Ģ             | Email Id*<br>pranav@gmail.com                      |
| (f) Specialities Offered     | Mobile No*                                                                                     |               | Highest Qualification*                             |
| 📄 Civil Infrastructure       | 7765856359 <u>20</u>                                                                           |               | MBBS (Bachelor of Medicine and Bachelor of Surge * |
| Medical Infrastructure       | Registration Certificate *     Choose File Chrysenthemum.jpg     Choose File Chrysenthemum.jpg | o file chosen |                                                    |
| 😫 General Services           | Note : Supported file types are JPG, JPEG, BMP, PNG, PDF, less than 200KB                      |               | Download Declaration Template                      |
| 🥮 Man Power Details 🗸 🗸      | SAVE                                                                                           |               |                                                    |
| • 💄 Add Man Power            |                                                                                                |               |                                                    |
| 🛯 🐏 View Man Power           |                                                                                                |               |                                                    |
| 🥮 Man Power Checklist        |                                                                                                |               |                                                    |
| Ø Attachments                |                                                                                                |               |                                                    |

Screen shot 46

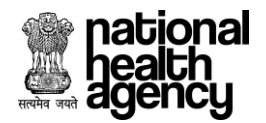

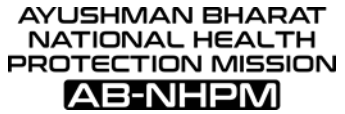

Step 14.2: After clicking on "SAVE" button alert will be displayed as 'Do you want to save man power details' and we need to click on 'OK' button and the Manpower details will be Saved. (As shown in screenshot 47).

| national<br>health<br>agency | Ayushman Bharat - National Health Protection Mission<br>Hospital Empanelment Application Form                                                                                                    | 1/3/2018, 11:09:53 AM                              |
|------------------------------|----------------------------------------------------------------------------------------------------|----------------------------------------------------|
| 📄 Hospital Basic Info        | Add Man Power                                                                                                    | SAVE NEXT                                          |
| 🞰 Financial Details          | Type of Medical Expertise*     Type of Expertise* <sup>®</sup> <sup>®</sup> | O Name*<br>Pranay                                  |
| Licenses and Certifications  | Registration Number*                                                                                                    | Email Id*                                          |
| 6 Specialities Offered       | Mobile No*                                                                                                    | Highest Qualification*                             |
| 🔋 Civil Infrastructure       | 7765856359 Cikk Here Car Car Car Car Car Car Car Car Car Car                                                                                                    | MBBS (Bachelor of Medicine and Bachelor of Surge * |
| Medical Infrastructure       | Registration Certificate *     Declaration     Choose File     Chrysenthemum.jpg     Choose File     No file chosen                                                                                                    |                                                    |
| General Services             | Note : Supported file types are JPG, JPEG, BMP, PNG, PDF, less than 200KB                                                                                                    | Download Declaration Template                      |
| 🥶 Man Power Details 🗸        |                                                                                                    |                                                    |
| Add Man Power                | SAVE AUD NEW MAN POWER NEAT                                                                                                    |                                                    |
| 🥶 View Man Power             |                                                                                                    |                                                    |
| 😬 Man Power Checklist        |                                                                                                    |                                                    |
| Ø Attachments                |                                                                                                    |                                                    |

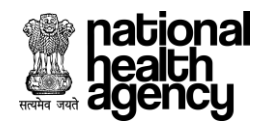

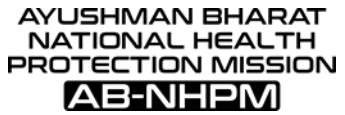

Step 14.3: Upon successfully adding Manpower an alert will be displayed as 'Details of Doctor (Doctor Name) saved successfully with Registration Number' (as shown in screenshot 48).

| national<br>health<br>agency | Ayushman Bharat - National Health Protection Mis<br>Hospital Empanelment Application Form | ssion                                      |         | A E C HOSP10P00240 -<br>7/3/2018, 11:09:53 AM      |
|------------------------------|-------------------------------------------------------------------------------------------|--------------------------------------------|---------|----------------------------------------------------|
| 📄 Hospital Basic Info        |                                                                                           | Add Man Power                              |         | SAVE NEXT                                          |
| 🐽 Financial Details          | Type of Medical Expertise*<br>টি কি Medical 🔻 টি কি                                       | Type of Expertise*<br>Specialist           | 0       | Name*<br>Pranay                                    |
| Licenses and Certifications  | Registration Number*                                                                      |                                            | â       | Email Id*<br>oranav@email.com                      |
| Opecialities Offered         |                                                                                           |                                            |         | Highest Qualification*                             |
| 📄 Civil Infrastructure       | 7765856359                                                                                |                                            | <b></b> | MBBS (Bachelor of Medicine and Bachelor of Surge * |
| Medical Infrastructure       | Registration Certificate *     Choose File Chrysanthemum.jpg                              | Netails of doctor Swathi Rao with Reg No : |         |                                                    |
| 😫 General Services           | Note : Supported file types are JPG, JPEG, BMP, PNG, PDF, less than                       | Click Here                                 |         | Download Declaration Template                      |
| 🥮 Man Power Details 🗸        | _                                                                                         |                                            |         |                                                    |
| • 💄 Add Man Power            | SA                                                                                        | VE ADD NEW MAN POWER NEXT                  |         |                                                    |
| 🤒 View Man Power             |                                                                                           |                                            |         |                                                    |
| Man Power Checklist          |                                                                                           |                                            |         |                                                    |
| Ø Attachments                |                                                                                           |                                            |         |                                                    |

Screen shot 48

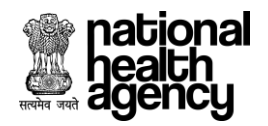

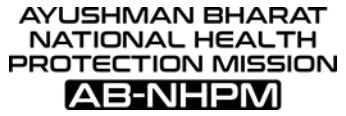

Step 14.4: To add new Manpower for the Specialty Selected in the Specialties Offered tab .Click on 'Add new Man Power' and give the details. (As shown in screenshot 49).

| national<br>health<br>agency | Ayushman Bharat - National Health Protection<br>Hospital Empanelment Application Form | on Mission                             | A E C HOSP10P00240 -<br>7/3/2018, 11:09:53 AM    |
|------------------------------|---------------------------------------------------------------------------------------|----------------------------------------|--------------------------------------------------|
| () Hospital Basic Info       |                                                                                       | Add Man Power                          | SAVE NEXT                                        |
| 🞰 Financial Details          | Type of Medical Expertise*<br>Medical                                                 | Type of Expertise*<br>♣ ♣ Specialist ▼ | O Name*<br>Pranay                                |
| Licenses and Certifications  | Registration Number*                                                                  | University*                            | Email Id*                                        |
| 60 Specialities Offered      | Mobile No*                                                                            | Experience (Years)*                    | Highest Qualification*                           |
| (     Civil Infrastructure   | 7765856359                                                                            | 20                                     | MBBS (Bachelor of Medicine and Bachelor of Surge |
| Medical Infrastructure       | Registration Certificate *     Choose File Chrysanthemum.jpg                          | Choose File No file chosen             |                                                  |
| (2) General Services         | Note : Supported file types are JPG, JPEG, BMP, PNG, PDF, less the                    | an 200KB                               | Download Declaration Template                    |
| 🧐 Man Power Details 🗸        |                                                                                       |                                        |                                                  |
| • 💄 Add Man Power            |                                                                                       | SAVE ADD NEW MAN POWER NEXT            |                                                  |
| 🥮 View Man Power             |                                                                                       |                                        |                                                  |
| 😬 Man Power Checklist        |                                                                                       |                                        |                                                  |
| Ø Attachments                |                                                                                       |                                        |                                                  |

Screen shot 49

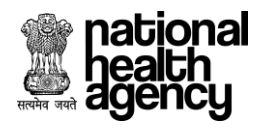

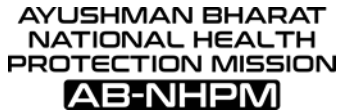

Step 14.5: After successfully adding the Required Manpower, click on 'Next', to move to the Next tab (as shown in screenshot 50).

| national<br>health<br>agency | Ayushman Bharat - National Health Protection<br>Hospital Empanelment Application Form | <b>*</b>                                   | HOSP10P00240     |                                        |
|------------------------------|---------------------------------------------------------------------------------------|--------------------------------------------|------------------|----------------------------------------|
| 📄 Hospital Basic Info        |                                                                                       | Add Man Power                              |                  | SAVE NEXT                              |
| 🐽 Financial Details          | Type of Medical Expertise*<br>Medical                                                 | Type of Expertise*<br>∲ ∯ Specialist ▼     | Name*<br>Pranay  |                                        |
| Licenses and Certifications  | Registration Number*                                                                  | University*                                | Email Id*        | rom                                    |
| 6 Specialities Offered       | Mobile No*                                                                            | Experience (Years)*                        | Highest Qualific | ation*                                 |
| 📄 Civil Infrastructure       | 7765856359                                                                            | 20 <u>20</u>                               | MBBS (Bachelo    | or of Medicine and Bachelor of Surge 🔻 |
| Medical Infrastructure       | Registration Certificate *     Choose File Chrysanthemum.jpg                          | Declaration     Choose File No file chosen |                  |                                        |
| 😫 General Services           | Note : Supported file types are JPG, JPEG, BMP, PNG, PDF, less tha                    | n 200KB                                    |                  | Download Declaration Template          |
| 🥮 Man Power Details 🗸        |                                                                                       |                                            |                  |                                        |
| • 💄 Add Man Power            |                                                                                       |                                            |                  |                                        |
| • 🧐 View Man Power           |                                                                                       |                                            |                  |                                        |
| 🤒 Man Power Checklist        |                                                                                       |                                            |                  |                                        |
| Ø Attachments                |                                                                                       |                                            |                  |                                        |

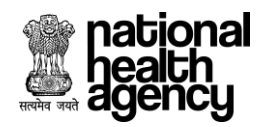

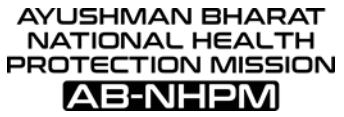

Step 14.6: View Man Power Tab – Shows the details of the Doctors added in the 'Add man power' tab. We can edit the details of the Doctor Given by clicking on 'Edit' button, and we can also 'Delete' the Doctor details added by clicking on 'Delete' button (as shown in screenshot 51).

| 🗵 ав-NHPM 📒                   | Ayush<br>Hospit | n <mark>man Bharat - Nati</mark><br>al Empanelment Appli | onal Health Protection Missic<br>cation Form | 'n                      |                    | 6/26/2018, 6:13:45 PM |
|-------------------------------|-----------------|----------------------------------------------------------|----------------------------------------------|-------------------------|--------------------|-----------------------|
| 🖪 Hospital Basic Info         |                 |                                                          |                                              | Man Power Details       |                    |                       |
| 🎰 Financial Details           | 🕒 Duty          | y Doctor                                                 |                                              |                         |                    |                       |
| 🛓 Licenses and Certifications |                 |                                                          |                                              | No Man Power Added      |                    |                       |
| Specialities Offered          | S No            | cialist                                                  | Highest Qualification                        | Dester Peristration No. | Experience (Verre) | Action                |
| Civil Infrastructure          | 1               | Swathi Rao                                               | MD (Doctor of Medicine)                      | 65454                   | 12                 | EDIT DELETE           |
| Medical Infrastructure        | 🖨 Ana           | esthetist                                                |                                              |                         |                    |                       |
| (g) General Services          |                 |                                                          |                                              | No Man Power Added      |                    |                       |
| 🥮 Man Power Details 🗸         | C MED           | 000                                                      |                                              | No Man Dawar Addad      |                    |                       |
| 🔹 💄 Add Man Power             |                 |                                                          |                                              | No Man Power Added      |                    |                       |
| -+                            | 📮 Para          | amedic                                                   |                                              |                         |                    |                       |
| • 🥮 View Man Power            |                 |                                                          |                                              | No Man Power Added      |                    |                       |
| 🚇 Man Power Checklist         |                 |                                                          |                                              | NEXT                    |                    |                       |
| Ø Attachments                 |                 |                                                          |                                              |                         |                    |                       |
| 🧧 Check Eligibility           |                 |                                                          |                                              |                         |                    |                       |

Screen shot 51

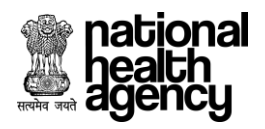

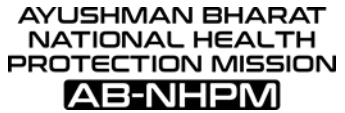

Step 14.7: View Man power Tab - Click on 'Next' to move to the next tab (as shown in screenshot 52).

| 🙇 ав-NHPM                     | Ayush<br>Hospit    | n <mark>man Bharat - Nati</mark><br>al Empanelment Appli | onal Health Protection Missic<br>cation Form | on                     |                    | HOSP9G00165 -<br>6/26/2018, 6:13:45 PM |
|-------------------------------|--------------------|----------------------------------------------------------|----------------------------------------------|------------------------|--------------------|----------------------------------------|
| 📳 Hospital Basic Info         |                    |                                                          |                                              | Man Power Details      |                    |                                        |
| 🚠 Financial Details           | 🕒 Duty             | y Doctor                                                 |                                              |                        |                    |                                        |
| ▲ Licenses and Certifications |                    |                                                          |                                              | No Man Power Added     |                    |                                        |
| ·                             | Spece              | cialist                                                  |                                              |                        |                    |                                        |
|                               | S.No               | Doctor Name                                              | Highest Qualification                        | Doctor Registration No | Experience (Years) | Action                                 |
| 📳 Civil Infrastructure        | 1                  | Swathi Rao                                               | MD (Doctor of Medicine)                      | 65454                  | 12                 | EDIT DELETE                            |
| 📔 Medical Infrastructure      | 🖨 Ana              | esthetist                                                |                                              |                        |                    |                                        |
| (a) General Services          |                    |                                                          |                                              | No Man Power Added     |                    |                                        |
| 🙉 Man Power Details 🗸         | C MED              | 000                                                      |                                              |                        |                    |                                        |
|                               | No Man Power Added |                                                          |                                              |                        |                    |                                        |
| 🔹 💂 Add Man Power             | Para               | amedic                                                   |                                              |                        |                    |                                        |
| • 🥮 View Man Power            |                    |                                                          |                                              | No Man Power Added     |                    |                                        |
| 🚇 Man Power Checklist         |                    |                                                          |                                              | NEXT                   |                    |                                        |
| Ø Attachments                 |                    |                                                          |                                              |                        |                    |                                        |
| Check Eligibility             |                    |                                                          |                                              |                        |                    |                                        |

Screen shot 52

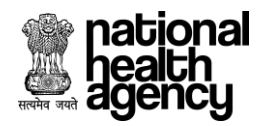

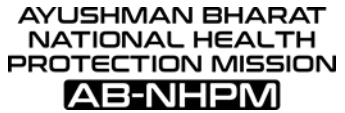

Step 14.8: Man Power Checklist Tab: Shows the checklist based on the Man power details added (as shown in screenshot 53).

| Ayushman Bharat - National Health I<br>Hospital Empanelment Application Form                                                                                                    | Protection Mission | A 🗈 🍾 (🕋 HOSP10P00240<br>7/2/2016, 11:09:63 AM                     |
|----------------------------------------------------------------------------------------------------|--------------------|--------------------------------------------------------------------|
|                                                                                                    | Man Power Check    | List SAVE NEXT                                                     |
| General                                                                                                    |                    |                                                                    |
| Managers                                                                                                    |                    | Accountant                                                         |
| Security Personnel                                                                                                    |                    | Supervisor<br>Maintenance Staff                                    |
|                                                                                                    | 0                  |                                                                    |
| Duty Medical Officer Round the Clock *                                                                                                    |                    | Nursing Staff in General Wards *                                   |
| Nursing Staff ICU *                                                                                                    |                    | Nursing Staff POW *                                                |
| Helpers *                                                                                                    |                    | One Female Nursing Orderly or one Male Nursing Orderly *           |
| Sweepers *                                                                                                    |                    |                                                                    |
| Operation Theatre                                                                                                    |                    |                                                                    |
| Duty Medical Officers as OT Assistants during routine 8 hours *                                                                                                    |                    | OT Staff nurses available round the clock *                        |
| Female Nursing Orderly for operation theatre *                                                                                                    |                    | Male Nursing Orderly for operation theatre *                       |
| Diagnostic Centre - Radiology (Basic)                                                                                                    |                    |                                                                    |
| Radiologist /Gynaecologist                                                                                                    |                    | Round the clock X-Ray Technicians                                  |
| Diagnostic Centre - Radiology (Advanced)                                                                                                    |                    |                                                                    |
| Radiologist /Gynaecologist                                                                                                    |                    | Round the clock X-Ray Technicians                                  |
| Diagnostic Centre - Clinical Laboratory and Diagnostics - Small                                                                                                    |                    |                                                                    |
| Technical Persons to perform the Tests                                                                                                    |                    |                                                                    |
| Diagnostic Centre - Clinical Laboratory and Diagnostics - Medium                                                                                                    |                    |                                                                    |
| Radiologist, Allopathic doctor                                                                                                    |                    |                                                                    |
| Diagnostic Centre - Clinical Laboratory and Diagnostics - Large                                                                                                    |                    |                                                                    |
| Radiologist,MD Pathology/Biochemistry/ Micro Biology                                                                                                    |                    |                                                                    |
|                                                                                                    |                    |                                                                    |
| Beceptionics                                                                                                    |                    | Male Nursing Orderic for Medical OBD                               |
| Male Nursing Orderly for Surgical OPD                                                                                                    |                    | Female Nursing Orderly for Obstetrics and Gynaecology OPD          |
| Male Nursing Orderly                                                                                                    |                    | Female Nursing Orderly *                                           |
| Staff Nurse *                                                                                                    |                    | R.M.O *                                                            |
| Paramedicals                                                                                                    |                    |                                                                    |
| D Physiotherapy                                                                                                    |                    |                                                                    |
| Physiotherapists                                                                                                    |                    | Assistants to Physiotherapists                                     |
| Occupational Therapist                                                                                                    |                    | Speech Therapist as a part time                                    |
| Orthotic and Prosthetic Engineers                                                                                                    |                    | Medical Social Worker                                              |
| Neuro Surgeon and Neuro Physician                                                                                                    |                    | Orthopaedic Surgeon and Plastic Surgeon                            |
| Sweepers                                                                                                    |                    | Attenders Receptionist and Administrative Incharge                 |
|                                                                                                    | 0                  |                                                                    |
| Second Medical Officer (CMO) available seved the clock t                                                                                                    |                    | Continuous availability of D M O (indees MO) during picts hours \$ |
| Trained Staff posted in Emergency Department. *                                                                                                    |                    | Nursing Staff availability round the clock *                       |
|                                                                                                    |                    |                                                                    |
| Med.Officer *                                                                                                    |                    | Nursine Staff *                                                    |
|                                                                                                    | 0                  |                                                                    |
| Round the clock availability of Trained Staff                                                                                                    |                    |                                                                    |
|                                                                                                    |                    |                                                                    |
| Trained Staff Nurse *                                                                                                    |                    |                                                                    |
| Internet Staff Norse -                                                                                                    |                    |                                                                    |
| Cabour Room                                                                                                    |                    |                                                                    |
| Duty Medical Officers one in each Shift                                                                                                    | F 1                | Qualified Nurses one in 8hr Shift                                  |
| Eegenle Nursing Orderly for Labour Room                                                                                                    |                    | Supercer for Labour Room                                           |
| Female Nursing Orderly for Labour Room                                                                                                    |                    | Sweeper for Labour Room                                            |
| Female Nursing Orderly for Labour Room Female Nursing Orderly for Labour Room University Female Nurse Known                                                                                                    |                    | Sweeper for Labour Room                                            |
| Female Nursing Orderly for Labour Room     Linen neutral Laundry     Linen Keeper *                                                                                                    |                    | Sweeper for Labour Room                                            |
| Female Nursing Orderly for Labour Room     Linen and Laundry     Linen Keeper*     Stores                                                                                                    |                    | Sweeper for Labour Room                                            |
| Female Nursing Orderly for Labour Room     Linen and Laundry     Linen Keeper *     Stores     Store Keeper *                                                                                                    |                    | Sweeper for Labour Room                                            |
| Female Nursing Orderly for Labour Room Linean Keeper* Stores Stores Keeper* Training                                                                                                    |                    | Sweeper for Labour Room                                            |
| Female Nursing Orderly for Labour Room  Linen and Laundry  Linen Keeper *  Stores  Store Keeper *  Taining  Qualified Staff *                                                                                                    |                    | Sweeper for Labour Room                                            |
| Female Nursing Orderly for Labour Room Lines name Laundry Lines Keeper * Stores Stores Stores Keeper * Totalning Qualified Staff * Telecom                                                                                                    |                    | Sweeper for Labour Room                                            |
| Female Nursing Orderly for Labour Room Linen and Laundry Linen Keeper* Store Keeper* Training Qualified Staff* Telecom FetX and Telephone Operator*                                                                                                    |                    | Sweeper for Labour Room                                            |
|                                                                                                    |                    | Sweeper for Labour Room                                            |
| Female Nursing Orderly for Labour Room Linen Keeper* Stores Store Keeper* Training Qualified Stoff* Telecom EBX and Telephone Operator * Nursing Staff in General Wards *                                                                               |                    | Sweeper for Labour Room                                            |
| Female Nursing Orderly for Labour Room  Linen Keeper*  Stores  Stores  Value  Plix and Telephone Operator *  Nursing Staff In General Wards *  Nursing Staff Pow *                                                                                      |                    | Sweeper for Labour Room                                            |
| Female Nursing Orderly for Labour Room  Linen Keeper*  Stores  Stores  Store Keeper*  Totalning  Dualified Staff *  Telecom  PBX and Felaphone Operator *  Nursing Staff In General Wards * Nursing Staff POV +  Other Staff                            |                    | Sweeper for Labour Room                                            |
| Female Nursing Orderly for Labour Room Linean Keeper*  Stores Stores Stores Keeper*  Training Qualified Staff*  PBX and Telephone Operator*  Nursing Staff In General Wards * Nursing Staff In General Wards * Nursing Staff POW*  Other Staff Helpers* |                    | Sweeper for Labour Room                                            |

Screen shot 53

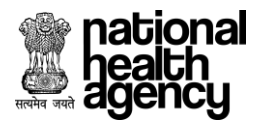

| AYUSHMAN BHARAT    |
|--------------------|
| NATIONAL HEALTH    |
| PROTECTION MISSION |
| AB-NHPM            |

Step 14.9: **Man Power Check List Tab** – Give all the mandatory Checklist. And Click on 'Save' to Save the details. (As shown in screenshot 54).

| national<br>health<br>agency                             | Ayushman Bharat - National Health Protect<br>Hospital Empanelment Application Form | tion Mission     | *                                                              | 7/3/2018, 11: | HOSP10P00240 - |
|----------------------------------------------------------|------------------------------------------------------------------------------------|------------------|----------------------------------------------------------------|---------------|----------------|
|                                                          |                                                                                    | Man Power Checkl | List                                                           | SAVE          | NEXT           |
| General                                                  |                                                                                    |                  |                                                                |               |                |
| Managers                                                 |                                                                                    |                  | Accountant                                                     |               |                |
| Receptionist                                             |                                                                                    |                  | Supervisor<br>Maintenance Staff                                |               |                |
| Wanda                                                    |                                                                                    |                  |                                                                |               |                |
| Buty Medical Officer Bour                                | nd the Clock *                                                                     |                  | Nursing Staff in General Wards *                               |               |                |
| Nursing Staff ICU *                                      |                                                                                    |                  | Nursing Staff POW *                                            |               |                |
| Helpers *                                                |                                                                                    | $\checkmark$     | One Female Nursing Orderly or one Male Nursing Orderly $\star$ |               |                |
| Sweepers *                                               |                                                                                    |                  |                                                                |               |                |
| Operation Theatre                                        |                                                                                    |                  |                                                                |               |                |
| Duty Medical Officers as 0     Eemale Nursing Orderly fi | JT Assistants during routine 8 hours *                                             |                  | OT Staff nurses available round the clock *                    |               |                |
| Diagnostis Contro - Radiology ()                         | Pagis                                                                              | <b>~</b> )       | indic reasoning or deny for operation arease                   |               |                |
| Radiologist / Gynaecologis                               | basic)<br>st                                                                       |                  | Round the clock X-Ray Technicians                              |               |                |
| Diagnostic Centre - Radiology (                          | Advanced)                                                                          |                  |                                                                |               |                |
| Radiologist /Gynaecologis                                | st                                                                                 |                  | Round the clock X-Ray Technicians                              |               |                |
| Diagnostic Centre - Clinical Lab                         | ooratory and Diagnostics - Small                                                   |                  |                                                                |               |                |
| Technical Persons to perf                                | form the Tests                                                                     |                  |                                                                |               |                |
| Diagnostic Centre - Clinical Lab                         | ooratory and Diagnostics - Medium                                                  |                  |                                                                |               |                |
| Radiologist, Allopathic do                               | Ictor                                                                              |                  |                                                                |               |                |
| Diagnostic Centre - Clinical Lab                         | ooratory and Diagnostics - Large                                                   |                  |                                                                |               |                |
| Radiologist,MD Pathology                                 | y/Biochemistry/ Micro Biology                                                      |                  |                                                                |               |                |
| OPD                                                      |                                                                                    |                  |                                                                |               |                |
| Receptionist                                             |                                                                                    |                  | Male Nursing Orderly for Medical OPD                           |               |                |
| Male Nursing Orderly for                                 | Surgical OPD                                                                       |                  | Female Nursing Orderly for Obstetrics and Gynaecology OPD      | *             |                |
| Male Nursing Orderly Staff Nurse *                       |                                                                                    |                  | Female Nursing Orderly * R.M.O *                               |               |                |
| Paramedicals                                             |                                                                                    |                  | AMIG -                                                         |               |                |
| Physiotherapy                                            |                                                                                    |                  |                                                                |               |                |
| Physiotherapists                                         |                                                                                    |                  | Assistants to Physiotherapists                                 |               |                |
| Occupational Therapist                                   |                                                                                    |                  | Speech Therapist as a part time                                |               |                |
| Orthotic and Prosthetic Er                               | ngineers                                                                           |                  | Medical Social Worker                                          |               |                |
| General Physicians                                       | o Physician                                                                        |                  | Orthopaedic Surgeon and Plastic Surgeon                        |               |                |
| Sweepers                                                 |                                                                                    |                  | Receptionist and Administrative Incharge                       |               |                |
| Casualty                                                 |                                                                                    |                  |                                                                |               |                |
| Separate Medical Officer                                 | (CMO) available round the clock *                                                  |                  | Continuous availability of D.M.O (Indoor MO) during night ho   | iurs *        |                |
| Trained Staff posted in En                               | nergency Department. *                                                             |                  | Nursing Staff availabilty round the clock *                    |               |                |
|                                                          |                                                                                    |                  |                                                                |               |                |
| Med.Officer *                                            |                                                                                    |                  | Nursing Staff *                                                |               |                |
| Blood Bank                                               |                                                                                    |                  |                                                                |               |                |
| Round the clock availabili                               | ty of Trained Staff                                                                |                  |                                                                |               |                |
| CSSD                                                     |                                                                                    |                  |                                                                |               |                |
| Trained Staff Nurse *                                    |                                                                                    |                  |                                                                |               |                |
| Labour Room                                              | e in each Shift                                                                    | $\square$        | Qualified Numer one in the Shife                               |               |                |
| Female Nursing Orderly fi                                | for Labour Room                                                                    |                  | Sweeper for Labour Room                                        |               |                |
| Linen and Laundry                                        |                                                                                    |                  |                                                                |               |                |
| Linen Keeper *                                           |                                                                                    |                  |                                                                |               |                |
| Stores                                                   |                                                                                    |                  |                                                                |               |                |
| Store Keeper *                                           |                                                                                    |                  |                                                                |               |                |
| Training                                                 |                                                                                    |                  |                                                                |               |                |
| Qualified Staff *                                        |                                                                                    |                  |                                                                |               |                |
| C Telecom                                                |                                                                                    |                  |                                                                |               |                |
| PBX and Telephone Opera                                  | ator *                                                                             |                  |                                                                |               |                |
| Nursing Staff                                            |                                                                                    |                  |                                                                |               |                |
| Nursing Staff in General V                               | Nards *                                                                            | $\checkmark$     | Nursing Staff in Female Wards *                                |               |                |
| Nursing Staff POW *                                      |                                                                                    |                  |                                                                |               |                |
| Other Staff                                              |                                                                                    |                  |                                                                |               |                |
| Helpers *                                                |                                                                                    |                  | >weepers *                                                     |               |                |
|                                                          | SAVE                                                                               |                  | NEXT                                                           |               |                |
|                                                          | Sc                                                                                 | reen shot        | 54                                                             |               |                |
|                                                          |                                                                                    |                  | UT                                                             |               |                |

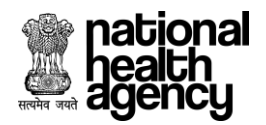

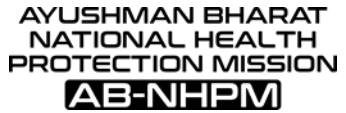

Step 14.10: Man Power Checklist Tab – Showing an Alert as 'Man power checklist Saved Successfully' after clicking on save (as shown in screenshot 55).

| Gene   | ral                                                                   |                                  |                                               |
|--------|-----------------------------------------------------------------------|----------------------------------|-----------------------------------------------|
|        | Managers                                                              | A                                | ccountant                                     |
|        | Receptionist                                                          | S S                              | upervisor                                     |
|        | Security Personnel                                                    | $\overline{}$                    | e Staff                                       |
| 🕒 Ward | ls                                                                    | $\frown$                         |                                               |
|        | Duty Medical Officer Round the Clock *                                |                                  | f in General Wards *                          |
|        | Nursing Staff ICU *                                                   |                                  | ŦPOW *                                        |
|        | Helpers *                                                             |                                  | Nursing Orderly or one Male Nursing Orderly * |
|        | Sweepers *                                                            | Man Power CheckList saved succes | ssfully                                       |
| 🕒 Oper | ation Theatre                                                         | Click Here 戌                     |                                               |
|        | Duty Medical Officers as OT Assistants during routine 8 hours $\star$ | C C                              | )T Staff nurses available round the clock *   |
|        | Female Nursing Orderly for operation theatre *                        | <b>V</b> M                       | Nale Nursing Orderly for operation theatre *  |
| 🖨 Diag | nostic Centre - Radiology (Basic)                                     |                                  |                                               |
|        | Radiologist /Gynaecologist *                                          | R                                | lound the clock X-Ray Technicians *           |
|        |                                                                       |                                  |                                               |
| Diag   | nostic Centre - Radiology (Advanced)                                  |                                  |                                               |
| Diag   | nostic Centre - Radiology (Advanced)<br>Radiologist /Gynaecologist *  | R                                | lound the clock X-Ray Technicians *           |

Screen shot 55

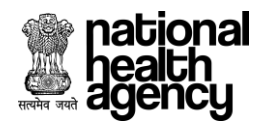

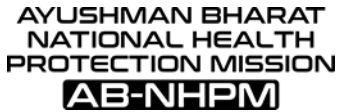

Step 14.11: Man Power Checklist Tab – After Saving the details successfully – Click on 'Check Eligibility' Button to check the eligibility of the details given. (As shown in screenshot 56).

| Ayushman Bhar<br>Bagency Hospital Empaneir                                                         | at - National Health Protection Mission<br>nent Application Form |          | A 📑 👟 🥌 HOSP10P00240 -<br>7/2/2018, 11:09:53 AM                                                     |
|----------------------------------------------------------------------------------------------------|------------------------------------------------------------------|----------|----------------------------------------------------------------------------------------------------|
|                                                                                                    | Man Power                                                        | Check    | List SAVE NEXT                                                                                      |
| General Managers Receptionist                                                                      |                                                                  |          | Accountant<br>Supervisor                                                                            |
| Security Personnel                                                                                 |                                                                  |          | Maintenance Staff                                                                                   |
| Wards     Duty Medical Officer Round the Clock *                                                   |                                                                  |          | Nursing Staff in General Wards *                                                                    |
| Nursing Staff ICU *     Helpers *                                                                  |                                                                  |          | Nursing Staff POW *<br>One Female Nursing Orderly or one Male Nursing Orderly *                     |
| Sweepers *                                                                                         |                                                                  |          |                                                                                                    |
| Operation Theatre     Duty Medical Officers as OT Assistants during routin                         | e 8 hours *                                                      |          | OT Staff nurses available round the clock *                                                         |
| Female Nursing Orderly for operation theatre *                                                     |                                                                  |          | Male Nursing Orderly for operation theatre *                                                        |
| Diagnostic Centre - Radiology (Basic)     Radiologist /Gynaecologist                               |                                                                  |          | Round the clock X-Ray Technicians                                                                   |
| <ul> <li>Diagnostic Centre - Radiology (Advanced)</li> </ul>                                       |                                                                  |          |                                                                                                    |
| Radiologist /Gynaecologist                                                                         |                                                                  |          | Round the clock X-Ray Technicians                                                                   |
| Diagnostic Centre - Clinical Laboratory and Diagnostics     Technical Persons to perform the Tests | Small                                                            |          |                                                                                                    |
| Diagnostic Centre - Clinical Laboratory and Diagnostics                                            | Medium                                                           |          |                                                                                                    |
| Radiologist, Allopathic doctor                                                                     | Large                                                            |          |                                                                                                    |
| Radiologist,MD Pathology/Biochemistry/ Micro Biolo                                                 | 8y                                                               |          |                                                                                                    |
| Opd                                                                                                |                                                                  |          |                                                                                                    |
| Male Nursing Orderly for Surgical OPD                                                              |                                                                  |          | Male Nursing Orderly for Medical OPD<br>Female Nursing Orderly for Obstetrics and Gynaecology OPD * |
| Male Nursing Orderly                                                                               |                                                                  |          | Female Nursing Orderly *                                                                            |
| Paramedicals                                                                                       |                                                                  |          |                                                                                                    |
| Physiotherapy                                                                                      |                                                                  | _        | Andreas - Dhudrahanning                                                                             |
| Occupational Therapist                                                                             |                                                                  |          | Speech Therapist as a part time                                                                     |
| Orthotic and Prosthetic Engineers                                                                  |                                                                  |          | Medical Social Worker<br>Orthopaedic Surgeon and Plastic Surgeon                                    |
| General Physicians                                                                                 |                                                                  |          | Attenders                                                                                           |
| Sweepers Casualty                                                                                  |                                                                  |          | Receptionist and Administrative Incharge                                                            |
| Separate Medical Officer (CMO) available round the                                                 | clock *                                                          | <u>~</u> | Continuous availability of D.M.O (Indoor MO) during night hours *                                   |
| Trained Staff posted in Emergency Department. *                                                    |                                                                  |          | Nursing Staff availability round the clock *                                                        |
| Med.Officer *                                                                                      |                                                                  | <b>~</b> | Nursing Staff *                                                                                     |
| Blood Bank                                                                                         |                                                                  |          |                                                                                                    |
| CSSD                                                                                               |                                                                  |          |                                                                                                    |
| Trained Staff Nurse *                                                                              |                                                                  |          |                                                                                                    |
| Labour Room     Duty Medical Officers one in each Shift                                            |                                                                  |          | Qualified Nurses one in 8hr Shift                                                                   |
| Female Nursing Orderly for Labour Room                                                             |                                                                  |          | Sweeper for Labour Room                                                                             |
| Linen and Laundry                                                                                  |                                                                  |          |                                                                                                    |
| Stores                                                                                             |                                                                  |          |                                                                                                    |
| Store Keeper *                                                                                     |                                                                  |          |                                                                                                    |
| Training     Qualified Staff *                                                                     |                                                                  |          |                                                                                                    |
| - Telecom                                                                                          |                                                                  |          |                                                                                                    |
| PBX and Telephone Operator *                                                                       |                                                                  |          |                                                                                                    |
| Nursing Staff     Nursing Staff in General Wards *                                                 |                                                                  |          | Nursing Staff in Female Wards *                                                                     |
| Nursing Staff POW *                                                                                |                                                                  |          |                                                                                                    |
| Other Staff Helpers *                                                                              |                                                                  |          | Sweepers *                                                                                          |
|                                                                                                    |                                                                  |          |                                                                                                    |
|                                                                                                    |                                                                  | -        |                                                                                                    |

Screen shot 56

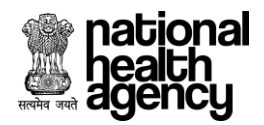

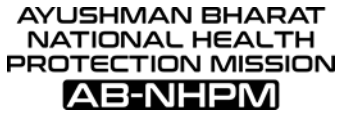

Step 14.12: Man Power Checklist Tab – Showing an alert as 'Eligibility Criteria Met' if the details given meet the eligibility Criteria. (As shown in screenshot 57).

| national<br>health<br>agency | Ayushman Bharat - National Health Protection Mission<br>Hospital Empanelment Application Form                                         | A 🖥 📞 🚺 HOSP10G00430 -<br>7/6/2018, 10:21:12 AM                                                                                                    |
|------------------------------|----------------------------------------------------------------------------------------------------|----------------------------------------------------------------------------------------------------|
| Hospital Basic Info          | Audiologist/Speech Pathologist (Master degree in Audiology and Speech,<br>language, Language Pathology from Recognised Institution) * | Verbal Rehabilitation teach well versed in audio verbal therapy techniques and<br>software used in such methods (Master degree in Audiology and/ speech,<br>language, Language Pathology from recognised institution) * |
| 🏦 Financial Details          | Adequate number of AV teachers to impart AV therapy training *                                                                        | Qualified & Trained Nurse in SICU (Gen.Nursing) *                                                                                                    |
| Licenses and Certifications  | Ward Boys in SICU *                                                                                                    | Personal programming systems for mapping and programming approved<br>types of Cochlear *                                                                                                    |
| Specialities Offered         | Neonatalogy                                                                                                    |                                                                                                    |
| 📄 Civil Infrastructure       | Round the clock/On Call Neonatolog                                                                                                    | Round the clock/On Call Paediatric Surgeon (Mch or equivalent) *                                                                                                    |
| Medical Infrastructure       | Round the clock/On Call Ophthalmo                                                                                                    | Round the clock/On Call Anaesthetist specialist (MD (Anae.)/ PG Diploma (DA)/     DNB) *                                                                                                    |
| 😰 General Services           | Round the clock/On Call Paediatricia     Ward Boys in NICU & PICU *     All mandatory fields have been filled                         | ✓ Qualified & Trained Nurse in NICU & PICU (Gen.Nursing) *                                                                                                    |
| 🥮 Man Power Details 🗸        | Polytrauma                                                                                                    |                                                                                                    |
| Add Man Daway                | Round the clock/On Call Orthopaedic Surgeon (MS / DNB (ortho) / PG Diploma (D ortho.)) *                                              | Round the clock/On Call Anaesthetist Specialist (MD (Anae.)/ PG Diploma (DA)/<br>DNB) *                                                                                                    |
| • 🚁 Add Man Power            | Round the clock/On Call Neurosurgeon *                                                                                                | Round the clock/On Call General Surgey specialist *                                                                                                    |
| • 🥮 View Man Power           | Round the clock/On Call Vascular Surgeon *                                                                                            | Round the clock/On Call Cardiothoacic Surgeon *                                                                                                    |
| • 🥮 Man Power Checklist      | Kouna the clock Miss Duty Dectors *     Ward Boys in SICU *                                                                           | Qualified & Trained Nurse in Sico (Gen. Nursing) *                                                                                                    |
| Attachments                  | SAVE CHECK E                                                                                                    |                                                                                                    |

Screen shot 57

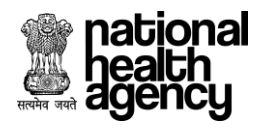

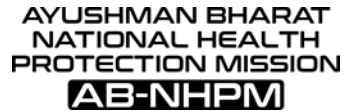

Step 14.13: Man power Check list Tab – After checking the Eligibility Criteria, click on 'Next' button, to move to the next tab. (As shown in screenshot 58).

| Ayushman Bharat - National Health Protect<br>Hospital Empanelment Application Form                  | ion Mission       | A 📑 📞 🥋 HOSP10P00240 -<br>7/2/2018, 11:00:53 AM                                                  |
|----------------------------------------------------------------------------------------------------|-------------------|--------------------------------------------------------------------------------------------------|
|                                                                                                    | Man Power Check   | List SAVE NEXT                                                                                   |
| General Managers                                                                                    |                   | Accountant                                                                                       |
| Receptionist Security Personnel                                                                     |                   | Supervisor<br>Maintenance Staff                                                                  |
| O Wards                                                                                             |                   |                                                                                                  |
| Duty Medical Officer Round the Clock *                                                              |                   | Nursing Staff in General Wards * Nursing Staff POW *                                             |
| Helpers *                                                                                           |                   | One Female Nursing Orderly or one Male Nursing Orderly *                                         |
| Sweepers*                                                                                           |                   |                                                                                                  |
| Operation Theatre     Duty Medical Officers as OT Assistants during routine 8 hours *               |                   | OT Staff nurses available round the clock *                                                      |
| Female Nursing Orderly for operation theatre *                                                      |                   | Male Nursing Orderly for operation theatre *                                                     |
| Diagnostic Centre - Radiology (Basic)                                                               |                   | Paulad the clock Y. Pau Technicians                                                              |
| Diagnostic Centre - Radiology (Advanced)                                                            |                   | Round the clock A-Ray rechnicians                                                                |
| Radiologist /Gynaecologist                                                                          |                   | Round the clock X-Ray Technicians                                                                |
| Diagnostic Centre - Clinical Laboratory and Diagnostics - Small                                     |                   |                                                                                                  |
| Technical Persons to perform the Tests                                                              |                   |                                                                                                  |
| Diagnostic Centre - Clinical Laboratory and Diagnostics - Medium     Radiologist, Allopathic doctor |                   |                                                                                                  |
| Diagnostic Centre - Clinical Laboratory and Diagnostics - Large                                     |                   |                                                                                                  |
| Radiologist,MD Pathology/Biochemistry/ Micro Biology                                                |                   |                                                                                                  |
| O OPD                                                                                               |                   |                                                                                                  |
| Receptionist Male Nursing Orderly for Surgical OPD                                                  |                   | Male Nursing Orderly for Medical OPD Female Nursing Orderly for Obstetrics and Gynaecology OPD * |
| Male Nursing Orderly                                                                                |                   | Female Nursing Orderly *                                                                         |
| Staff Nurse *                                                                                       | $\checkmark$      | R.M.O *                                                                                          |
| Physiotherapy                                                                                       |                   |                                                                                                  |
| Physiotherapists                                                                                    |                   | Assistants to Physiotherapists                                                                   |
| Occupational Therapist Orthotic and Prosthetic Engineers                                            |                   | Speech Therapist as a part time<br>Medical Social Worker                                         |
| Neuro Surgeon and Neuro Physician                                                                   |                   | Orthopaedic Surgeon and Plastic Surgeon                                                          |
| General Physicians Sweepers                                                                         |                   | Attenders<br>Receptionist and Administrative Incharge                                            |
| Casualty                                                                                            |                   |                                                                                                  |
| Separate Medical Officer (CMO) available round the clock *                                          |                   | Continuous availability of D.M.O (Indoor MO) during night hours *                                |
| Trained Staff posted in Emergency Department. *                                                     |                   | Nursing Staff availability round the clock *                                                     |
| Med.Officer *                                                                                       |                   | Nursing Staff *                                                                                  |
| Blood Bank                                                                                          |                   |                                                                                                  |
| Round the clock availability of Trained Staff                                                       |                   |                                                                                                  |
|                                                                                                    |                   |                                                                                                  |
|                                                                                                    |                   |                                                                                                  |
| Duty Medical Officers one in each Shift                                                             |                   | Qualified Nurses one in 8hr Shift                                                                |
| Female Nursing Orderly for Labour Room                                                              |                   | Sweeper for Labour Room                                                                          |
| Linen and Laundry                                                                                   |                   |                                                                                                  |
| Stores                                                                                              |                   |                                                                                                  |
| Store Keeper *                                                                                      |                   |                                                                                                  |
| C Training                                                                                          |                   |                                                                                                  |
| Qualified Staff *                                                                                   |                   |                                                                                                  |
| PBX and Telephone Operator *                                                                        |                   |                                                                                                  |
| Nursing Staff                                                                                       |                   |                                                                                                  |
| Nursing Staff in General Wards *                                                                    |                   | Nursing Staff in Female Wards *                                                                  |
| Nursing Staff POW *                                                                                 |                   |                                                                                                  |
| Helpers *                                                                                           |                   | Sweepers *                                                                                       |
| SAVE                                                                                                | CHECK ELIGIBILITY |                                                                                                  |

Screen shot 58

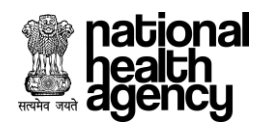

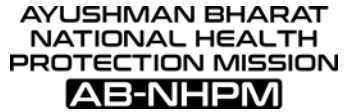

Step 15: Attachments Tab: Shows the Attachment details required to add. (As shown in screenshot 59).

Note: PAN Card – to be non-mandatory in case of public hospitals.

| national<br>health<br>agency   | Ayushman Bharat - National Health Protection Mission<br>Hospital Empanelment Application Form | Image: Second system         Image: Second system         Image: Se |
|--------------------------------|-----------------------------------------------------------------------------------------------|----------------------------------------------------------------------------------------------------|
| 📄 Hospital Basic Info          | Attachments                                                                                   | NEXT                                                                                                    |
| 🐽 Financial Details            | Note : Supported file types are JPG, JPEG, BMP, PNG, PDF less than 200                        | ЖВ                                                                                                    |
| Liconsos and Cortifications    | Attachment Name                                                                               | Action                                                                                                    |
|                                | PAN Card of Hospital/Individual *                                                             |                                                                                                    |
| Specialities Offered           | Standardised architectural design                                                             | ()<br>()<br>()<br>()<br>()<br>()<br>()<br>()<br>()<br>()<br>()<br>()<br>()<br>(                                                                                                    |
| 📄 Civil Infrastructure         |                                                                                               |                                                                                                    |
| Medical Infrastructure         | снеск в кари ту                                                                               |                                                                                                    |
| (2) General Services           |                                                                                               |                                                                                                    |
| 🥶 Man Power Details 🗸          |                                                                                               |                                                                                                    |
| Ø Attachments                  |                                                                                               |                                                                                                    |
| 厚 Check Eligibility and Submit |                                                                                               |                                                                                                    |

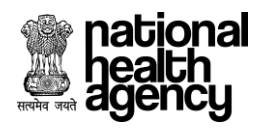

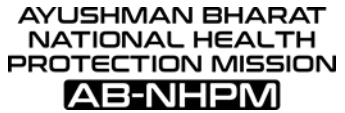

Step 15.1: Attachments tab – Click on the Attachment icon to attach file (as shown in screenshot 60).

| national<br>health<br>agency   | Ayushman Bharat - National Health Protection Mission<br>Hospital Empanelment Application Form | 1/3/2018, 4:28:33 PM |
|--------------------------------|-----------------------------------------------------------------------------------------------|----------------------|
| 🔋 Hospital Basic Info          | Attachments                                                                                   | NEXT                 |
| 🐽 Financial Details            | Note : Supported file types are JPG, JPEG, BMP, PNG, PDF less than 200KB                      |                      |
| • • • • •                      | Attachment Name                                                                               | Action               |
| Licenses and Certifications    | PAN Card of Hospital/Individual *                                                             |                      |
| Opecialities Offered           | Click                                                                                         | Here - Eo            |
|                                | Standardised architectural design                                                             |                      |
| Civil Infrastructure           |                                                                                               |                      |
| Medical Infrastructure         |                                                                                               |                      |
| (2) General Services           |                                                                                               |                      |
|                                |                                                                                               |                      |
| 🥮 Man Power Details 🗸 🗸        |                                                                                               |                      |
| 🖉 Attachments                  |                                                                                               |                      |
| 🧧 Check Eligibility and Submit |                                                                                               |                      |
|                                | Screen shot 60                                                                                |                      |

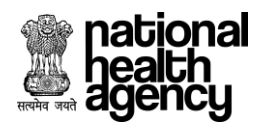

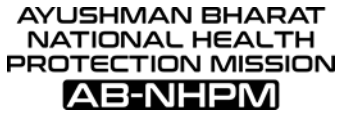

Step 15.2: Attachment Tab – Showing an Upload option after clicking on the Attachment icon. Click on the 'Upload' Button to upload the File. (As shown in screenshot 61).

| national<br>health<br>agency   | Ayushman Bharat - National Health Protection Mission<br>Hospital Empanelment Application Form | HOSP9P00251           7/3/2018, 4:28:33 PM |
|--------------------------------|-----------------------------------------------------------------------------------------------|--------------------------------------------|
| 🔋 Hospital Basic Info          | Upload Attachments                                                                            | NEXT                                       |
| 🚋 Financial Details            | 200KB                                                                                         |                                            |
| Licenses and Certifications    | PAN Card of Hospi Click Here                                                                  | Action                                     |
| opecialities Offered           | Standardised arch                                                                             |                                            |
| 🔋 Civil Infrastructure         |                                                                                               | e Eö                                       |
| 📔 Medical Infrastructure       |                                                                                               |                                            |
| e General Services             | CHECK ELIGIBILITY                                                                             |                                            |
| 🥮 Man Power Details 🗸 🗸        |                                                                                               |                                            |
| 🖉 Attachments                  |                                                                                               |                                            |
| 🧧 Check Eligibility and Submit |                                                                                               |                                            |
|                                |                                                                                               |                                            |

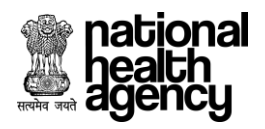

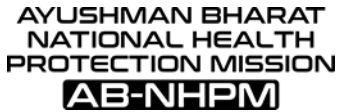

Step 15.3: Attachment Tab – Showing an Alert as 'Uploaded Successfully' after the file is uploaded successfully. (As shown in screenshot 62).

| national<br>health<br>agency | Ayushman Bharat - National Health Protection Mission<br>Hospital Empanelment Application Form | HOSP9P00251 -<br>7/3/2018, 4:28:33 PM |
|------------------------------|-----------------------------------------------------------------------------------------------|---------------------------------------|
| 🔋 Hospital Basic Info        | Upload Attachments                                                                            | NEXT                                  |
| 🎰 Financial Details          | гокв                                                                                          |                                       |
| Licenses and Certifications  | Upload                                                                                        | Action                                |
| 6 Specialities Offered       | Standardised arch                                                                             |                                       |
| Civil Infrastructure         |                                                                                               | C Eõ                                  |
| 📋 Medical Infrastructure     |                                                                                               |                                       |
| (e) General Services         | Uploaded Successfully                                                                         |                                       |
| 🚇 Man Power Details 🗸        |                                                                                               |                                       |
| 🦉 Attachments                |                                                                                               |                                       |
| Check Eligibility and Submit |                                                                                               |                                       |
|                              |                                                                                               |                                       |
|                              |                                                                                               |                                       |

Screen shot 62

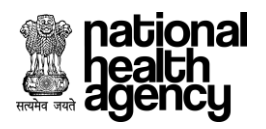

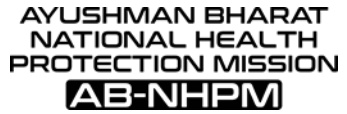

Step 15.4: Attachments Tab – After adding the Attachments, Click on 'View Attachment' Icon – To view the Document uploaded. (As shown in screenshot 63).

| national<br>health<br>agency   | Ayushman Bharat - National Health Protection Mission<br>Hospital Empanelment Application Form | HOSP9P00251 -<br>7/3/2018, 4-28-33 PM |
|--------------------------------|-----------------------------------------------------------------------------------------------|---------------------------------------|
| 📄 Hospital Basic Info          | Attachments                                                                                   | NEXT                                  |
| 🐽 Financial Details            | Note : Supported file types are JPG, JPEG, BMP, PNG, PDF less than 200KB                      |                                       |
| Licenses and Certifications    | Attachment Name                                                                               | Action                                |
| -                              | PAN Card of Hospital/Individual *                                                             |                                       |
| Specialities Offered           | Standardised architectural design                                                             | M Rere                                |
| 🔋 Civil Infrastructure         |                                                                                               | © Eø                                  |
| 📔 Medical Infrastructure       |                                                                                               |                                       |
| (2) General Services           | CHECK ELIGIBILITY                                                                             |                                       |
| 🤒 Man Power Details 🗸          |                                                                                               |                                       |
| 🧭 Attachments                  |                                                                                               |                                       |
| 🣴 Check Eligibility and Submit |                                                                                               |                                       |
|                                |                                                                                               |                                       |

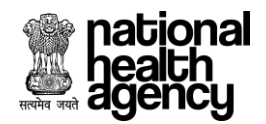

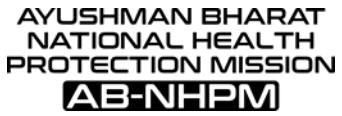

Step 15.5: Attachment Tab – After Clicking on 'View Attachment' - A list of Document Names attached will be displayed, upon clicking on the Document name -That Particular Document will get displayed. (As shown in screenshot 64).

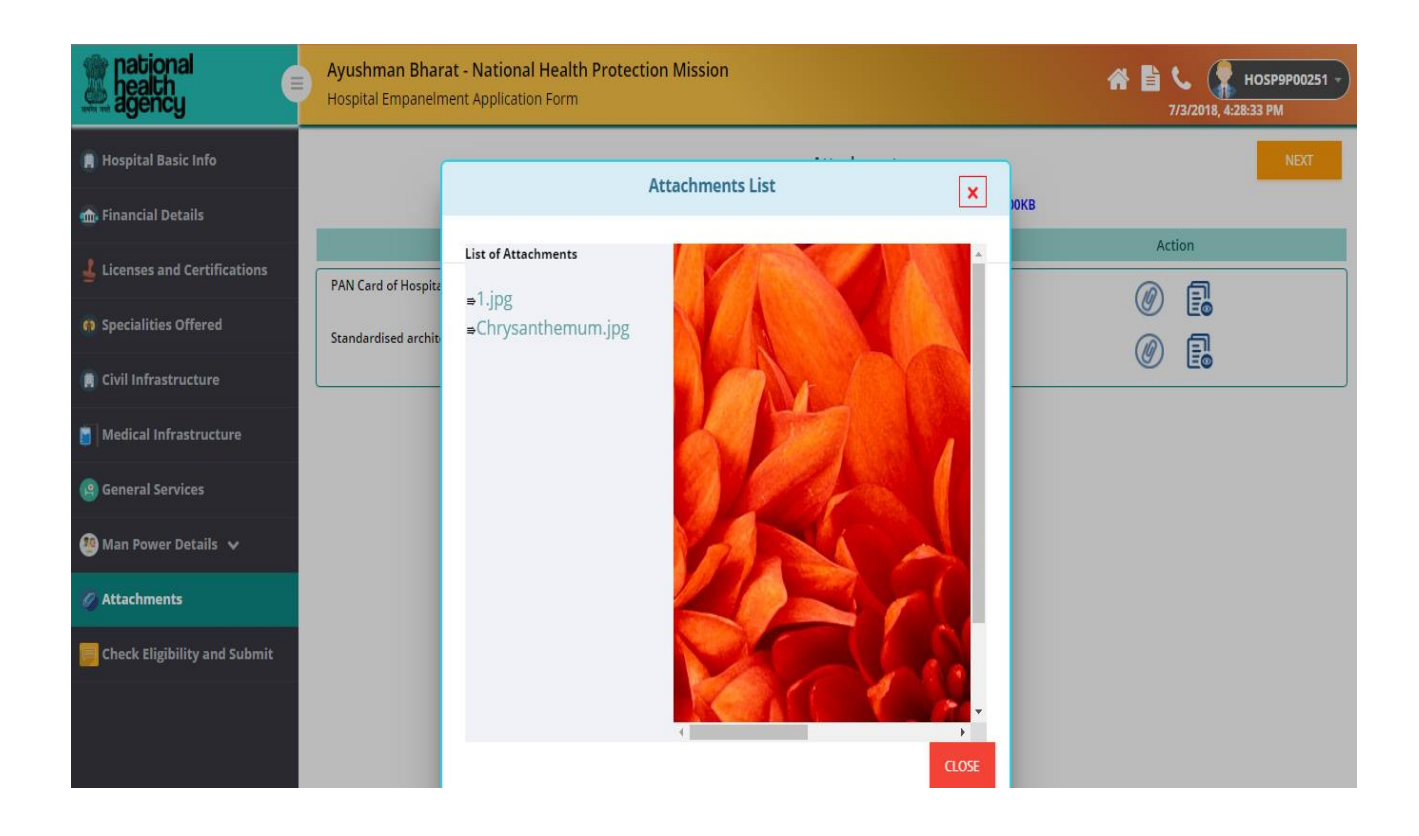

Screen shot 64

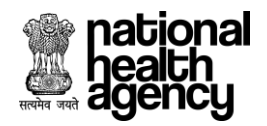

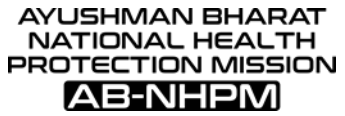

Step 15.6: Attachment Tab – After attaching all the Required Documents – Click on 'Check Eligibility' Button – To check the Eligibility of the details given. (As shown in screenshot 65).

| national<br>health<br>agency   | Ayushman Bharat - National Health Protection Mission<br>Hospital Empanelment Application Form | HOSP9P00251 -<br>7/3/2018, 4:28:33 PM |
|--------------------------------|-----------------------------------------------------------------------------------------------|---------------------------------------|
| 🔋 Hospital Basic Info          | Attachments                                                                                   | NEXT                                  |
| 🐽 Financial Details            | Note : Supported file types are JPG, JPEG, BMP, PNG,PDF less than 7                           | 200KB                                 |
| Licenses and Certifications    | Attachment Name                                                                               | Action                                |
|                                | PAN Card of Hospital/Individual *                                                             |                                       |
| Specialities Offered           | Standardised architectural design                                                             |                                       |
| 📳 Civil Infrastructure         |                                                                                               |                                       |
| 📋 Medical Infrastructure       |                                                                                               |                                       |
| General Services               |                                                                                               |                                       |
| 🥮 Man Power Details 🗸 🗸        |                                                                                               |                                       |
| 🧑 Attachments                  |                                                                                               |                                       |
| 📙 Check Eligibility and Submit |                                                                                               |                                       |
|                                |                                                                                               |                                       |

Screen shot 65

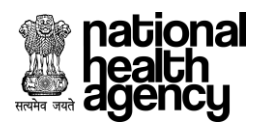

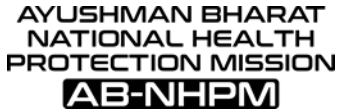

Step 15.7: Attachments Tab – After Clicking on 'Check Eligibility' an alert will be displayed as 'Eligibility Criteria Met' if the attached Documents meets the Eligibility Criteria. Click on 'Ok' to proceed further. (As shown in screenshot 66).

| national<br>health<br>agency | Ø | Ayushman Bharat - National Health Protection Mission<br>Hospital Empanelment Application Form | HOSP10G00430 - 7/6/2018, 10:21:12 AM |
|------------------------------|---|-----------------------------------------------------------------------------------------------|--------------------------------------|
| 📕 Hospital Basic Info        |   | Attachments                                                                                   | NEXT                                 |
| 🎰 Financial Details          |   | Note : Supported file types are JPG, JPEG, BMP, PNG, PDF less than 20                         | OKB                                  |
| Licenses and Certifications  | I | Attachment Name Standardised architectural design                                             | Action                               |
| 6 Specialities Offered       | I |                                                                                               |                                      |
| 🔋 Civil Infrastructure       |   | All mandatory fields have been filled<br>OK                                                   |                                      |
| Medical Infrastructure       | I |                                                                                               |                                      |
| (g) General Services         |   |                                                                                               |                                      |
| 🥮 Man Power Details 🗸 🗸      | I |                                                                                               |                                      |
| • 🧕 Add Man Power            | I |                                                                                               |                                      |
| • 🥮 View Man Power           | I |                                                                                               |                                      |
| • 🦀 Man Power Checklist      |   |                                                                                               |                                      |
| Ø Attachments                |   |                                                                                               |                                      |

Screen shot 66
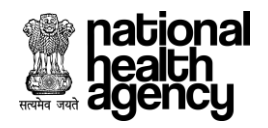

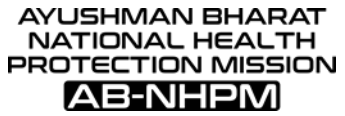

Step 15.8: Attachment Tab – After Checking the Eligibility Criteria for the Document – Click on 'Next' to proceed further. (As shown in screenshot 67).

| national<br>health<br>agency   | Ayushman Bharat - National Health Protection Mission<br>Hospital Empanelment Application Form | 1/3/2018, 4:28:33 PM |
|--------------------------------|-----------------------------------------------------------------------------------------------|----------------------|
| 🔋 Hospital Basic Info          | Attachments                                                                                   | NET D                |
| 🞰 Financial Details            | Note : Supported file types are JPG, JPEG, BMP, PNG,PDF less than 20                          | ОКВ                  |
| Liconsos and Cortifications    | Attachment Name                                                                               | Action               |
|                                | PAN Card of Hospital/Individual *                                                             |                      |
| Opecialities Offered           | Standardised architectural design                                                             |                      |
| 🔋 Civil Infrastructure         |                                                                                               |                      |
| Medical Infrastructure         | CHECK FI (GIBII ITY                                                                           |                      |
| (2) General Services           |                                                                                               |                      |
| 🥮 Man Power Details 🗸          |                                                                                               |                      |
| 🖉 Attachments                  |                                                                                               |                      |
| 📒 Check Eligibility and Submit |                                                                                               |                      |

Screen shot 67

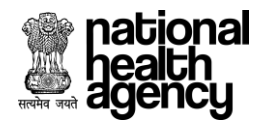

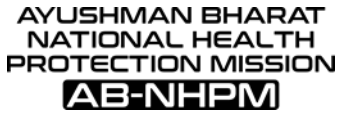

## 2. Check Eligibility

Step 16:: **Check Eligibility Tab** – Shows Eligibility Criteria Details of all the Menu's – If eligibility criteria is not met for all the menu's as per the requirement then Tab will come in red mark ,then **remarks** and **submit** will not be displayed. (As shown in screenshot 68.1).

| 2Empanelment Logo Ayushman Bharat - Natic<br>Hospital Empanelment Applic                                                                                                    | onal Health Protection Mission ation Form                                                                         |                                                                                                    | HOSP28P00187 -<br>6/28/2018, 7:22:10 PM |
|----------------------------------------------------------------------------------------------------|----------------------------------------------------------------------------------------------------|----------------------------------------------------------------------------------------------------|-----------------------------------------|
| Hospital Basic Info                                                                                                    |                                                                                                    |                                                                                                    |                                         |
| Hospital Address is not filled     District is not selected     PAN Card Holder Name is not filled     Legal Entity Name is not filled     Legal Entity Registration Number is not filled     Organisation Head Name is not filled     Organisation Head ID Proof Number is not filled     Organisation Head FAX Number is not filled     Contact Person Name is not filled     Valid upto is not filled     Accreditation Identification Number is not filled     Accreditation Identification Number is not filled | • H<br>• E<br>• T<br>• H<br>• R<br>• I<br>I<br>• C<br>• C<br>• C<br>• C<br>• C<br>• C<br>• C<br>• C<br>• C<br>• C | iospital Pincode is not filled<br>stablishment Year is not filled<br>iospital Ownership Type is not filled<br>legistration Date is not filled<br>D Proof Type is not filled<br>D Proof Type is not filled<br>Drganisation Head Contact Number is not filled<br>Arganisation Head Email ID is not filled<br>laame of Accreditation Board is not filled<br>coreditation Level is not filled<br>impanelled for Pvt Insurance Scheme is not filled<br>Missard Epim Gov Health Schemes is not filled |                                         |
| Empanelled with other Gov Schemes is not filled      Financial                                                                                                    |                                                                                                    |                                                                                                    |                                         |
| Name of Authorized signatory is not filled     Hospital Account Number is not filled     Bank Name is not filled     TDS exemption is not selected                                                                                                    | Submit button will be enabled only a all the eligibility criteria are met                                         | ink Account is not filled<br>s not filled<br>ne is not filled<br>heque is not uploaded                                                                                                    |                                         |
| Licences and Certifications                                                                                                    |                                                                                                    | ok                                                                                                    |                                         |
| Building Plan Approval - details are mandatory including Attachments     Pollution Control Board Certificate - details are mandatory including Attachments     State Medical Council/Association Registration - details are mandatory including Attachments     Surgical Spirit Licence - details are mandatory including Attachments     BioodBank Licence - details are mandatory including Attachments                                                                                                    |                                                                                                    | ment Clearance Certificate - details are mandatory including Attachments<br>lospital Registration Certificate - details are mandatory including Attachments<br>CPNDT Act Registration - details are mandatory including Attachments<br>lio-Medical Waste Management - details are mandatory including Attachments<br>imbulance Registration Certificate - details are mandatory including Attachments                                                                                           |                                         |
| Specialities Offered                                                                                                    |                                                                                                    |                                                                                                    |                                         |
| Please select atleast one Speciality                                                                                                    |                                                                                                    |                                                                                                    |                                         |
| Civil Infrastructure                                                                                                    |                                                                                                    |                                                                                                    |                                         |
| <ul> <li>Total Bed Strength is not filled</li> <li>Fire Fighting System is not filled</li> <li>Area/Bed (Sq. Ft) is not filled</li> <li>Number of Floors is not filled</li> <li>Ramp Provision is not filled</li> <li>OPD is not filled</li> <li>Blood Bank is not filled</li> <li>Casualty is not filled</li> </ul>                                                                                                    | • N<br>• B<br>• L<br>• F<br>• G<br>• C<br>• C                                                                     | lumber of InPatient Beds is not filled<br>lio-Medical Waste Management is not filled<br>lack-Up Electrcity Supply is not filled<br>lift Provision is not filled<br>Uily Equiped Operation Theatre is not filled<br>Seneral Ward is not filled<br>Nagnostic Centre- Radiology (Basic) is not filled<br>abour Room is not filled                                                                                                    |                                         |
|                                                                                                    | Screen sh                                                                                                    | ot 68.1                                                                                                    |                                         |

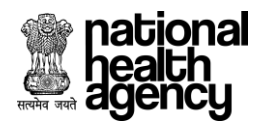

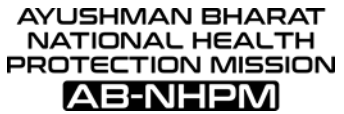

Step 16 If eligibility criteria is met for all the menu's as per the requirement then section will come in green mark, remarks and submit will be displayed and we can proceed further. (As shown in screenshot 68.2).

| Ayushman<br>Bealth<br>Bospital Em                                                                                                    | Bharat - National Health Protection<br>banelment Application Form                                     | Mission                                                                         |                                                                                       | a 🖹 📞                                                               | HOSP10G00430 -<br>7/6/2018, 10:21:12 AM         |
|----------------------------------------------------------------------------------------------------|----------------------------------------------------------------------------------------------------|---------------------------------------------------------------------------------|---------------------------------------------------------------------------------------|---------------------------------------------------------------------|-------------------------------------------------|
| Hospital Basic Info                                                                                                    |                                                                                                    |                                                                                 |                                                                                       |                                                                     |                                                 |
| C All mandatory fields have been filled                                                                                                   |                                                                                                    |                                                                                 |                                                                                       |                                                                     |                                                 |
| G Financial                                                                                                    |                                                                                                    |                                                                                 |                                                                                       |                                                                     |                                                 |
| C All mandatory fields have been filled                                                                                                   |                                                                                                    |                                                                                 |                                                                                       |                                                                     |                                                 |
| C Licences and Certifications                                                                                                    |                                                                                                    |                                                                                 |                                                                                       |                                                                     |                                                 |
| C All mandatory fields have been filled                                                                                                   |                                                                                                    |                                                                                 |                                                                                       |                                                                     |                                                 |
| Specialities Offered                                                                                                    |                                                                                                    |                                                                                 |                                                                                       |                                                                     |                                                 |
| C All mandatory fields have been filled                                                                                                   |                                                                                                    |                                                                                 |                                                                                       |                                                                     |                                                 |
| Civil Infrastructure                                                                                                    |                                                                                                    |                                                                                 |                                                                                       |                                                                     |                                                 |
| C All mandatory fields have been filled                                                                                                   |                                                                                                    |                                                                                 |                                                                                       |                                                                     |                                                 |
| Medical Infrastructure                                                                                                    |                                                                                                    |                                                                                 |                                                                                       |                                                                     |                                                 |
| C All mandatory fields have been filled                                                                                                   |                                                                                                    |                                                                                 |                                                                                       |                                                                     |                                                 |
| General Services                                                                                                    |                                                                                                    |                                                                                 |                                                                                       |                                                                     |                                                 |
| C All mandatory fields have been filled                                                                                                   |                                                                                                    |                                                                                 |                                                                                       |                                                                     |                                                 |
| Man Power Details                                                                                                    |                                                                                                    |                                                                                 |                                                                                       |                                                                     |                                                 |
| C All mandatory fields have been filled                                                                                                   |                                                                                                    |                                                                                 |                                                                                       |                                                                     |                                                 |
| Attachments                                                                                                    |                                                                                                    |                                                                                 |                                                                                       |                                                                     |                                                 |
| C All mandatory fields have been filled                                                                                                   |                                                                                                    |                                                                                 |                                                                                       |                                                                     |                                                 |
| Remarks :                                                                                                    |                                                                                                    |                                                                                 |                                                                                       |                                                                     |                                                 |
| ok Proceed                                                                                                    |                                                                                                    |                                                                                 |                                                                                       |                                                                     |                                                 |
|                                                                                                    |                                                                                                    |                                                                                 |                                                                                       |                                                                     |                                                 |
| "I hereby declare that all information and supporting<br>empanelment under AB-NHPM may be cancelled. I unders<br>with the general public" | evidences provided in this Application are true to<br>and that this information may be shared with an | the best of my knowledge. In a<br>y party for the purpose of verif<br>VE SUBMIT | ase it is found that information provid<br>ication. Information about all the facilit | ed is factually incorrect then th<br>ties,man power and services at | e Application for<br>the hospital may be shared |

Screen shot 68.2

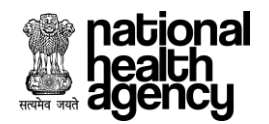

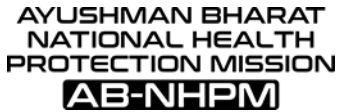

Step 16.1: Check Eligibility Tab – After giving the Remarks – Click on 'Save' button – to save the Remarks given. (As shown in screenshot 69).

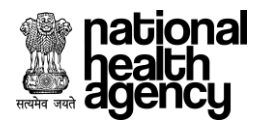

AYUSHMAN BHARAT NATIONAL HEALTH PROTECTION MISSION

Hospital Empanelment Module - User Manual

| 🐲 national<br>health 👘<br>agency                                                                                  | Ayushman Bharat - National Health Protection Mission<br>Hospital Empanelment Application Form                                                                                                    | A 🖹 📞 🤹 HOSP10600430 -<br>7/6/2018, 10:21:12 AM                                                                                                    |
|----------------------------------------------------------------------------------------------------|----------------------------------------------------------------------------------------------------|----------------------------------------------------------------------------------------------------|
| Hospital Basic Info                                                                                               |                                                                                                    |                                                                                                    |
| All mandatory fields have been f                                                                                  | liled                                                                                                    |                                                                                                    |
| Financial                                                                                                    |                                                                                                    |                                                                                                    |
| All mandatory fields have been f                                                                                  | libed                                                                                                    |                                                                                                    |
| C Licences and Certifications                                                                                     |                                                                                                    |                                                                                                    |
| O All mandatory fields have been f                                                                                | illed                                                                                                    |                                                                                                    |
| Specialities Offered                                                                                              |                                                                                                    |                                                                                                    |
| O All mandatory fields have been f                                                                                | illed                                                                                                    |                                                                                                    |
| Civil Infrastructure                                                                                              |                                                                                                    |                                                                                                    |
| All mandatory fields have been f                                                                                  | illed                                                                                                    |                                                                                                    |
| Medical Infrastructure                                                                                            |                                                                                                    |                                                                                                    |
| O All mandatory fields have been f                                                                                | illed                                                                                                    |                                                                                                    |
| General Services                                                                                                  |                                                                                                    |                                                                                                    |
| O All mandatory fields have been f                                                                                | illed                                                                                                    |                                                                                                    |
| C Man Power Details                                                                                               |                                                                                                    |                                                                                                    |
| O All mandatory fields have been f                                                                                | illed                                                                                                    |                                                                                                    |
| C Attachments                                                                                                    |                                                                                                    |                                                                                                    |
| All mandatory fields have been f                                                                                  | liled                                                                                                    |                                                                                                    |
|                                                                                                    |                                                                                                    |                                                                                                    |
| Remarks :                                                                                                    |                                                                                                    |                                                                                                    |
| ok Proceed                                                                                                    |                                                                                                    |                                                                                                    |
|                                                                                                    |                                                                                                    |                                                                                                    |
| Thereby declare that all information<br>empanelment under AB-NHPM may be co<br>with the appendix NHP <sup>4</sup> | and supporting evidences provided in this Application are true to the best of my knowledge. In case it<br>encelled, I understand that this information may be shared with any party for the purpose of verification | t is found that information provided is factually incorrect then the Application for<br>in. Information about all the facilities,man power and services at the hospital may be shared |

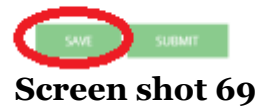

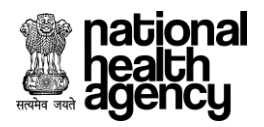

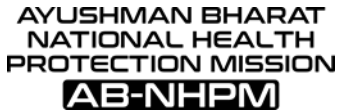

Step 16.2: Check Eligibility Tab – Showing an alert as 'Remarks Saved Successfully' after clicking on save. (As shown in screenshot 70).

| Ayushman Bharat - National Hea        | alth Protection Mission<br>m | A 🖥 📞 🌾 HOSP10600430 -<br>7/6/2018, 10:21:12 AM |
|---------------------------------------|------------------------------|-------------------------------------------------|
| C Hospital Basic Info                 |                              |                                                 |
| All mandatory fields have been filled |                              |                                                 |
| C Financial                           |                              |                                                 |
| All mandatory fields have been filled |                              |                                                 |
| C Licences and Certifications         |                              |                                                 |
| All mandatory fields have been filled |                              |                                                 |
| Specialities Offered                  |                              |                                                 |
| All mandatory fields have been filled | Nervila savel scored.ify     |                                                 |
| Civil Infrastructure                  |                              |                                                 |
| All mandatory fields have been filled |                              |                                                 |
| C Medical Infrastructure              |                              |                                                 |
| All mandatory fields have been filled |                              |                                                 |
| General Services                      |                              |                                                 |
| All mandatory fields have been filled |                              |                                                 |

Screen shot 70

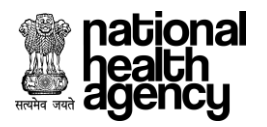

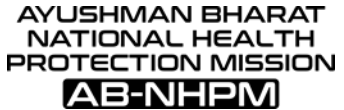

Step 16.3: Check Eligibility Tab – Click on 'Submit' button – An alert will be shown as 'Do you want to Submit Hospital details' after clicking on 'Submit'. Click on 'OK' to proceed further. (As shown in screenshot 71).

## Note: Before Submitting need to select declaration check box.

| Ayushman Bharat - National Health Protection Mission<br>Hospital Empanelment Application Form                                                                                                    | # 🖹 📞 🕌 HOSP10600430 -<br>7/6/2018, 10:21:12 AM                                              |
|----------------------------------------------------------------------------------------------------|----------------------------------------------------------------------------------------------|
| C Hospital Basic Info                                                                                                    |                                                                                              |
| © All mandatory fields have been filled                                                                                                    |                                                                                              |
| G Financial                                                                                                    |                                                                                              |
| O All mandatory fields have been filled                                                                                                    |                                                                                              |
| C Licences and Certifications                                                                                                    |                                                                                              |
| © All mandatory fields have been filled                                                                                                    |                                                                                              |
| C Specialities Offered                                                                                                    |                                                                                              |
| © All mandatory fields have been filled                                                                                                    |                                                                                              |
| Civil Infrastructure                                                                                                    |                                                                                              |
| All mandatory fields have been filled                                                                                                    |                                                                                              |
| C Medical Infrastructure                                                                                                    |                                                                                              |
| All mandatory fields have been filled                                                                                                    |                                                                                              |
| General Services                                                                                                    |                                                                                              |
| All mandatory fields have been filled                                                                                                    |                                                                                              |
| C Man Power Details                                                                                                    |                                                                                              |
| All mandatory fields have been filled                                                                                                    |                                                                                              |
| C Attachments                                                                                                    |                                                                                              |
| All mandatory fields have been filled                                                                                                    |                                                                                              |
| Remarks :                                                                                                    |                                                                                              |
| ok Proceed                                                                                                    |                                                                                              |
|                                                                                                    |                                                                                              |
| Thereby declare that all information and supporting evidences provided in this Application are true to the best of my knowledge. In case it is found that information provided is fact<br>empanelment under AB-NHPM may be cancelled. I understand that this information may be shared with any party for the purpose of verification. Information about all the facilities, man<br>with the general public <sup>1</sup> SAVE SUBMIT | ually incorrect then the Application for<br>power and services at the hospital may be shared |

Screen shot 71

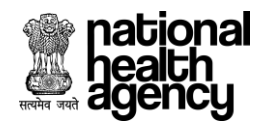

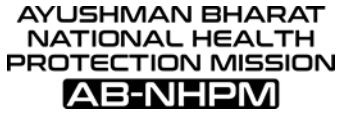

Step 16.4: Check Eligibility Tab – Showing an alert as 'Submitted Successfully' after submitting the Hospital details. (As shown in screenshot 72).

| Ayushman Bharat - National Health Pr<br>Hospital Empanelment Application Form | otection Mission        | <b># ≌ ∿</b> | HOSP10G00430 |
|-------------------------------------------------------------------------------|-------------------------|--------------|--------------|
| C Hospital Basic Info                                                         |                         |              |              |
| S All mandatory fields have been filled                                       |                         |              |              |
| C Financial                                                                   |                         |              |              |
| All mandatory fields have been filled                                         |                         |              |              |
| C Licences and Certifications                                                 |                         |              |              |
| All mandatory fields have been filled                                         |                         |              |              |
| Specialities Offered                                                          |                         |              |              |
| All mandatory fields have been filled                                         |                         |              |              |
| Civil Infrastructure                                                          | saltanissionesa constal |              |              |
| © All mandatory fields have been filled                                       |                         |              |              |
| C Medical Infrastructure                                                      |                         |              |              |
| S All mandatory fields have been filled                                       |                         |              |              |

Screen shot 72